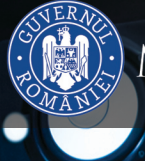

## Ministerul Educației Naționale

## ANDREI FLOREA

## SILVIU-EUGEN SĂCUIU

m

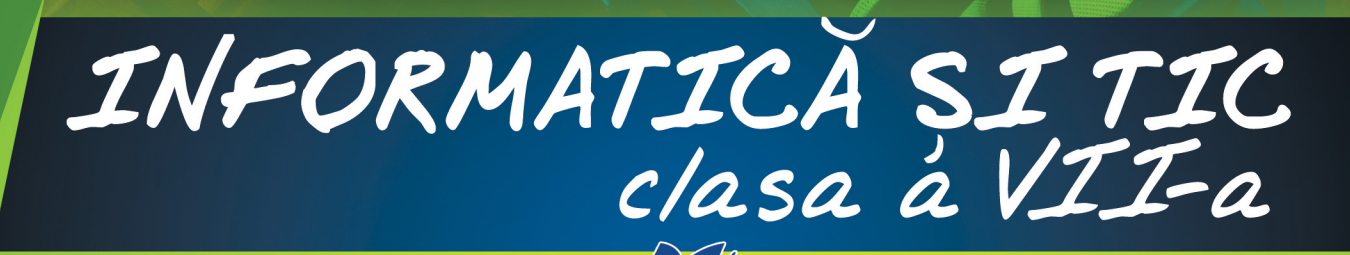

EDITURA DIDACTICĂ ȘI PEDAGOGICĂ S.A.

Acest manual este proprietatea Ministerului Educației Naționale. Acest manual este aprobat prin Ordinul Ministrului Educației Naționale nr. 5103/03.09.2019 și este realizat în conformitate cu Programa școlară aprobată prin Ordinul Ministrului Educației Naționale cu nr. 3393/28.02.2017.

\*116.111 – numărul de telefon de asistență pentru copii

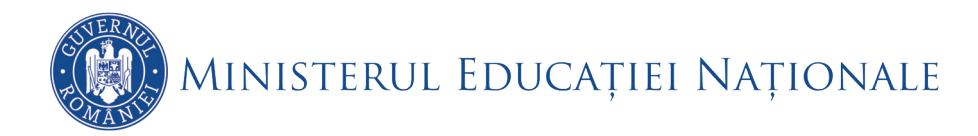

Andrei Florea

Silviu-Eugen Săcuiu

INFORMATICĂ ȘI TIC clasa a VII-a

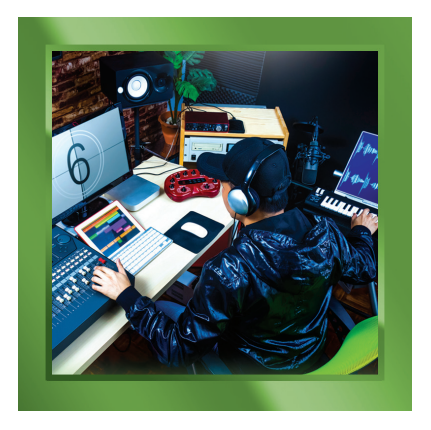

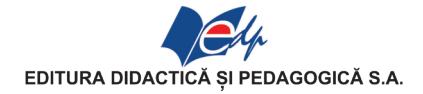

|       | ACEST MANUAL A FOST FOLOSIT DE: |       |        |              |                    |              |  |  |  |  |  |
|-------|---------------------------------|-------|--------|--------------|--------------------|--------------|--|--|--|--|--|
| Anul  | Numala alavalui cara a          | Clasa | Scoolo | A pul soolor | Starea manualului* |              |  |  |  |  |  |
| Allul | primit manualul                 | Clasa | Şcoala | Allul școlai | la primire         | la returnare |  |  |  |  |  |
| 1.    |                                 |       |        |              |                    |              |  |  |  |  |  |
| 2.    |                                 |       |        |              |                    |              |  |  |  |  |  |
| 3.    |                                 |       |        |              |                    |              |  |  |  |  |  |
| 4.    |                                 |       |        |              |                    |              |  |  |  |  |  |

\* Starea manualului se va înscrie folosind termenii: nou, bun, îngrijit, nesatisfăcător, deteriorat. Cadrele didactice vor controla dacă numele elevului este scris corect. Elevii nu trebuie să facă niciun fel de însemnări pe manual.

> Descrierea CIP a Bibliotecii Naționale a României ANDREI FLOREA Informatică și Tic : manual pentru clasa a VII-a /Andrei Florea Silviu-Eugen Săcuiu. - București : Editura Didactică și Pedagogică, 2019 ISBN 978-606-31-1027-6 I. Săcuiu, Silviu-Eugen

© E.D.P. 2019. Toate drepturile asupra acestei ediții sunt rezervate Editurii Didactice și Pedagogice S.A., București. Orice preluare, parțială sau integrală, a textului sau a materialului grafic din această lucrare se face numai cu acordul scris al editurii.

#### © Andrei Florea, Silviu-Eugen Săcuiu

**Referenți:** conf. dr. Sanda Monica Tătărâm – Facultatea de Matematică și Informatică, Universitatea din București prof. gr. I Mihaela Anca – Colegiul Național "I.L. Caragiale"

#### EDITURA DIDACTICĂ ȘI PEDAGOGICĂ S.A.

Str. Spiru Haret nr. 12, sector 1, cod 010176, București Tel.: 021.315.38.20 Tel./fax: 021.312.28.85 e-mail: office@edituradp.ro web: www.edituradp.ro Librăria E.D.P.: str. Gen. Berthelot nr. 28-30, sector 1 Redactori: Sorin Casapu, Valentina Jercea, Oana Nistor Tehnoredactor: Doina Țibea Coperta: Alin Casapu

Comenzile pentru această lucrare se primesc: – prin poștă, pe adresa editurii – prin e-mail: comenzi@edituradp.ro; comercial@edituradp.ro – prin telefon/fax: 021.315.73.98

Nr. plan: 64241/2019. Format 8/54x84

Tipărit la Regia Autonomă Monitorul Oficial

# **CUPRINS**

#### **CAPITOLUL 1. EDITOR DE TEXTE**

| Lecția 1.1. Editoarele de text NotePad și Wordpad                                                                                                    | 10                               |
|----------------------------------------------------------------------------------------------------|----------------------------------|
| Lecția 1.2. Microsoft Word - Gestionarea documentului                                                                                                    | 14                               |
| Lecția 1.3. Estetica paginii documentului                                                                                                    | 17                               |
| Lecția 1.4. Operații de editare                                                                                                    | 20                               |
| 1.4.1. Operații de editare într-un document: selectare, copiere, mutare, ștergere                                                                                                   | 20                               |
| 1.4.2. Operații de formatare a unui text                                                                                                    | 21                               |
| 1.4.3. Rolul butoanelor din grupul Font din fila Pornire                                                                                                    | 24                               |
| Lecția 1.5. Formatare imagini                                                                                                    | 27                               |
| Lecția 1.6. Formatare tabel                                                                                                    | 31                               |
| CAPITOLUL 2. APLICAȚII DE PRELUCRARE AUDIO, RESPECTIV AUDIO-VIDEO<br>Lectia 2.1. Editarea fisierelor audio                                                                          | 40                               |
| 2.1.1. Interfata unei aplicatii de prelucrare a fisierelor audio                                                                                                    | 40                               |
| 2.1.2. Operatii pentru gestionarea unei aplicatii audio. Înregistrarea si redarea sunetelor                                                                                         | 40                               |
|                                                                                                    |                                  |
| Lectia 2.2. Introducere în Windows Movie Maker                                                                                                    | 42                               |
| Lecția 2.2. Introducere în Windows Movie Maker<br>2.2.1. Interfata unei aplicatii de prelucrare a fisierelor audio                                                                  | 42                               |
| Lecția 2.2. Introducere în Windows Movie Maker<br>2.2.1. Interfața unei aplicații de prelucrare a fișierelor audio<br>2.2.2. Operatii pentru gestionarea unei aplicatii audio-video | 42<br>42<br>43                   |
| <ul> <li>Lecția 2.2. Introducere în Windows Movie Maker</li></ul>                                                                                                    | 42<br>42<br>43<br>45             |
| <ul> <li>Lecția 2.2. Introducere în Windows Movie Maker</li></ul>                                                                                                    | 42<br>42<br>42<br>43<br>45<br>47 |

#### CAPITOLUL 3. APLICAȚII COLABORATIVE

| Lectia 3.1. | Descrierea aplicațiilor colaborative. Accesarea/Conectarea în aplicația colaborativă | 54 |
|-------------|--------------------------------------------------------------------------------------|----|
| Lecția 3.2. | Facilități ale aplicațiilor de tip colaborativ. Interfața aplicației colaborative    | 58 |
| Lectia 3.3. | Instrumente de lucru: documente, prezentări                                          | 60 |
| Lecția 3.4. | Operații permise în aplicație: publicare, modificare conținuturi                     |    |
| ,           | în aplicația colaborațivă                                                            | 62 |
|             | 1 )                                                                                  |    |

#### CAPITOLUL 4. LIMBAJ DE PROGRAMARE

| Lecția 4.1. Recapitulare: algoritmi reprezentați prin blocuri grafice         | 66  |
|-------------------------------------------------------------------------------|-----|
| Lecția 4.2. Facilități ale mediului de dezvoltare                             |     |
| pentru un limbaj de programare: editare, rulare și depanare                   | 79  |
| Lecția 4.3. Operatori                                                         | 82  |
| Lecția 4.4. Structura programelor                                             |     |
| 4.4.1. Vocabularul limbajului                                                 |     |
| 4.4.2. Date numerice                                                          | 85  |
| 4.4.3. Operații de citire și afișare a datelor                                | 85  |
| 4.4.4. Instrucțiuni/comenzi pentru implementarea în limbaj de programare      |     |
| a structurii liniare                                                          |     |
| Lecția 4.5. Instrucțiuni/comenzi pentru implementarea în limbaj de programare |     |
| a structurii alternative                                                      | 89  |
| Lecția 4.6. Instrucțiuni/comenzi pentru implementarea în limbaj de programare |     |
| a structurilor repetitive                                                     |     |
| 4.6.1. Instrucțiunea repetitivă while                                         |     |
| 4.6.2. Instructiunea repetitivă <b>for</b>                                    |     |
| 4.6.3. Instrucțiunea repetitivă <b>do while</b>                               |     |
| RĂSPUNSURI                                                                    | 100 |

## Prezentarea Manualului

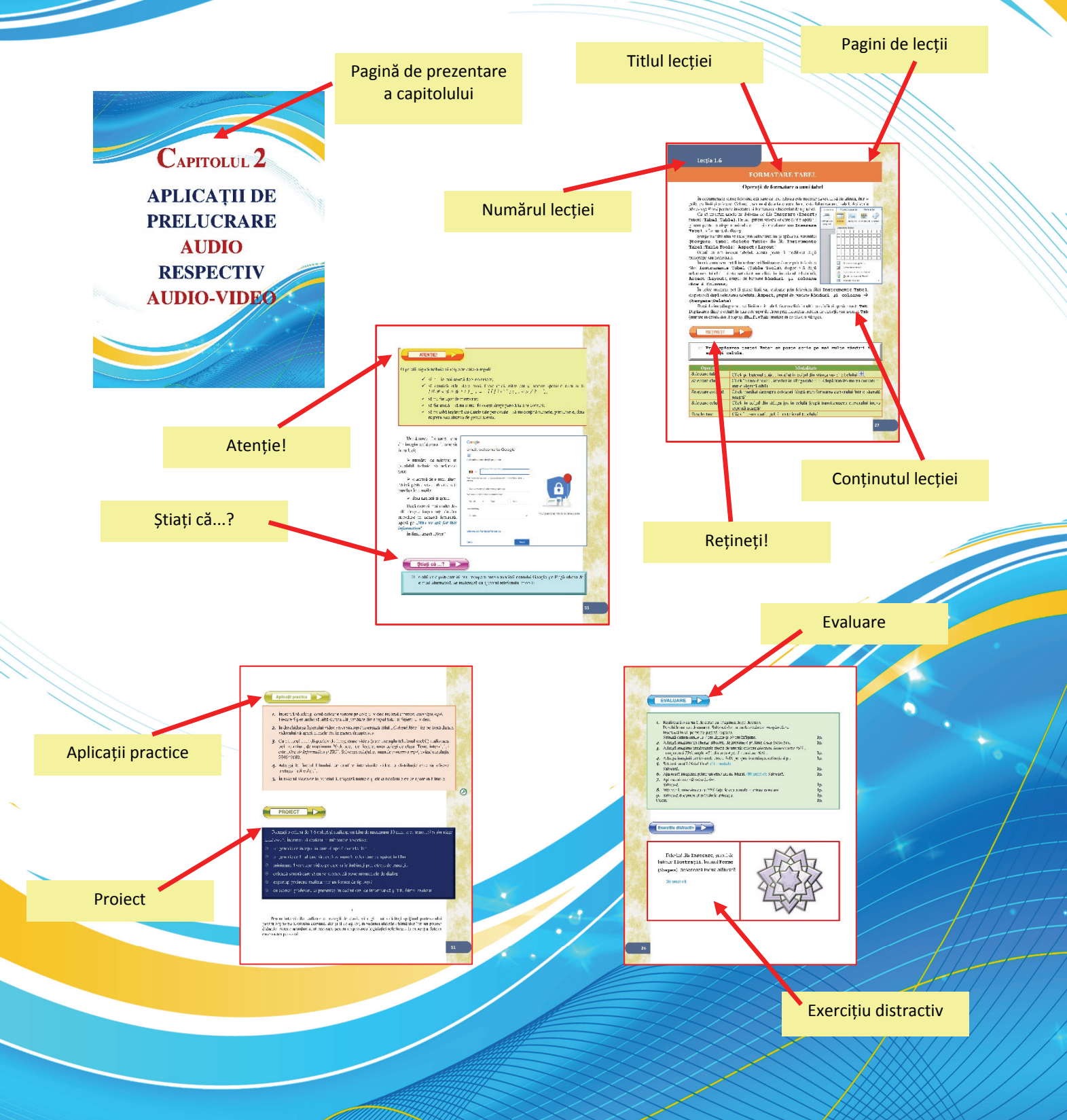

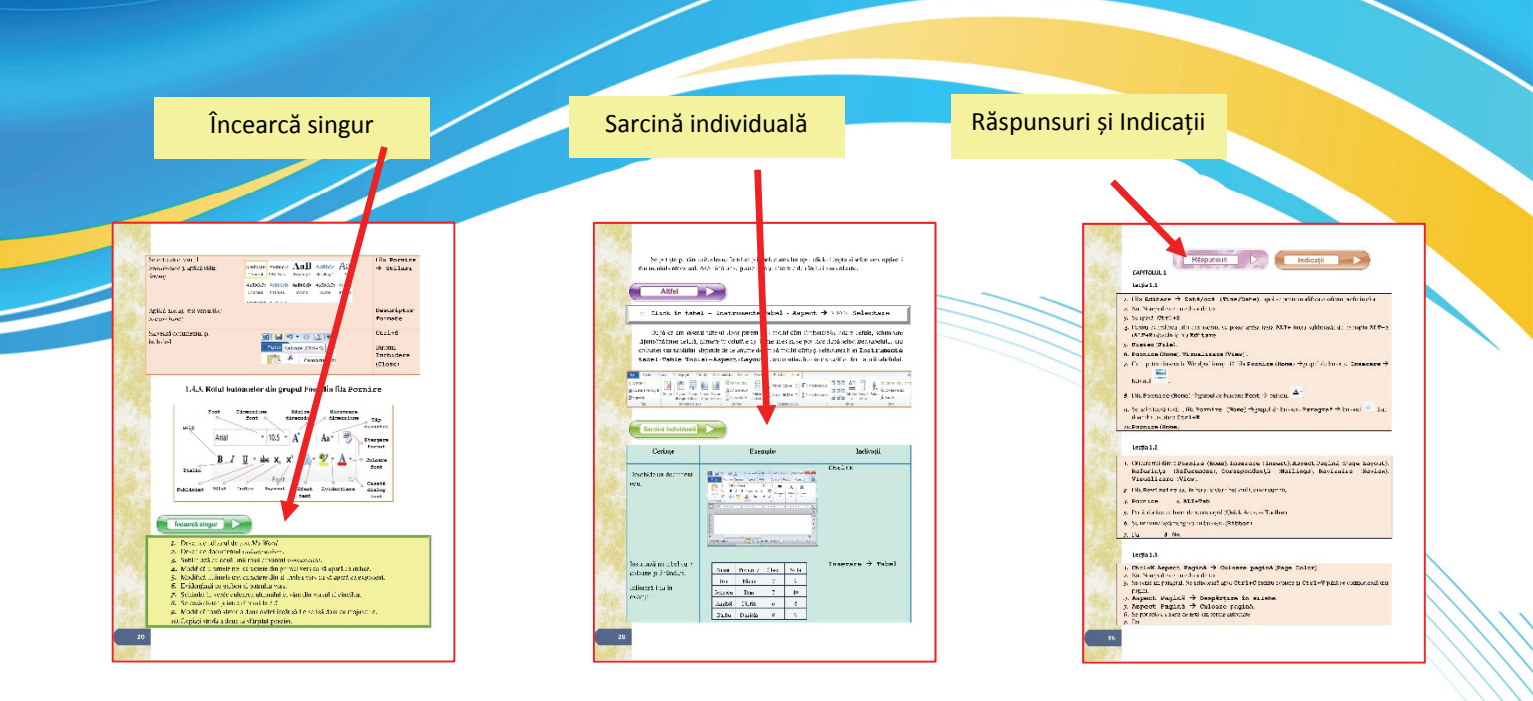

#### Următoarele simboluri te vor ajuta să parcurgi mai ușor manualul:

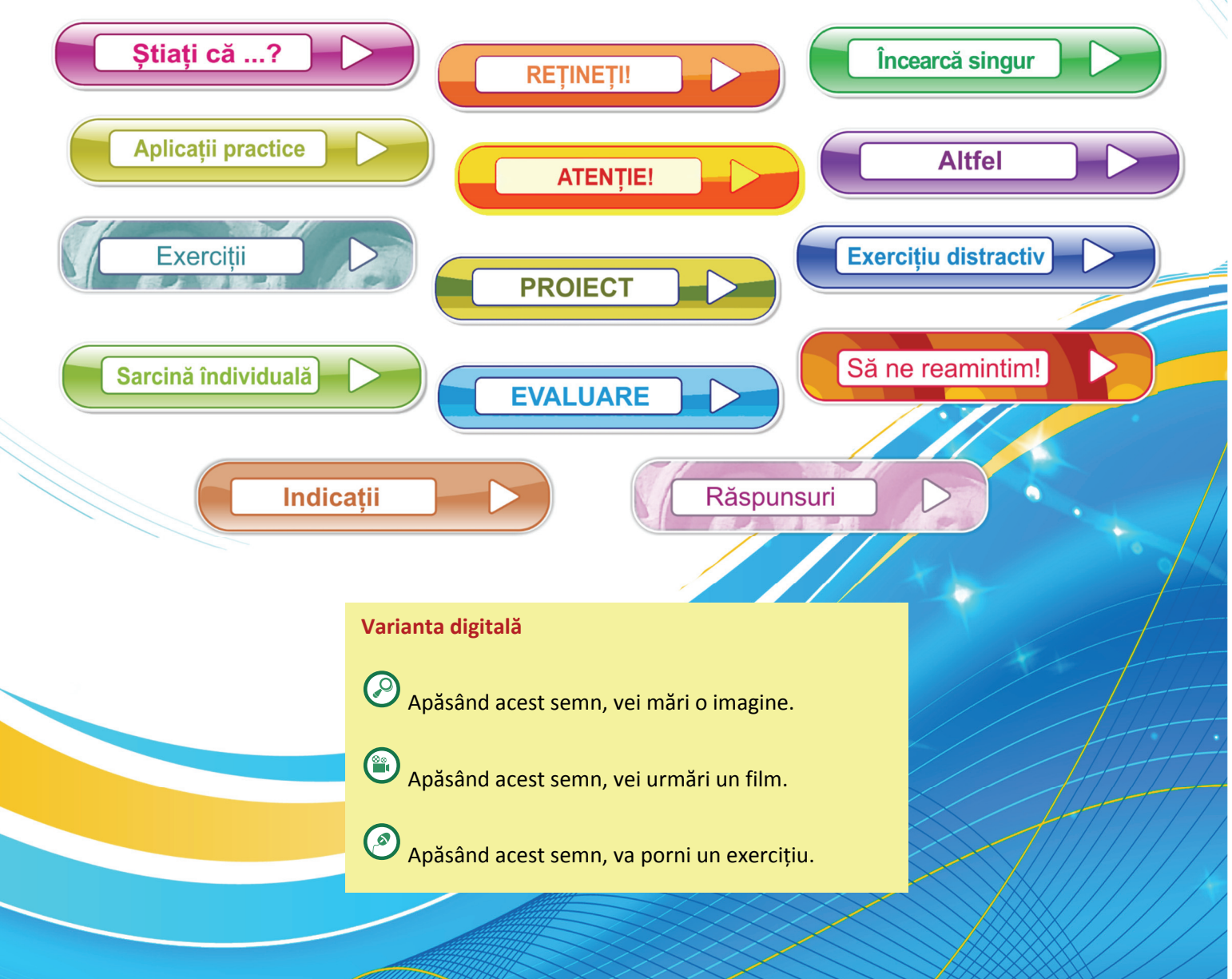

## **COMPETENȚE GENERALE**

- 1. Utilizarea responsabilă și eficientă a tehnologiei informației și comunicațiilor
- 2. Rezolvarea unor probleme elementare prin metode intuitive de prelucrare a informației
- **3.** Elaborarea creativă de mini proiecte care vizează aspecte sociale, culturale și personale, respectând creditarea informației și drepturile de autor

## CAPITOLUL 1 EDITOR DE TEXTE

#### Competențe specifice

1.1. Editarea/tehnoredactarea de documente utilizând aplicații specializate

- explorarea elementelor de interfață ale unei aplicații de editare a textelor în scopul identificării principalelor facilități ale acesteia
- editarea unui document prin aplicarea operațiilor specifice
- formatarea unui document utilizând instrumente dedicate
- 3.1. Elaborarea unor documente utile în situații cotidiene folosind aplicațiile studiate
  - tehnoredactarea unor lucrări tematice după model și reguli simple, specificate
  - realizarea unor documente de tip scrisoare, carte de vizită, diplomă, felicitare etc.

## CAPITOLUL 2 APLICAȚII DE PRELUCRARE AUDIO RESPECTIV AUDIO-VIDEO

#### **Competențe specifice**

1.2. Documentarea pe diferite teme prin utilizarea aplicațiilor audio, respectiv audio-video

- realizarea de interviuri pe o temă data, între colegi, cu înregistrare în format audio, respectiv audio-video
- realizarea unui clip tematic prin editarea unei aplicații audio, respectiv audio-video, aplicând operațiile specifice
  - prelucrarea unei aplicații audio, audio-video prin utilizarea instrumentelor specializate

3.2. Elaborarea unor produse audio, respectiv audio-video pentru a ilustra o temă dată, folosind aplicațiile studiate

- realizarea unui montaj audio-video pe baza unui scenariu
- realizarea unui videoclip cu fundal muzical, având ca temă prezentarea unei activități desfăşurate în şcoală.

## CAPITOLUL 3 APLICAȚII COLABORATIVE

#### **Competențe specifice**

- 1.3. Utilizarea aplicațiilor colaborative în scopul elaborării, în echipă, a unor materiale digitale
  - realizarea de povești cu autor colectiv (pe grupe sau pe clase) utilizând aplicații colaborative, pagini wiki sau participarea în bloguri, la nivel de școală, pe teme specifice unor discipline școlare
  - vizualizarea contribuției individuale a membrilor colectivului de autori prin utilizarea funcției de istoric de editare în scopul autoevaluării și interevaluării
  - introducerea unor elemente de identitate locală (imaginea școlii sau a locului de rezidență, informații de interes public/turistic etc.) în sisteme informaționale geografice – GIS
  - identificarea principalelor elemente de diferențiere în activitatea hackerilor și a crackerilor în scopul protejării împotriva potențialelor fraude în mediul colaborativ online

3.1. Elaborarea unor documente utile în situații cotidiene folosind aplicațiile studiate

- realizarea, în echipă, a unui afiș, pliant etc, folosind aplicații colaborative
- 3.2. Elaborarea unor materiale audio-video pentru a ilustra o temă dată, folosind aplicații dedicate
  - integrarea fișierelor audio, respectiv audio-video, în alte produse: prezentări, aplicații colaborative etc.

## CAPITOLUL 4 LIMBAJ DE PROGRAMARE

#### **Competențe specifice**

- **1.4.** Utilizarea unui mediu de programare pentru implementarea algoritmilor
  - explorarea elementelor de interfață ale unui mediu de programare în scopul identificării principalelor facilități ale acestuia
  - aplicarea etapelor pentru dezvoltarea unei aplicații folosind un mediu de programare: editare cod sursă, compilare, executare, testare și depanare prin analogie cu mediile interactive care utilizează blocuri grafice
  - utilizarea unui mediu virtual pentru programarea de roboți cu scop didactic, vizualizarea și utilizarea valorilor citite de senzori ai robotului virtual (de exemplu, senzor ultrasonic pentru detectarea obstacolelor, senzor de culoare, senzor de presiune, microfon, senzor infraroșu, senzor giroscop, busolă etc.)
- 2.1. Analizarea enunțului unei probleme simple în vederea rezolvării ei printr-un algoritm
  - identificarea datelor de intrare şi ieşire pentru o problemă familiară la una dintre disciplinele studiate/hobby personal
  - identificarea operațiilor necesare pentru rezolvarea problemei prin analiza elementelor structurale
     identificarea unui algoritm de rezolvare a unei probleme alese
- 2.2. Construirea unor algoritmi elementari care combină structurile secvențiale, alternative, repetitive în scopul rezolvării unor probleme
  - realizarea unor secvențe de operații descrise prin blocuri grafice, pentru prelucrarea unor date numerice (de exemplu, suma cifrelor, cifra minimă/maximă a unui număr etc.)
  - realizarea, prin blocuri grafice, a unor algoritmi pentru rezolvarea unor probleme elementare de divizibilitate (de exemplu, determinarea divizorilor unui număr, determinarea celui mai mare divizor comun, identificarea unui număr prim)
  - realizarea unui algoritm plecând de la problema gestionării eficiente a bugetului de cumpărături sau a altor calcule simple (de exemplu, numărări, sume, produse)
- **3.3.** Implementarea algoritmilor într-un mediu de programare în scopul rezolvării creative a unor probleme având caracter aplicativ
  - realizarea codului sursă prin transcrierea unui algoritm model cu ajutorul instrucțiunilor/ comenzilor specifice limbajului
  - rularea linie cu linie a unei surse existente, pentru urmărirea valorilor variabilelor din program, respectiv pentru identificarea erorilor de implementare sau de proiectare a algoritmului
  - realizarea unor aplicații interdisciplinare elementare (de exemplu: calculul vitezei de deplasare a unui mobil în mișcare rectilinie și uniformă, a ariei și perimetrului unui pătrat, triunghi, trapez)
  - elaborarea codului sursă pentru controlul robotului didactic virtual, prin precizarea succesiunii de comenzi corespunzătoare deplasării pe o traiectorie prestabilită

# CAPITOLUL 1

# **EDITOR**

# DE TEXTE

#### Lecția 1.1

#### EDITOARELE DE TEXT NOTEPAD ȘI WORDPAD

În acest capitol, ne propunem să utilizăm editoarele de text. Cu ele ne întâlnim mai tot timpul, atât pe telefon sau tabletă, atunci când vrem să scriem repede câteva notițe, dar și pe calculator, atunci când avem de redactat un document mai complex.

Vă vom prezenta în continuare câteva detalii și mici trucuri necesare în tehnoredactarea unor documente precum: referate, felicitări, postere, cărți de vizită, diplome, scrisori și tabele.

Nu va fi greu, este nevoie doar de atenția voastră și lucrurile vor merge foarte ușor. Baftă la scris !

Editorul de text este un program care permite folosirea calculatorului pentru a introduce și a modifica texte. Prin modificare, putem înlocui, șterge, copia porțiuni dintr-un text. De asemenea, putem schimba aspectul: culoare, mărime, orientare, aliniere.

Pentru editarea textelor, se pot utiliza aplicații specifice sistemului de operare utilizat sau resurse precum: Notepad, Wordpad, Libre Office, Open Office-Writer, Google Docs.

**Notepad** este unul dintre cele mai simple editoare de text care face parte din sistemul de operare *Windows* al *Microsoft*. Oferă posibilități puține pentru formatarea textului. Extensia implicită de stocare a fișierelor create cu Notepad este .*txt*.

Vizualizare A

Ctrl+N

Ctrl+0

Ctrl+S

Ctrl+P

| Doc            | ument te        | xt nou - N      | lotepad             |        | X | 3 |
|----------------|-----------------|-----------------|---------------------|--------|---|---|
| <u>F</u> ișier | <u>E</u> ditare | F <u>o</u> rmat | <u>V</u> izualizare | Ajutor |   |   |
|                |                 |                 |                     |        |   | * |
| •              |                 |                 |                     |        | Þ | • |

Meniul are următoarele opțiuni:

#### Fila

| ,      |         |        |
|--------|---------|--------|
| Fișier | Editare | Format |
| 1      | lou     |        |

Deschidere...

Salvare ca...

Imprimare...

Iesire

Initializare pagină...

Salvare

Fisier (File)

Nou (New)→ creează un document nou

**Deschidere** (**Open**) $\rightarrow$  deschide un document existent

Salvare (Save)→ salvează modificările din document

Salvare ca  $(Save As) \rightarrow$  salvează documentul cu un nou nume și eventual altă locație și extensie

**Inițializare pagină (Page Setup)→** stabilește parametrii paginii (orientare, margini, antet, subsol)

Imprimare (Print)→ deschide fereastra pentru
imprimare

**Ieșire** (**Exit**) → închide aplicația

| Editare (Edit)                                                                                                    |                                                                                                    |                                                                                                    |
|----------------------------------------------------------------------------------------------------|----------------------------------------------------------------------------------------------------|----------------------------------------------------------------------------------------------------|
| Editare (Edit)<br>Editare Format Vizu<br>Anulare<br>Decupare<br>Copiere<br>Lipire<br>Ştergere<br>Găsire<br>Următorul găsit<br>Înlocuire<br>Salt Ia<br>Selectare totală<br>Dată/Oră | alizare Ajutor<br>Ctrl+Z<br>Ctrl+X<br>Ctrl+C<br>Ctrl+V<br>Del<br>Ctrl+F<br>F3<br>Ctrl+H<br>Ctrl+G<br>Ctrl+A<br>F5 | <ul> <li>Anulare (Undo) → şterge ultima modificare făcută în document</li> <li>Decupare (Cut) → decupează textul selectat pentru a fi mutat în altă parte</li> <li>Copiere (Copy) → copiază textul selectat</li> <li>Lipire (Paste) → lipeşte textul care s-a dorit mutat sau copiat</li> <li>Ştergere (Delete) → şterge textul selectat</li> <li>Găsire (Find) → deschide fereastra pentru căutare</li> <li>Înlocuire (Replace) → înlocuieşte un text cu un alt text</li> <li>Salt la (Go to) → mută cursorul la începutul unei linii dorite</li> <li>Selectare totală (Select All) → selectează întregul text</li> <li>Dată/oră (Time/Date) → adaugă ora şi data actuală în text</li> </ul> |
| Format<br>Format Vizualizare<br>Încadrare cuvâr<br>Font                                                                                                    | Ajutor                                                                                                    | <ul> <li>Încadrare cuvânt (Word Wrap) → ajustează textul ca<br/>să se încadreze între marginile paginii (cuvintele care<br/>depăşesc marginile sunt scrise pe o linie nouă).</li> <li>Font → deschide fereastra pentru setarea proprietăților<br/>caracterelor (stil, mărime)</li> </ul>                                                                                                    |

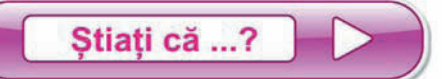

- ⊗ pentru fiecare opțiune a meniului se poate folosi combinația de taste scrisă în dreptul meniului?
- ⊗ putem folosi doar tastatura ca să navigăm prin fiecare filă a meniului (**ALT** + litera subliniată)?
- $\otimes\;\;$ dacă o opțiune a meniului este gri, înseamnă că nu poate fi folosită?

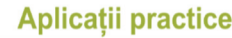

- 1. Deschide editorul de text Notepad.
- **2.** Scrie textul alăturat<sup>1</sup>.
- 3. Salvează documentul cu numele eminescu.
- **4**. Care este extensia?
- 5. Modifică orientarea paginii în vedere (landscape).
- 6. Setează toate marginile la 1 inch.
- 7. Înlocuiește peste tot grupul de litere or cu aa
- 8. Anulează modificarea anterioară.
- 9. Schimbă fontul întregului text astfel: Times New Roman, Aldin, Cursiv, 14
- 10. Salvează, închide documentul și aplicația.

Ştiați că ...?

o alternativă a Notepad este Notepad++?
 (acesta permite editare de cod sursă pentru limbaje de programare precum C++, HTML etc.)

WordPad este un editor de text cu performanțe îmbogățite față de Notepad care face parte din sistemul de operare Windows al Microsoft. Poate salva documente și în formatul .rtf (Rich Text Format). În plus, față de Notepad, textul poate fi aliniat, evidențiat, colorat, subliniat, tăiat. Se poate scrie sub formă de indice sau exponent. Se pot alcătui liste și se pot insera obiecte tip imagine, grafice.

| <b>         (</b>    = | Document - WordPad                                                                                 |                                     |                                                  |                                                                     | <u> </u> |
|------------------------|----------------------------------------------------------------------------------------------------|-------------------------------------|--------------------------------------------------|---------------------------------------------------------------------|----------|
| B V Pornire            | Vizualizare                                                                                        |                                     |                                                  |                                                                     | 6        |
| Decupare               | Calibri     * 11     * $A^* A^*$ B     I     U     abe     X: $X^2$ $\mathbb{Z}$ $\mathbb{A}$ Font |                                     | ne Desenare Data Inserare<br>Paint și ora obiect | A Găsire<br><sup>ab</sup> cînlocuire<br>Selectare totală<br>Editare |          |
| 3 • 1 • 2 • 1          | -1                                                                                                 | 1 · 5 · 1 · 6 · 1 · 7 · 1 · 8 · 1 · | 9 • • • 10 • • • 11 • • • 12 • • • 1             | 3 • • • • • • • • • • • • • • • • • • •                             | ·17· · · |
|                        | u tra                                                                                              |                                     |                                                  |                                                                     |          |
|                        |                                                                                                    |                                     |                                                  | 100% 🕣 😑                                                            |          |

<sup>1</sup> Versuri din poezia Somnoroase păsărele de Mihai Eminescu

Somnoroase păsărele Pe la cuiburi se adună, Se ascund în rămurele – Noapte bună! Doar izvoarele suspină, Pe când codrul negru tace; Dorm și florile-n grădină – Dormi în pace!

#### Aplicații practice

- 1. Deschide editorul de text WordPad.
- **2**. Scrie textul alăturat<sup>2</sup>.
- 3. Salvează documentul cu numele eminescu, cu extensia .rtf.
- 4. Modifică dimensiunea paginii în A4.
- 5. Setează toate marginile la 1 inch.
- 6. Schimbă fontul întregului text astfel: Times New Roman, Aldin, Cursiv, 14
- **7**. Modifică peste tot fontul grupului de litere *or* astfel: roșu, subliniat, evidențiat cu galben.
- 8. Inserează data curentă și ora curentă la sfârșitul documentului.
- 9. Salvează, închide documentul și aplicația.

Somnoroase păsărele Pe la cuiburi se adună, Se ascund în rămurele – Noapte bună! Doar izvoarele suspină, Pe când codrul negru tace; Dorm și florile-n grădină – Dormi în pace!

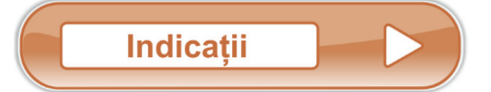

#### \_\_\_\_\_

**EVALUARE** 

Răspunde la următoarele întrebări:

#### **Exemplu**:

Cum se elimină spațiile multiple dintr-un text astfel încât între oricare două cuvinte alăturate să fie un singur spațiu?

- Cum se editează data calendaristică în Notepad?
- Se poate folosi Notepad ca aplicație pentru animații 3D? Argumentează!
- 3. Cum se poate folosi doar tastatura pentru a salva modificările făcute într-un document 1p. Notepad?
- 4. În ce scop este subliniată câte o literă din fiecare filă a meniului?
  0,5p.
- 5. Ce filă conține opțiunea pentru setarea 1p. marginilor paginii?
- 6. Ce conține bara de meniuri în WordPad? 0,5p.
- 7. Cum putem insera în Wordpad imagini? 1p.
- **8.** Pe ce buton facem click pentru a scrie cu altă culoare?
- *9.* Cum centrăm textul?
- 10. Ce filă conține opțiunea pentru găsirea unui cuvânt?

#### Din oficiu

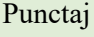

1p.

1p.

1p.

1p.

#### Editare $\rightarrow$ Înlocuire

Se tastează două caractere spațiu care se înlocuiesc cu un caracter spațiu. Procedeul se repetă până nu se mai fac înlocuiri.

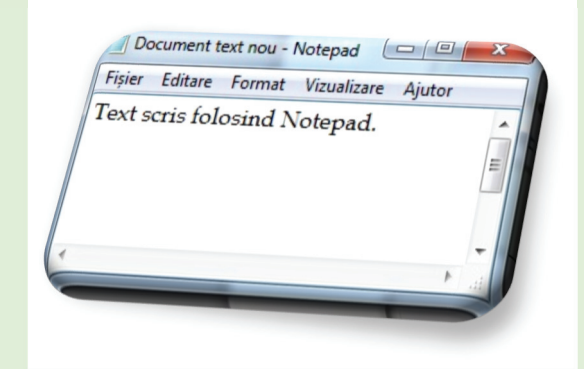

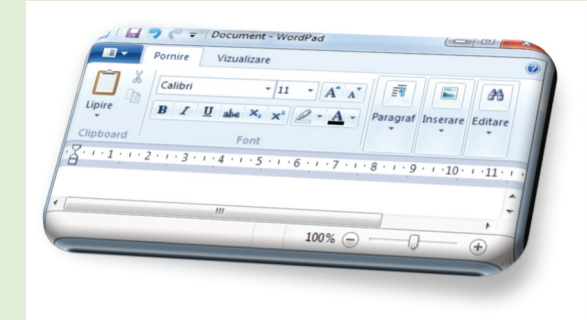

<sup>&</sup>lt;sup>2</sup> Versuri din poezia *Somnoroase păsărele* de Mihai Eminescu

#### Lecția 1.2

## **MICROSOFT WORD – GESTIONAREA DOCUMENTULUI**

În ceea ce privește posibilitățile de formatare, mult mai performant este editorul de text **Microsoft Word**. Cu acesta, pe lângă tot ce putem face în celelalte editoare de text, realizăm și modificăm rapoarte, desene, imagini, tabele (acestea două din urmă, doar într-o oarecare măsură, existând alte aplicații mult mai performante).

Documentele editate cu această aplicație sunt ușor de recunoscut după pictograma

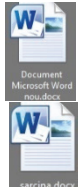

Numele documentului salvat folosind Microsoft Word este urmat de extensia .docx.

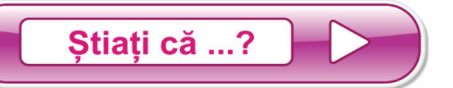

- 8 numele întreg este Microsoft Office Word?
- Solution formatul a fost .doc până la versiunea Word 2003, devenind .docx începând cu versiunea Word 2007?
- ⊗ **doc** provine de la cuvântul englezesc *document*?

Ca să deschidem aplicația *Microsoft Word*, în funcție de versiunea sistemului de operare instalat, urmăm pașii Start  $\rightarrow$  Microsoft Office  $\rightarrow$  Microsoft Word, sau tastăm în caseta de căutare a sistemului de operare Microsoft Word. De cele mai multe ori, după instalarea pachetului Office, pe desktop există pictograma programului *Microsoft Word*.

| Bara de instrumente de acces rapid (Quick<br>Access Toolbar).<br>Poate fi modificată conform preferințelor<br>utilizatorului.                                                                                                    | ▼         Particularizare bară de instrumente Acces rapid         Nou         Deschidere         ✓         Salvare         Poștă electronică         Imprimare rapidă         ✓         Examinare înaintea imprimării și imprimare         Ortografie și gramatică         ✓         Anulare         ✓         Deschidere fișier recent         Mai multe comenzi         Ăfișare dedesubtul Panglicii |
|----------------------------------------------------------------------------------------------------|----------------------------------------------------------------------------------------------------|
| Figter       Pornire       Inserare       Aspect pagină       Referințe       Corespondentă       Revizuire       Vizuire         Imes New Rom * 12 * A* A*       A* A*       P       III * III * III * III * III * III * III * III * III * III * III * III * III * III * III * III * III * III * III * III * III * III * III * III * III * III * III * III * III * III * III * III * III * III * III * IIII * III * IIII * IIII * III * IIII * IIII * IIII * IIII * IIII * IIII * IIII * IIII * IIII * IIII * IIII * IIII * IIII * IIII * IIII * IIII * IIII * IIII * IIII * IIII * IIII * IIII * IIII * IIII * IIII * IIII * IIII * IIII * IIIIII | alizare<br>T<br>AaBbCcDr AaBbCcDr AaB AaBbCc AaB<br>TNormal TFårå spa Titlu 1 Titlu 2 Titlu V<br>Stiluri<br>Stiluri<br>De grupuri. Diferă de la un meniu la altul.                                                                                                    |

## Operații pentru gestionarea<sup>3</sup> unui document

| Operație                                                                                    | Modalitate                                                                                                    |
|---------------------------------------------------------------------------------------------|----------------------------------------------------------------------------------------------------|
| Creare document nou                                                                         | <b>Fișier → Nou →</b> alegem un tip de șablon <b>→ Creare</b><br>Folosind doar tastatura <b>Ctrl+N</b> (New)                                                                             |
| Deschidere document existent                                                                | Fișier → Deschidere<br>Folosind doar tastatura Ctrl+O (Open)<br>Apoi se selectează documentul dorit                                                                                      |
| Deschiderea mai multor<br>documente                                                         | Se repetă pașii precedenți pentru fiecare document<br>Vizualizare→Comutare ferestre                                                                                                    |
| Salvare document                                                                            | Fișier → Salvare<br>Folosind doar tastatura Ctrl+S (Save)<br>Dacă documentul nu are deja un nume, adică este la prima salvare, se<br>poate alege Fișier → Salvare ca, și i se dă un nume |
| Salvare document sub alt nume, alt<br>format sau în alt loc<br>Creare copie document curent | <b>Fișier → Salvare ca</b><br>Se redenumește documentul, apoi (la alegere) <b>Salvare ca</b> și se<br>selectează formatul (. <i>txt</i> , . <i>rtf</i> , . <i>pdf</i> , . <i>dotx</i> )  |
| Închidere document                                                                          | Fișier → Închidere (Close)                                                                                                    |
| Închidere aplicație                                                                         | Butonul<br>situat în colțul din dreapta sus (Alt+F4) sau<br>Fișier → Ieșire (Exit) sau<br>Butonul<br>situat în colțul din stânga sus                                                     |

Aplicații practice

- 1. Deschide editorul de text *Microsoft Word*.
- 2. Salvează documentul cu numele 7, cu extensia .docx.
- 3. Salvează documentul cu numele sapte, cu extensia .pdf.
- 4. Adaugă în bara de acces rapid butonul Deschidere (Open).
- 5. Ascunde (minimizează) panglica. Reține ce combinație de taste ai folosit!
- 6. Readu panglica cu butoane în fereastră.
- **7.** Modifică *Zoom* la 115%.
- 8. Modifică unitatea de măsură în *centimetri*.
- 9. Salvează și închide documentul fără a închide aplicația.

 $<sup>^3</sup>$  În clasa a V-a ați studiat deja modul de organizare a datelor și operații cu fișiere și directoare

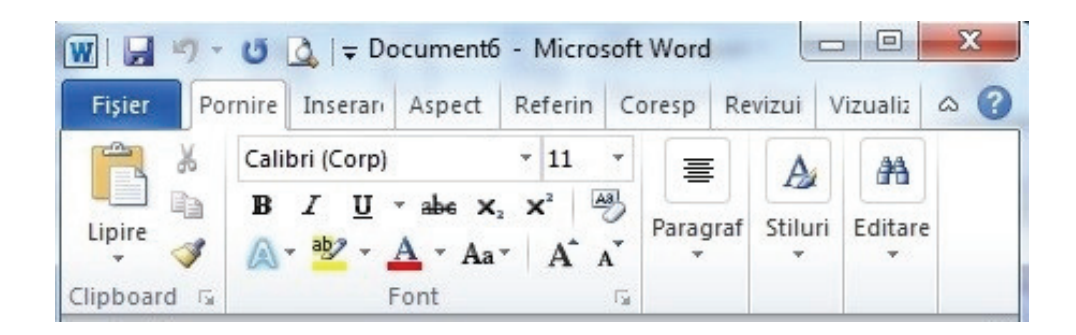

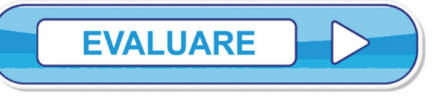

Răspunde la următoarele întrebări:

#### Exemplu:

O modalitate de a schimba unitatea de măsură din *inches* în *centimetri* este **Fișier** → **Opțiuni** → → **Avansat**→ **Ecran** 

| 1.  | Enumeră trei file din bara de meniuri din Microsoft Word.                              |     |  |  |  |  |  |
|-----|----------------------------------------------------------------------------------------|-----|--|--|--|--|--|
| 2.  | O modalitate de a afla numărul de cuvinte din document este                            |     |  |  |  |  |  |
| 3.  | Salvarea unui document nou se face din fila                                            |     |  |  |  |  |  |
| 4.  | • Cum putem comuta între două documente deschise? (Fii creativ!)                       |     |  |  |  |  |  |
| 5.  | Ce rol are butonul <b>?</b> ?                                                          | 1p. |  |  |  |  |  |
| 6.  | Ce se întâmplă dacă apăsăm Ctrl+F1?                                                    | 1p. |  |  |  |  |  |
| 7.  | Se poate crea un document nou folosind doar tastatura? Da Nu                           | 1p. |  |  |  |  |  |
| 8.  | Singura posibilitate de a modifica <b>Zoom</b> este folosind fila <b>Vizualizare</b> . |     |  |  |  |  |  |
|     | Da Nu                                                                                  | 1p. |  |  |  |  |  |
| Dir | n oficiu                                                                               | 1p. |  |  |  |  |  |
|     |                                                                                        |     |  |  |  |  |  |

## Lecția 1.3

## **ESTETICA PAGINII DOCUMENTULUI**

## Reguli generale de tehnoredactare și estetică a paginii tipărite

#### În fila (tab-ul) Aspect pagină (Page Layout)

| Fișier | Pornire    | Inserare | Aspect pagină                          | Referințe      | Corespondență       | Revizuire | Vizua | lizare     |    |                             |                                | G            | s 🕜 |
|--------|------------|----------|----------------------------------------|----------------|---------------------|-----------|-------|------------|----|-----------------------------|--------------------------------|--------------|-----|
|        | • =        | Crientar | e 🔹 📲 Întrerup                         | eri *          | 👔 Inscripționare 🔹  | Indentare |       | Spațiere   |    |                             | 🖣 Aducere în plan apropiat 🤻   | 🛱 Aliniere 🔹 |     |
| A      | • <u> </u> | Dimensi  | une 🛪 📳 Numere                         | de linie 🔻     | 🖄 Culoare pagină 🔹  | 📰 0 cm    | \$    | \$≣ 0 pct. | +  |                             | 🖫 Trimitere în plan secundar 🕷 | 🔁 Grupare 🔹  |     |
| Teme   | Margini    | Coloane  | ▼ b <sup>a</sup> <sup>-</sup> Despărți | re în silabe * | 📋 Borduri de pagină | ≣∰ 0 cm   | ÷     | ‡≣ 0 pct.  | +  | Poziție Incadrare<br>text * | 🎠 Panou de selecție            | 🐴 Rotire 🕋   |     |
| Teme   |            | Inițial  | izare pagină                           | G.             | Fundal pagină       |           | Parag | ıraf       | E. |                             | Aranjare                       |              |     |

#### avem opțiunile:

| Operație                                                         | Modalitate                         |
|------------------------------------------------------------------|------------------------------------|
| Setare pagină document:<br>margini, orientare, dimensiune pagină |                                    |
| Despărțire în silabe                                             | Grup hutogne. Initializano, pagină |
| (Hyphenation)                                                    | Orup butoane iniçializare pagina   |
| Numere de linii(Line                                             |                                    |
| Numbers)                                                         |                                    |
| Inscripționare (Watermark)                                       |                                    |
| Culoare pagină (Page Color)                                      | Grup butoane Fundal pagină (Page   |
| Borduri de pagină(Page                                           | Background)                        |
| Borders)                                                         |                                    |

#### În fila **Vizualizare** (**View**) avem opțiunile:

| Operație                                                                                                    | Modalitate                                                                                         |
|----------------------------------------------------------------------------------------------------|----------------------------------------------------------------------------------------------------|
| Vizualizare în diferite moduri a<br>documentului (Aspect pagină<br>imprimată, Citire în ecran<br>complet, Aspect pagină Web,<br>Schiță, Ciornă) | Grup butoane Document Views (Vizualizări<br>documente)<br>Sau butoanele din colțul din dreapta jos |
| Modificarea dimensiunii vizualizării pa-<br>ginii ( <b>Zoom</b> )                                                                               | Grup butoane <b>Zoom</b>                                                                           |
| Vizualizarea pe ecran a mai multor pagini                                                                                                    | Grup butoane Zoom                                                                                  |
| Divizare orizontală fereastră și vizua-<br>lizare simultană a două secțiuni ale<br>documentului                                                 | Grup butoane Fereastră (Window) →<br>Scindare (Split)                                              |
| Divizare verticală fereastră și vizualizare<br>simultană a două documente                                                                       | Grup butoane Fereastră (Window) →<br>Vizualizare alăturate (View Side by<br>Side)                  |
| Afișare riglă orizontală /verticală                                                                                                    | Grup butoane Afișare (Show)                                                                        |
| Vizualizarea paginii înainte de<br>imprimare                                                                                                    | Fișier -> Imprimare                                                                                |

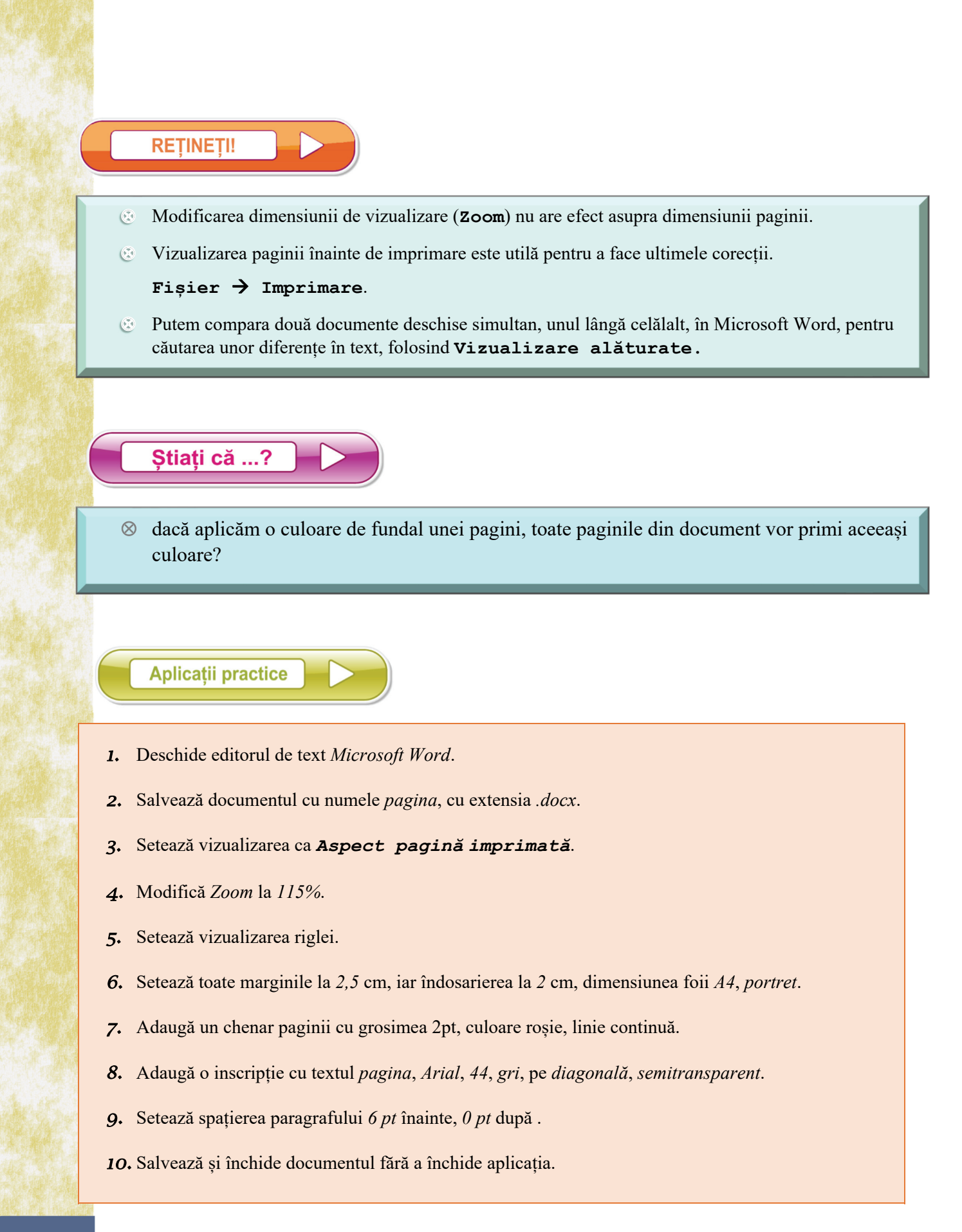

#### Înainte de a tipări un document:

- se vizualizează și se controlează aspectul paginii;
- se verifică, folosind butonul Afișare/Ascundere (Show/Hide) din fila Pornire,

grupul de butoane **Paragraf**, numărul de spații dintre cuvinte (trebuie să fie un singur spațiu între două cuvinte alăturate);

- se verifică raportul dintre numărul de rânduri scrise și numărul de rânduri goale;
- se verifică dimensiunea și claritatea imaginilor.

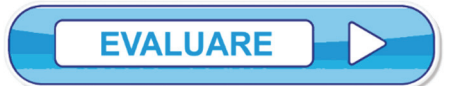

Răspunde la următoarele întrebări:

#### Exemplu:

Aplică o setare astfel încât dimensiunea paginii să fie A4.

#### Răspuns: Fila Aspect pagină → Dimensiune → A4

| 1.  | Deschide un nou document. Setează culoarea de fundal a paginii la alegere.               | 1p. |
|-----|------------------------------------------------------------------------------------------|-----|
| 2.  | Aplică o margine artistică.                                                              | 1p. |
| 3.  | Scrie un paragraf, la alegere. Copiază paragraful astfel încât să fie pe 3 pagini.       | 1p. |
| 4.  | Aplică despărțire automată în silabe.                                                    | 1p. |
| 5.  | Aplică o culoare de fundal primei pagini.                                                | 1p. |
| 6.  | Fă modificările necesare astfel încât paginile 1 și 3 să aibă aceeași culoare de fundal, |     |
|     | iar pagina 2 să aibă altă culoare de fundal. (Fii creativ!)                              | 1p. |
| 7.  | Se pot vizualiza simultan, pe ecran, mai multe pagini ale documentului? Da Nu            | 1p. |
| 8.  | De ce este utilă grila atunci când edităm pagina?                                        | 1p. |
| 9.  | Setarea îndosarierii are rolul                                                           | 1p. |
| Diı | n oficiu:                                                                                | 1p. |
|     |                                                                                          |     |

## **OPERAȚII DE EDITARE**

# **1.4.1. Operații de editare într-un document:** selectare, copiere, mutare, ștergere

Moduri simple de selectare a unui caracter sau chiar a unui text format din mai multe caractere sunt:

- prin folosirea mouse-ului, ținând apăsat butonul stâng și deplasând cursorul,
- ținând apăsat butonul **Shift** + săgeată de direcție.
- Cu toate acestea există căi rapide de:

| Operație                             | Modalitate                                                                    |  |
|--------------------------------------|-------------------------------------------------------------------------------|--|
| Selectare cuvânt                     | Dublu <i>click</i> pe cuvânt                                                  |  |
| Selectare frază                      | Ctrl+ <i>click</i> pe frază                                                   |  |
| Selectare paragraf                   | Triplu <i>click</i> pe paragraf                                               |  |
| Selectare întreg textul              | Ctrl+A (All)                                                                  |  |
| Deselectare                          | Click într-un spațiu gol                                                      |  |
| Copiere text                         | • Click pe pictograma <i>Copy</i> din <i>Clipboard</i> din fila               |  |
| (mai întâi se selectează textul ce   | Pornire                                                                       |  |
| trebuie copiat!)                     | • Ctrl+C                                                                      |  |
|                                      | $\circ$ Click dreapta → Decupare (Cut)                                        |  |
| Mutare (decupare) text               | • Click pe pictograma <i>Decupare</i> ( <i>Cut</i> ) din <i>Clipboard</i> din |  |
| (mai întâi se selectează textul ce   | fila <b>Pornire</b>                                                           |  |
| trebuie mutat!)                      | • Ctrl+X                                                                      |  |
|                                      | ○ Click dreapta → Decupare (Cut)                                              |  |
| Readucere text în                    | • Click pe pictograma <i>Lipire (Paste)</i> din <i>Clipboard</i> din fila     |  |
| document (lipire)                    | Pornire                                                                       |  |
|                                      |                                                                               |  |
|                                      | • Click dreapta $\rightarrow$ Lipire (Paste)                                  |  |
| Gåsire text                          | • Click pe pictograma Gasire (Find) din grupul Editare                        |  |
|                                      | din fila <b>Pornire</b>                                                       |  |
| <b>↔</b> •                           | • Ctrl+F                                                                      |  |
| Inlocuire text                       | • Se selectează textul de înlocuit și se tastează noul text                   |  |
|                                      | • Click pe pictograma <i>Inlocuire (Replace)</i> din grupul                   |  |
|                                      | Editare din fila Pornire                                                      |  |
|                                      |                                                                               |  |
| Ștergere text (mai întâi se          | • Tasta <b>Delete</b> (șterge caracterele spre dreapta)                       |  |
| selectează textul ce trebuie șters!) | • Tasta <b>Backspace</b> (șterge caracterele spre stânga)                     |  |
| Anulare comandă                      | • Butonul 🤊 din bara de comenzi rapide                                        |  |
|                                      | <ul> <li>Folosind doar tastatura Ctrl+Z</li> </ul>                            |  |
| Refacere comandă                     | <ul> <li>Butonul of din bara de comenzi rapide</li> </ul>                     |  |
|                                      | <ul> <li>Folosind doar tastatura Ctrl+Y</li> </ul>                            |  |
|                                      | • Folosind doar tastatura Ctrl+Y                                              |  |

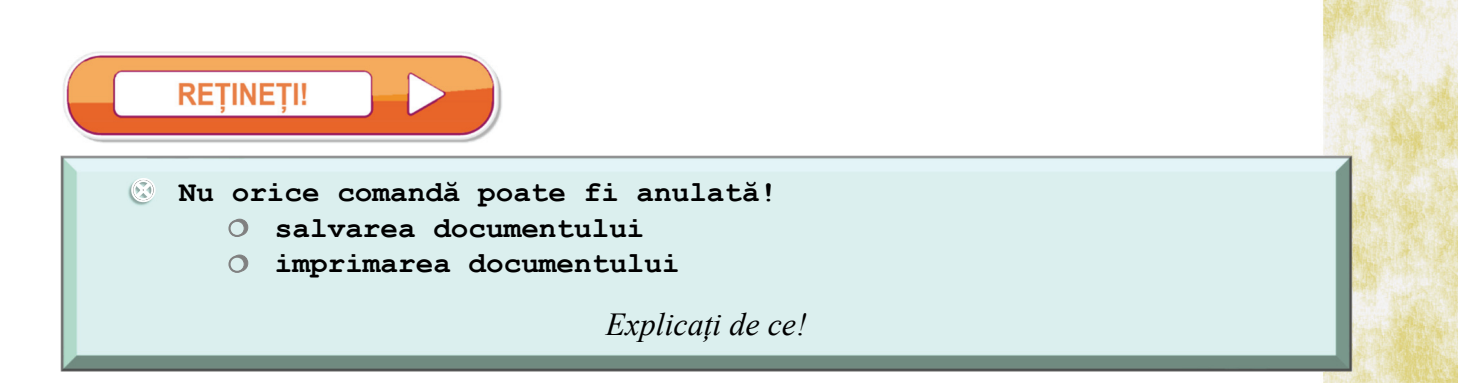

### 1.4.2. Operații de formatare a unui text

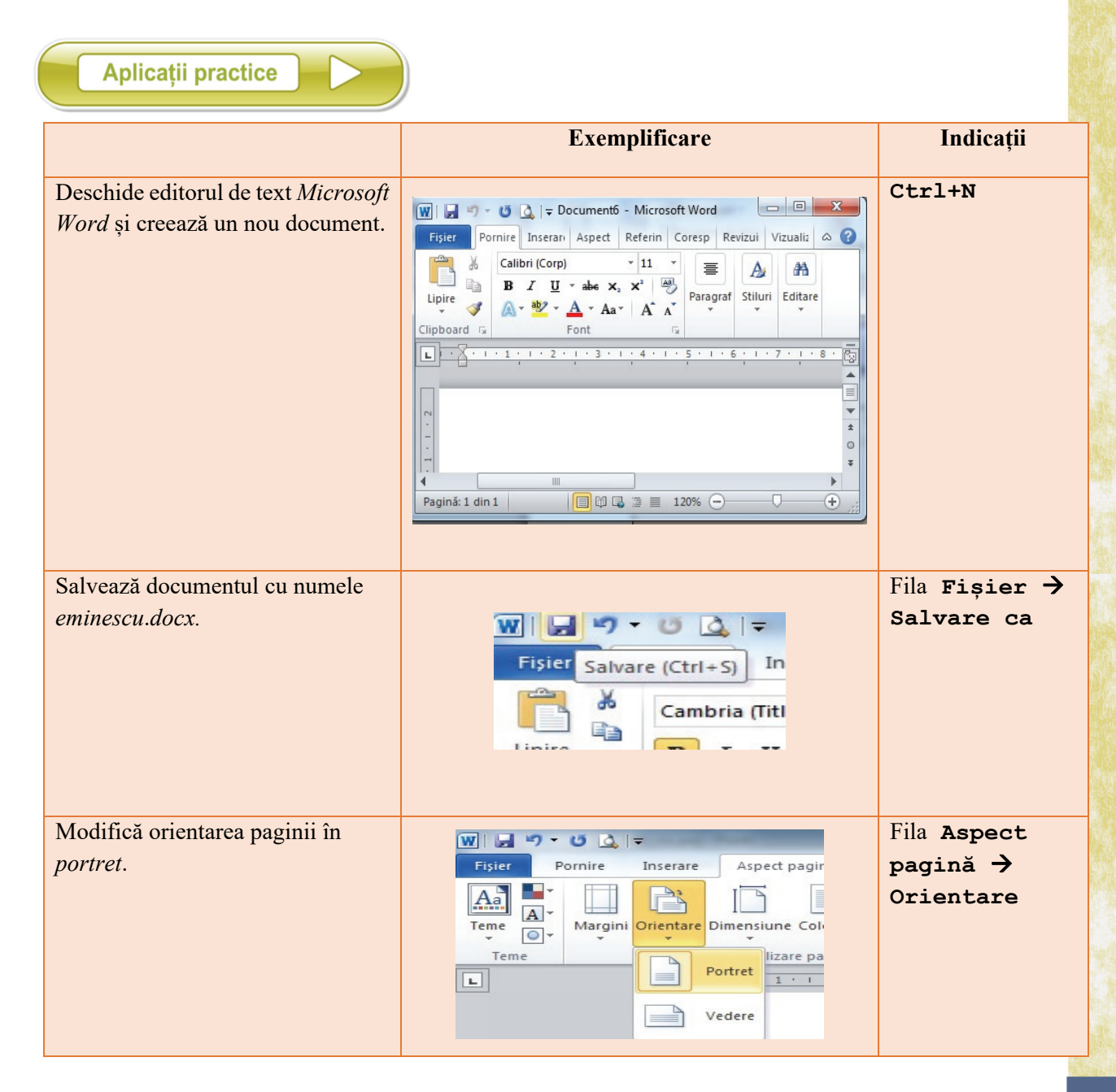

| Setează foaia la dimensiunile A4.                                                                  | wi⊒ "> * 0 ≙ i≠                                                                                                    | Fila Aspect                                                                                                    |
|----------------------------------------------------------------------------------------------------|----------------------------------------------------------------------------------------------------|----------------------------------------------------------------------------------------------------|
|                                                                                                    | Figier       Pornire       Inserare       Aspect pagină       Image: Coloane de la coloane de la coloan | Referinte Coresponder   Intreruperi *   Numere de linie *   'Despärtire în silabe *   'P4 cm   '94 cm   '94 cm   '14 cm   '56 cm   '56 cm   '57 cm   '67 cm |
|                                                                                                    |                                                                                                    | Ella Barra at                                                                                                    |
| Seteaza marginile astiel: sus 2 cm,<br>jos 2 cm, stânga 2,5 cm, dreapta<br>2 cm, îndosariere 2 cm. | Inițializare pagină         Margini       Hârtie         Aspect         Margini         Sus:       2 cm         Stânga:       2,5 cm         Pt. îndoire:       2 cm                                                                                                    | Pha Aspect<br>pagină →<br>Grup butoane<br>Inițializare<br>pagină                                                                                            |

<sup>4</sup> Versuri din poezia Somnoroase păsărele de Mihai Eminescu

| Numerotează liniile.                                                                                                    | Aspect pagină<br>Meferinte Corespondentă Reviz<br>Mintreruperi *<br>Mumere de linie *<br>Fără<br>Tottializare pagină<br>75 ut<br>76 si:<br>77 pe<br>Opțiuni de numerotare linii                                                                                                    | Fila Aspect<br>pagină →<br>Numere de<br>linie                                              |
|----------------------------------------------------------------------------------------------------|----------------------------------------------------------------------------------------------------|--------------------------------------------------------------------------------------------|
| Găsește cuvântul <i>bună</i> și<br>scrie-l îngroșat, culoare<br>verde, subliniat cu două<br>linii.                           | <ol> <li>Somnoroase păsărele</li> <li>Pe la cuiburi se adună,</li> <li>Se ascund în rămurele -</li> <li>Noapte bună!</li> <li>Doar izvoarele suspină.</li> <li>Pe că Găsire și înlocuire</li> <li>Dorm</li> <li>Găsire înlocuire</li> <li>Dorm</li> <li>Găsire înlocuire</li> <li>Borm</li> <li>Găsire înlocuire</li> <li>Borm</li> <li>Egdențere la citre • Găsire în • Următorul găsit Revocare</li> </ol>                                                                                                    | Ctrl+F →<br>Butonul<br>Găsește<br>următorul →<br>Ctrl+B<br>→Subliniat<br>→ Culoare<br>font |
| Înlocuiește peste tot grupul<br>de litere <i>or</i> cu <i>aa</i> .                                                           | <ul> <li>3 Se ascund în rămurele -</li> <li>4 Noapte bună!</li> <li>5 Doar izvoarele suspină,</li> <li>5 P<br/>Găsire și inlocuire</li> <li>9 X</li> <li>9 X</li> <li< td=""><td>Ctrl+H →<br/>Butonul<br/>Înlocuire<br/>peste tot</td></li<></ul> | Ctrl+H →<br>Butonul<br>Înlocuire<br>peste tot                                              |
| Anulează modificarea<br>anterioară.                                                                                          | Image: Second state of the second state of the se                                                                                                  | Ctrl+Z                                                                                     |
| Selectează primul vers și<br>copiază-l după ultimul vers.                                                                    |                                                                                                    | Ctrl+C<br>Ctrl+V                                                                           |
| Selectează versul care începe<br>cu <i>Dorm și florile</i> și mută-l<br>după versul care începe cu<br><i>Între trestii</i> . |                                                                                                    | Ctrl+X<br>Ctrl+V                                                                           |

| Selectează cuvântul<br><i>Somnoroase</i> și aplică stilul<br><i>Strong</i> . | AaBbCcDc       AaBbCcDc       AaBbCcDc <td< th=""><th>Fila Pornire<br/>→ Stiluri</th></td<> | Fila Pornire<br>→ Stiluri                 |
|------------------------------------------------------------------------------|----------------------------------------------------------------------------------------------------|-------------------------------------------|
| Aplică același stil versurilor<br>Noapte bună!                               |                                                                                                    | Descriptor<br>formate                     |
| Salvează documentul și<br>închide-1.                                         | W I I I I I I I I I I I I I I I I I I I                                                                                                    | Ctrl+S<br>Butonul<br>Închidere<br>(Close) |

### 1.4.3. Rolul butoanelor din grupul Font din fila Pornire

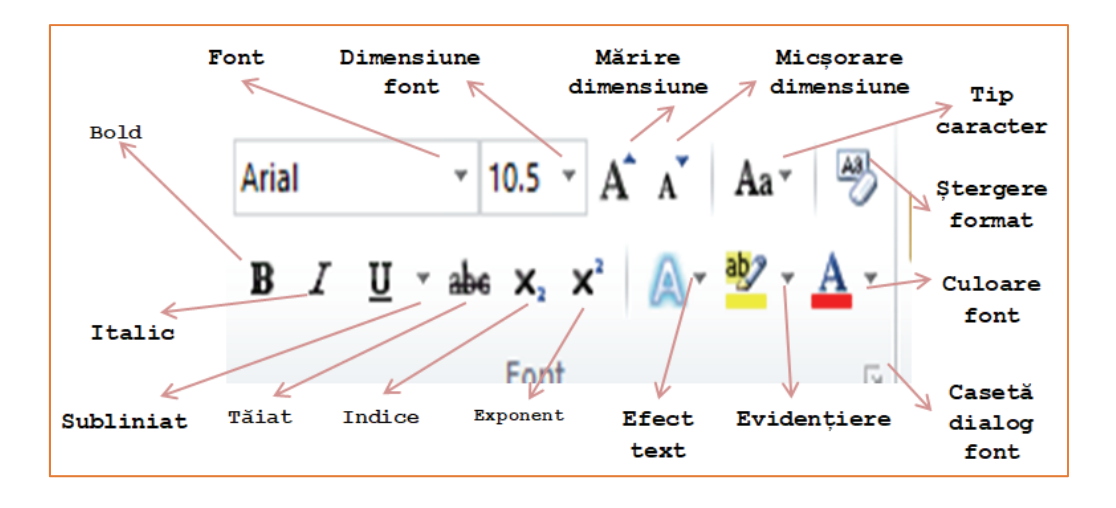

Încearcă singur

- 1. Deschide editorul de text *MS Word*.
- 2. Deschide documentul *eminescu.docx*.
- 3. Subliniază cu două linii roșii cuvântul somnoroase.
- 4. Modifică ultimele trei caractere din primul vers ca să apară ca indice.
- 5. Modifică ultimele trei caractere din al treilea vers ca să apară ca exponent.
- 6. Evidențiază cu galben al patrulea vers.
- 7. Schimbă în verde culoarea ultimului cuvânt din versul al cincilea.
- 8. Setează distanța între rânduri la 1,5.
- 9. Modifică toată strofa a doua astfel încât să fie scrisă doar cu majuscule.
- 10. Copiați strofa a doua la sfârșitul poeziei.

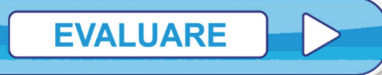

| 1.         | Deschide un nou document.                                                                        |     |
|------------|--------------------------------------------------------------------------------------------------|-----|
|            | Salvează-l cu numele <b>evaluare_font.docx</b> .                                                 |     |
|            | Deschide al doilea document în care ai scrisă poezia Somnoroase păsărele.                        | 1p. |
| 2.         | Copiază textul în documentul nou și multiplică-l de 5 ori. Închide documentul                    |     |
|            | din care ai copiat textul.                                                                       | 1p. |
| 3.         | Centrează, ori de câte ori apare, versul <b>Noapte bună!</b> . Folosește o funcție a aplicației. | 1p. |
| 4.         | Aplică o culoare de fundal ultimului rând, la alegere. (Fii creativ!)                            | 1p. |
| 5.         | Aliniază la dreapta toate rândurile, de la al cincilea până la al doisprezecelea.                | 1p. |
| 6.         | Schimbă fontul pentru întreaga poezie, în Arial, 18, efect text la alegere. (Fii creativ!)       |     |
|            | Micșorează mărimea fontului de două ori.                                                         | 1p. |
| <i>7</i> . | Aplică un chenar cuvântului <i>cuiburi</i> din al doilea rând, la alegere.                       | 1p. |
| 8.         | Scrie titlul poeziei, centrat.                                                                   |     |
|            | Scrie, sub titlu, numele autorului poeziei, aliniat la dreapta.                                  |     |
|            | Inserează două rânduri goale.                                                                    | 1p. |
| 9.         | Aplică titlului un chenar verde, 3 pt, linie dublă.                                              |     |
|            | Salvează, închide documentul și aplicația.                                                       | 1p. |
| Dir        | n oficiu:                                                                                        | 1p. |

Încearcă singur

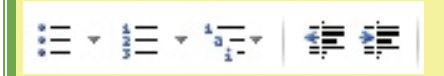

Folosind butoanele din grupul **Paragraf**, scrie la calculator, în aplicația Microsoft Word, lista alăturată.

Font: Times New Roman, 12, Aldin

(Fii creativ!)

#### Listă:

- Creion
  - 👌 Roșu
  - 👌 Verde
  - 🔷 Negru
- Pix
   Albastru
  - Albasti
     Roşu
- Caiet
- **1.** A4
  - 2. A5
- Manual
- Culegere
  - 🗸 Matematică
    - 🔿 Clasa a VI-a
    - Clasa a VII-a
      ✓ Informatică
- Riglă

25

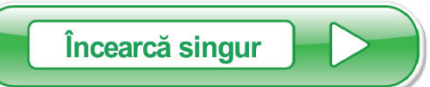

| Image: Second second secon |
|----------------------------------------------------------------------------------------------------|
| Figher       Pormire       Inserare       Aspect pagină       Referinte       Corespondență       Revizuire       Vizualizare       Prolectare                                                                                                    |
| $\pi_{\mathcal{C}_{x}^{\xi} \text{ Profesional}} \pm \infty = \neq \sim \times \div ! \propto < \ll > \gg \overset{x}{\downarrow} \mathcal{C}_{x}^{x} \int_{-x}^{x} \int_{-x}^{x} \left\{ () \right\} \sin \theta \ \ddot{a} \lim_{n \to \infty} \Delta \begin{bmatrix} 1 \\ 0 \end{bmatrix}$                                                                                                    |
|                                                                                                    |
| $ \begin{array}{c} \begin{array}{c} \begin{array}{c} \\ \\ \\ \\ \\ \\ \end{array} \end{array}  \\ \\ \\ \\ \\ \\ \end{array}  \\ \\ \\ \\ \\ \\ \\ \end{array}  \\ \\ \\ \\ \\ \\ \\ \\ \\ \\ \end{array}  \\ \\ \\ \\ \\ \\ \\ \\ \\ \end{array}  \\ \\ \\ \\ \\ \\ \\ \\ \\ \\ \\ \\ \\ \\ \\ \\ \end{array}  \\ \\ \\ \\ \\ \\ \\ \\ \\ \\ \\ \\ \\ \\ \\ \\ \\ \\ \\$                                                                                                    |
| Instrumente 🕫 Simboluri Structuri                                                                                                    |

Folosind fila Inserare, grupul de butoane Simbol (Symbols), butonul Ecuație (Equation) scrie la calculator, folosind Microsoft Word, următoarele expresii.

$$\frac{a}{b} + \sqrt{x^{\frac{m}{n}}} + \left(c^{5\frac{2}{b} + [c^s]}\right) \neq \sqrt{a^2 + b^2} \cdot \frac{\pi^{\frac{s}{c}}}{2}$$

$$E(x, y, \vec{v}) = \frac{\frac{[x^{2^{x+1}} \pm max(x, y)]}{(y^{y+2^{-x}} + \sqrt{|x-y|})}}{\left[\frac{x}{x+2 \times y}\right] - |\vec{v}| + y} + f(x, y)$$
  
unde  $f(x, y) = \begin{cases} -x + \frac{y}{2}, & x \le 0\\ x + \sqrt{|x+y^{3^{y}}|}, & alt fel \end{cases}$ 

## FORMATARE IMAGINI

#### Operații de formatare a unei imagini

În documentele care conțin text, de cele mai multe ori, acesta este însoțit de imagini. Aplicația MicroSoft Word permite inserarea și formatarea obiectelor de tip imagine. Ca să inserăm imagini ne folosim de fila Inserare (Insert), din grupul de butoane Ilustrații (Illustrations), butonul Imagine (Picture).

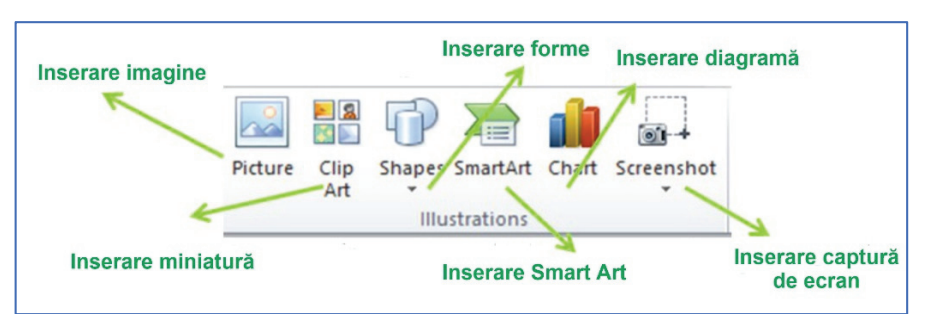

După ce am inserat imaginea dorită, putem să o modificăm (dimensiune, aspect, luminozitate) sau să-i adăugăm elemente noi (efecte, chenar). Toate acestea se pot face după selectarea imaginii (click pe imagine) și selectarea unei noi file **Instrumente** imagine (**Picture Tools**) – **Forma**t, care conține butoane specifice formatării imaginilor.

| W 🗐 🤊 - ೮ 🛕 =          | sarcina - Microsoft Word                                   | Instrumente imagine                                               |                                      |
|------------------------|------------------------------------------------------------|-------------------------------------------------------------------|--------------------------------------|
| Fişier Pornire Inserar | Aspect pagină Referințe Corespondență Revizuire Vizualizar | Format                                                            | ۵                                    |
| Eliminare<br>fundal    |                                                            | Bordură imagine *     Efecte imagine *     Aspect imagine *     S | 6,88 cm ↓<br>Trunchiere 🙀 15,53 cm ↓ |

O imagine poate fi ștearsă prin selectarea ei și apăsarea tastei Delete sau Backspace.

Plasarea în alt loc a imaginii se poate face folosind butoanele **Copiere** /**Decupare** și **Lipire** sau cu tastele de direcție.

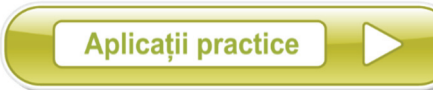

| Cerințe                   | Exemplu                                                                                                    | Indicații |
|---------------------------|----------------------------------------------------------------------------------------------------|-----------|
| Deschide un document nou. | Image: State of the state of the state | Ctrl+N    |

| Inserează o imagine găsită<br>în documentele de pe disc,<br>în documentul curent. | Inserare →<br>Imagine                                                                                        |
|-----------------------------------------------------------------------------------|----------------------------------------------------------------------------------------------------|
| Modifică dimensiunile<br>imaginii la 8 cm înălțime și<br>5 cm lățime.             | Instrumente<br>imagine – Format<br>→ Grup de butoane<br>Dimensiune<br>(Size)<br>Atenție la raport<br>aspect! |
| Rotește imaginea cu 30°<br>spre dreapta.                                          | Instrumente<br>imagine - Format<br>→ Grup de butoane<br>Dimensiune<br>(Size)                                 |
| Adaugă imaginii un chenar<br>de culoare roșie, grosime<br>3 pt, linie întreruptă. | Instrumente<br>imagine - Format<br>→ Bordură<br>imagine (Picture<br>Border)                                  |
| Adaugă imaginii umbră<br>orientată spre dreapta sus.                              | Instrumente<br>imagine - Format<br>→ Efecte<br>imagine (Picture<br>Effects) →<br>Umbră (Shadow)              |
| Rotește imaginea în<br>perspectivă spre stânga.                                   | Instrumente<br>imagine - Format<br>→ Efecte<br>imagine →<br>Rotație 3-D<br>(3-D Rotation)                    |

| Schimbă stilul imaginii<br>după preferință.       |                                                                                                    | Instrumente<br>imagine - Format<br>→ Stiluri<br>imagini (Picture<br>Styles)                                                    |
|---------------------------------------------------|----------------------------------------------------------------------------------------------------|----------------------------------------------------------------------------------------------------|
| Adaugă imaginii un efect<br>artistic, la alegere. |                                                                                                    | Instrumente<br>imagine - Format<br>→ Grup de butoane<br>Ajustare<br>(Adjust) →<br>Efecte<br>artistice<br>(Artistic<br>Effects) |
| Salvează documentul în format<br>.pdf.            | Fisier Pornire Inserare Aspect   Salvare Info   Salvare ca C:\Us   Deschidere Informații   Informații P | Fila Fișier →<br>Salvare ca<br>.pdf                                                                                            |
| Salvează documentul și<br>închide-l.              | Fișier Salvare (Ctrl+S) In<br>Cambria (Titl                                                             | Ctrl+S<br>Butonul<br>Închidere                                                                                                 |
| REȚINEȚI!                                         |                                                                                                    |                                                                                                    |
| 🕃 Stând puțin timp                                | cu mouse-ul deasupra unui buton,                                                                        | imaginea capătă                                                                                                    |

aspectul propus de buton.

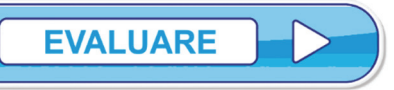

| 1.  | Realizează o captură de ecran cu imaginea de pe desktop.                         |     |
|-----|----------------------------------------------------------------------------------|-----|
|     | Deschide un nou document. Salvează-l cu numele evaluare_imagini.docx.            |     |
|     | Inserează în el, pe prima pagină, captura.                                       |     |
|     | Setează dimensiunile la 7 cm lățime și 10 cm înălțime.                           | 1p. |
| 2.  | Adaugă imaginii un chenar albastru, de grosime 6 pt, linie Long Dash Dot.        | 1p. |
| 3.  | Adaugă imaginii următoarele efecte de umbră: culoare albastru, luminozitate 40%, |     |
|     | transparență 75%, unghi 45°, distanță 4 pt, dimensiune 90%.                      | 1p. |
| 4.  | Adaugă imaginii următoarele efecte 3-D: perspectivă stânga, reflecție 4 pt.      | 1p. |
| 5.  | Setează un stil Metal Oval. (Fii creativ!)                                       |     |
|     | Salvează.                                                                        | 1p. |
| 6.  | Ajustează imaginea printr-un efect artistic blurat. (Fii creativ!) Salvează.     | 1p. |
| 7.  | Aplică culoare albastru închis.                                                  |     |
|     | Salvează.                                                                        | 1p. |
| 8.  | Mărește luminozitatea cu $20\%$ față de cea actuală, contrast constant.          | 1p. |
| 9.  | Salvează documentul și închide aplicația.                                        | 1p. |
| Dir | n oficiu:                                                                        | 1p. |
|     |                                                                                  |     |

Exercițiu distractiv

Folosind fila Inserare, grupul de butoane Ilustrații, butonul Forme (Shapes), desenează forma alăturată!

(Fii creativ!)

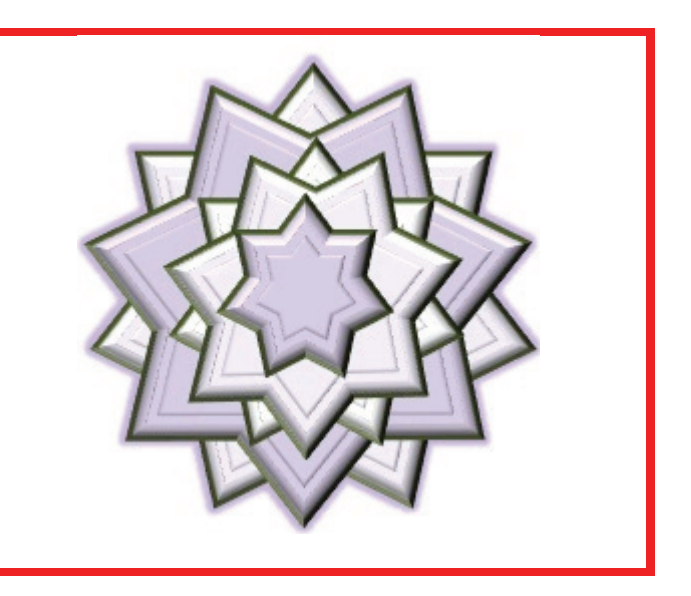

#### Lecția 1.6

## FORMATARE TABEL

#### Operații de formatare a unui tabel

În documentele scrise, folosind editoare de text, adesea este necesar ca textul să fie aliniat, într-o grilă, pe linii și coloane. Cel mai ușor mod de a face acest lucru, este folosirea unui tabel. Aplicația *MicroSoft Word* permite inserarea și formatarea obiectelor de tip tabel. Inserare Aspect pagină Refe

Ca să inserăm tabele, ne folosim de fila **Inserare** (**Insert**), butonul **Tabel** (**Table**). De aici, putem selecta oricare dintre opțiuni: glisare, pentru a alege numărul de linii și de coloane sau **Inserare Tabel**, o fereastră de dialog.

Ștergerea tabelului se face prin selectarea lui și apăsarea butonului Ștergere tabel (Delete Table) din fila Instrumente Tabel (Table Tools) - Aspect (Layout).

Odată ce am inserat tabelul, acesta poate fi modificat după preferințe sau necesitate.

În orice moment, pot fi introduse noi linii sau coloane prin folosirea filei Instrumente Tabel (Table Tools), disponibilă după selectarea tabelului (este suficient un click în interiorul tabelului), Aspect (Layout), grupul de butoane Rânduri și coloane (Row & Columns).

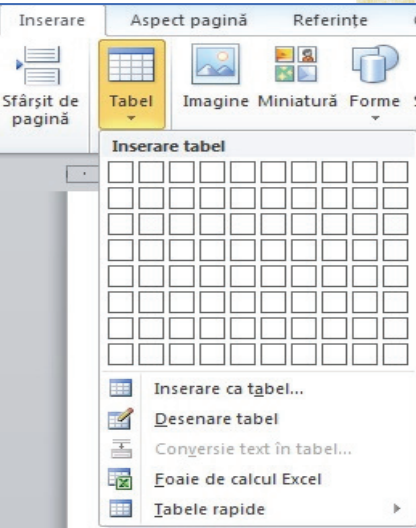

În orice moment, pot fi șterse linii sau coloane prin folosirea filei Instrumente Tabel, disponibilă după selectarea tabelului, Aspect, grupul de butoane Rânduri și coloane  $\rightarrow$  Ștergere (Delete).

Dacă dorim adăugarea unei linii noi în tabel, facem click în ultima celulă și apăsăm tasta **Tab**. Deplasarea dintr-o celulă în alta este ușor de făcut prin folosirea tastelor de direcție sau a tastei **Tab** (mutare în celula din dreapta), **Shift+Tab** (mutare în celula din stânga).

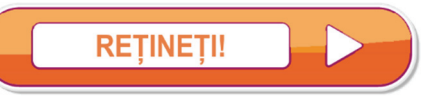

Prin apăsarea tastei Enter se poate scrie pe mai multe rânduri în aceeași celulă.

| Operație          | Modalitate                                                                                              |
|-------------------|----------------------------------------------------------------------------------------------------|
| Selectare tabel   | Click pe butonul apărut imediat în colțul din stânga sus al tabelului 😐                                 |
| Selectare rând    | Click în fața rândului, imediat în stânga tabelului (după transformarea cursorului într-o săgeată albă) |
| Selectare coloană | Click imediat deasupra coloanei (după transformarea cursorului într-o săgeată neagră)                   |
| Selectare celulă  | Click în colțul din stânga jos în celulă (după transformarea cursorului într-o săgeată neagră)          |
| Deselectare       | Click într-un spațiu gol, în exteriorul tabelului                                                       |

Se pot șterge rânduri/coloane în tabel prin selectarea lor, apoi click dreapta și selectarea opțiunii din meniul contextual. Asemănător se poate face și inserare de rânduri sau coloane.

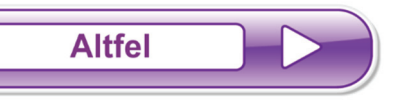

#### 😢 Click în tabel - Instrumente Tabel - Aspect 🗲 butonul Selectare

După ce am inserat tabelul dorit, putem să-l modificăm (îmbinare/scindare celule, schimbare lățime/înălțime celulă, aliniere în celulă etc). Toate acestea se pot face după selectarea tabelului sau coloanei sau rândului (depinde de ce anume dorim să modificăm) și selectarea filei **Instrumente tabel (Table Tools)** – **Aspect (Layout)**, care conține butoane specifice formatării tabelului.

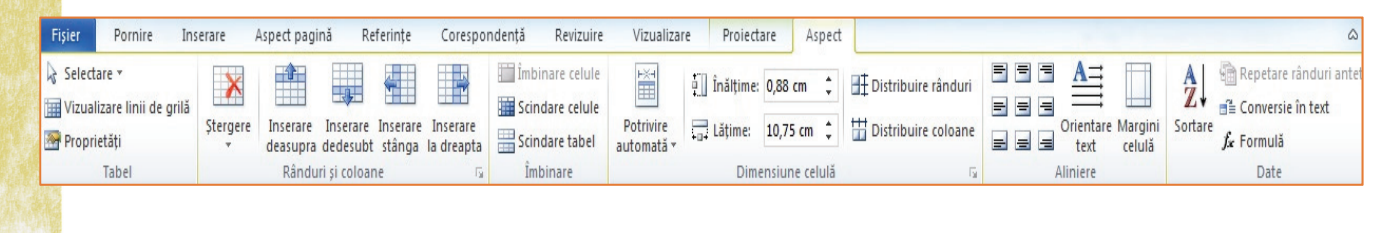

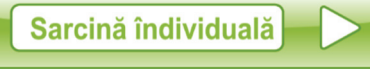

| Cerințe                      |                                                                                                    | Exe                                                                                                    | nplu                                                                                          | Indicații |  |                              |
|------------------------------|----------------------------------------------------------------------------------------------------|----------------------------------------------------------------------------------------------------|-----------------------------------------------------------------------------------------------|-----------|--|------------------------------|
| Deschide un document<br>nou. | Fisier Pornire 1<br>pire A Calibr<br>pooard C A Pornire 1<br>Pooard C A Poord C A Poord C A | ↓       ↓       ↓       ↓       ↓       ↓       ↓       ↓       ↓       ↓       ↓       ↓       ↓       ↓       ↓       ↓       ↓       ↓       ↓       ↓       ↓       ↓       ↓       ↓       ↓       ↓       ↓       ↓       ↓       ↓       ↓       ↓       ↓       ↓       ↓       ↓       ↓       ↓       ↓       ↓       ↓       ↓       ↓       ↓       ↓       ↓       ↓       ↓       ↓       ↓       ↓       ↓       ↓       ↓       ↓       ↓       ↓       ↓       ↓       ↓       ↓       ↓       ↓       ↓       ↓       ↓       ↓       ↓       ↓       ↓       ↓       ↓       ↓       ↓       ↓       ↓       ↓       ↓       ↓       ↓       ↓       ↓       ↓       ↓       ↓       ↓       ↓       ↓       ↓       ↓       ↓       ↓       ↓       ↓       ↓       ↓       ↓       ↓       ↓       ↓       ↓       ↓       ↓       ↓       ↓       ↓       ↓       ↓       ↓       ↓       ↓       ↓       ↓       ↓       ↓       ↓       ↓       ↓       ↓ | Vicrosoft Word<br>ferin Coresp R<br>11<br>Paragraf<br>4 · · · · · · · · · · · · · · · · · · · | Ctrl+N    |  |                              |
| Inserează un tabel cu 4      | Nume                                                                                                    | Prenume                                                                                                    | Clasa                                                                                         | Nota      |  | Inserare $\rightarrow$ Tabel |
| coloane și 5 fanduli.        | Ion                                                                                                    | Elena                                                                                                    | 7                                                                                             | 9         |  |                              |
| Editează-l ca în             | Ionescu                                                                                                    | Dan                                                                                                    | 7                                                                                             | 10        |  |                              |
| exemptu.                     | Anghel                                                                                                    | Florin                                                                                                    | 6                                                                                             | 8         |  |                              |
|                              |                                                                                                    |                                                                                                    |                                                                                               |           |  |                              |

| Modifică înălțimea    |                   | Ът                                   | D                                            | CI                        | <b>N</b> .                                            |          | Instrumente Tabel-                               |
|-----------------------|-------------------|--------------------------------------|----------------------------------------------|---------------------------|-------------------------------------------------------|----------|--------------------------------------------------|
| rândurilor la 2 cm.   |                   | Num                                  | e Prenume                                    | Clasa                     | Nota                                                  |          | Aspect → Grup de                                 |
|                       |                   | Ion                                  | Elena                                        | 7                         | 9                                                     |          | butoane <b>Dimensiune</b>                        |
|                       |                   | Iones                                | cu Dan                                       | 7                         | 10                                                    |          | celulă (Cell Size)                               |
|                       |                   | Angh                                 | el Florin                                    | 6                         | 8                                                     |          |                                                  |
|                       |                   | Barb                                 | u Daniela                                    | 8                         | 9                                                     |          |                                                  |
|                       |                   |                                      |                                              |                           |                                                       |          | Tu shuuma aha mahal                              |
|                       |                   | Num                                  | e Prenume                                    | Clasa                     | Nota                                                  |          | Instrumente Tabel – Aspeat $\rightarrow$ Grup de |
| Modifică lățimea      |                   | Ion                                  | Elena                                        | 7                         | 9                                                     |          | butoane Dimensiune                               |
| coloanelor la 1 cm.   |                   | Iones                                | cu Dan                                       | 7                         | 10                                                    |          | celulă (Cell Size)                               |
|                       |                   | Angh                                 | el Florin                                    | 6                         | 8                                                     |          |                                                  |
|                       |                   | Barb                                 | u Daniela                                    | 8                         | 9                                                     |          |                                                  |
|                       |                   |                                      |                                              |                           | I                                                     | _        | Selectore rând                                   |
|                       | N                 | UME                                  | PRENUME                                      | CLASA                     | ΝΟΤΑ                                                  |          | Selectare failu                                  |
| Formatează capul de   |                   | Ion                                  | Elena                                        | 7                         | 9                                                     |          | Fila Pornire $\rightarrow$ Font,                 |
| Arial, 14, Majuscule, | Io                | nescu                                | Dan                                          | 7                         | 10                                                    |          | Falaylal                                         |
| Centrat.              | A                 | nghel                                | Florin                                       | 6                         | 8                                                     |          |                                                  |
|                       | В                 | larbu                                | Daniela                                      | 8                         | 9                                                     |          |                                                  |
| Modifică liniile din  | _                 |                                      |                                              |                           |                                                       | -        | Selectore tobel                                  |
| tabel, la alegere     | N                 | UME                                  | PRENUME                                      | CLASA                     | NOTA                                                  |          | Selectare tabel                                  |
| (culoare, grosime).   | F                 | Ion                                  | Elena                                        | 7                         | 9                                                     | 1        | Click dreapta                                    |
|                       | Io                | nescu                                | Dan                                          | 7                         | 10                                                    |          | Borduri și umbrire                               |
|                       | A                 | nghel                                | Florin                                       | 6                         | 8                                                     |          |                                                  |
|                       | В                 | arbu                                 | Daniela                                      | 8                         | 9                                                     |          |                                                  |
|                       |                   |                                      |                                              |                           |                                                       | <u> </u> |                                                  |
| Adallog lin rand in   |                   |                                      |                                              |                           |                                                       |          | Nelectare IIIIma celula                          |
| tabel.                | N                 | UME                                  | PRENUME                                      | CLASA                     | ΝΟΤΑ                                                  | 1        |                                                  |
| tabel.                | N                 | <b>UME</b><br>Ion                    | <b>PRENUME</b><br>Elena                      | CLASA<br>7                | <b>NOTA</b><br>9                                      |          | Tab                                              |
| tabel.                | N<br>Io           | <b>UME</b><br>Ion<br>nescu           | PRENUME<br>Elena<br>Dan                      | <b>CLASA</b> 7 7          | <b>NOTA</b><br>9<br>10                                |          | Tab                                              |
| tabel.                | N<br>Io<br>A      | UME<br>Ion<br>nescu<br>nghel         | PRENUME<br>Elena<br>Dan<br>Florin            | <b>CLASA</b> 7 7 6        | NOTA           9           10           8             |          | Tab                                              |
| tabel.                | N<br>Io<br>A<br>B | UME<br>Ion<br>nescu<br>nghel<br>arbu | PRENUME<br>Elena<br>Dan<br>Florin<br>Daniela | CLASA<br>7<br>7<br>6<br>8 | NOTA           9           10           8           9 |          | Tab                                              |
| tabel.                | N<br>Io<br>A<br>B | UME<br>Ion<br>nescu<br>nghel<br>arbu | PRENUME<br>Elena<br>Dan<br>Florin<br>Daniela | CLASA 7 7 6 8             | NOTA           9           10           8           9 |          | Tab                                              |

|    | Îmbină primele două         |                   |         |          |                   |               |            |   | Selectare celule                       |
|----|-----------------------------|-------------------|---------|----------|-------------------|---------------|------------|---|----------------------------------------|
|    | celule din ultimul rând.    | NUME              | PRENUME | CL       | ASA               | NO            | ТА         |   | Instrumonto Tabol                      |
|    |                             | Ion               | Elena   |          | 7                 | 9             |            |   | Aspect $\rightarrow$ Grup de           |
|    |                             | Ionescu           | Dan     |          | 7                 | 10            | )          |   | butoane <b>Îmbinare</b>                |
|    |                             | Anghel            | Florin  |          | 6                 | 8             |            |   | (Merge)                                |
|    |                             | Barbu             | Daniela |          | 8                 | 9             |            |   |                                        |
|    |                             |                   |         |          |                   |               |            |   |                                        |
| 記録 |                             |                   |         |          |                   |               |            |   |                                        |
|    | Umple această celulă cu     |                   |         |          |                   |               |            |   | Selectare celulă                       |
|    | galben.                     |                   | DDENUME |          |                   | NO            |            |   | Pornire -> Grun de                     |
|    |                             | NUME              | PRENUME |          | а <b>з</b> а<br>7 | NU            |            |   | butoane Paragraf                       |
|    |                             | lon               | Elena   |          | /                 | 9             |            |   | · ···································· |
|    |                             | Ionescu           | Dan     |          | 1                 | 10            | )          |   |                                        |
|    |                             | Anghel            | Florin  | 6 8      |                   |               |            |   |                                        |
|    |                             | Barbu Daniela 8 9 |         |          |                   |               |            |   |                                        |
|    |                             |                   |         |          |                   |               |            |   |                                        |
| -  |                             |                   |         |          |                   |               |            |   |                                        |
|    |                             |                   |         |          |                   |               |            |   | Selectare coloană (Prenume             |
|    | între <b>PRENUME</b> și     |                   |         |          |                   |               | sau Clasa) |   |                                        |
|    | CLASA cu numele A.          | NUME              | PRENUME | Α        | CLA               | SA            | NOTA       | • | Click dreapta Incoraro                 |
|    |                             | Ion               | Elena   |          | 7                 |               | 9          |   |                                        |
|    |                             | Ionescu           | Dan     |          | 7                 |               | 10         |   | (Insert)                               |
|    |                             | Anghel            | Florin  |          | 6                 |               | 8          |   |                                        |
|    |                             | Barbu             | Daniela |          | 8                 |               | 9          |   |                                        |
|    |                             |                   |         |          |                   |               |            |   |                                        |
|    |                             |                   |         |          |                   |               |            |   |                                        |
|    | Contoonex tole alsol days x |                   |         |          |                   |               |            |   | Calastana tahal                        |
|    | sorteaza tabelui dupa       | NUME              | PRENUME | Δ        |                   | SA            | ΝΟΤΔ       |   | Selectare tabel                        |
|    | nume.                       |                   |         |          |                   |               |            | - | Aspect $\rightarrow$ Sortare           |
|    |                             | Anghel            | Florin  | <u> </u> | 6                 | -             | 8          | - | (Sort)                                 |
|    |                             | Barbu             | Daniela |          | 8                 | _             | 9          | + |                                        |
|    |                             | Ion               | Elena   |          | 7                 | _             | 9          | + |                                        |
|    |                             | Ionescu           | Dan     |          | 7                 | $\rightarrow$ | 10         | - |                                        |
|    |                             | Tonesed           | Dali    |          | ,                 |               | 10         |   |                                        |
| 84 |                             |                   |         |          |                   |               |            |   |                                        |
| Şterge primul rând.                  |         |                                         |       |                          |      | Selectare rând                            |
|--------------------------------------|---------|-----------------------------------------|-------|--------------------------|------|-------------------------------------------|
|                                      | NUME    | PRENUME                                 | Α     | CLASA                    | ΝΟΤΑ | Click dreapta Storgoro                    |
|                                      | Anghel  | Florin                                  |       | 6                        | 8    | enek dicapta ștergere                     |
|                                      | Barbu   | Daniela                                 |       | 8                        | 9    |                                           |
|                                      | Ion     | Elena                                   |       | 7                        | 9    |                                           |
|                                      | Ionescu | Dan                                     |       | 7                        | 10   |                                           |
|                                      |         |                                         |       |                          |      |                                           |
| Aliniază textul în tabel             |         |                                         | -     |                          |      | Selectare rând                            |
| pe orizontală la centru              | NUME    | PRENUME                                 | Α     | CLASA                    | ΝΟΤΑ | Click dreanta Aliniano                    |
| și pe verticală la mijloc.           | Anghel  | Florin                                  |       | 6                        | 8    |                                           |
|                                      | D 1     |                                         |       | 0                        | 0    | Alignmont)                                |
|                                      | Barbu   | Daniela                                 |       | 8                        | 9    | AIIgimenc                                 |
|                                      | Ion     | Elena                                   |       | 7                        | 9    |                                           |
|                                      | Ionescu | Dan                                     |       | 7                        | 10   |                                           |
|                                      |         |                                         |       |                          |      |                                           |
| grosimea primei linii                | NUME    | PRENUME                                 | Α     | CLASA                    | NOTA | Selectare rand                            |
| din tabel, la alegere.               | Anghel  | Florin                                  |       | 6                        | 8    | Click dreapta                             |
|                                      | Barbu   | Daniela                                 |       | 8                        | 9    | Borduri și umbrire                        |
|                                      | Ion     | Elena                                   |       | 7                        | 9    |                                           |
|                                      | Ionescu | Dan                                     |       | 7                        | 10   |                                           |
|                                      | NUME    | PRENUME                                 | A     | CLASA                    | ΝΟΤΑ |                                           |
| Schimbă stilul                       | Anghel  | Florin                                  |       | 6                        | 8    | Selectare tabel                           |
| tabelului, la alegere.               | Barbu   | Daniela                                 |       | 8                        | 9    | Proiectare (Design)                       |
|                                      | Ion     | Elena                                   |       | 7                        | 9    | 7 Stiluri tabel                           |
|                                      | Ionescu | Dan                                     |       | 7                        | 10   |                                           |
| Salvează documentul și<br>închide-l. |         | V C V V V V V V V V V V V V V V V V V V | re (C | tri+s) In<br>mbria (Titi |      | <b>Ctrl+S</b><br>Butonul <b>Închidere</b> |

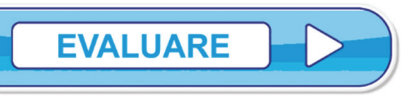

| 1. | Deschide un nou document. Salvează-l cu numele <i>evaluare_tabele.docx</i> .<br>Inserează în el un tabel cu 5 rânduri și 6 coloane.<br>Editează primul rând astfel încât să conțină următoarele: <i>Nume, Prenume, Localitatea, Vârsta, Clasa, Media</i> . | 1p. |  |  |  |  |  |
|----|----------------------------------------------------------------------------------------------------|-----|--|--|--|--|--|
| 2. | Completează rândurile din tabel cu date conform primului rând. Salvează.                                                                                                    | 1p. |  |  |  |  |  |
| 3. | <ul> <li>Aplică o setare astfel încât coloanele să aibă aceeaşi lățime.</li> <li>Aplică o setare astfel încât rândurile să aibă aceeaşi înălțime.</li> </ul>                                                                                               |     |  |  |  |  |  |
| 4. | <ul> <li>Aliniază textul din tabel centru sus.</li> <li>Schimbă culoarea liniilor în albastru.</li> <li>Schimbă tipul liniei de pe conturul tabelului astfel încât să fie dublă.</li> <li>Salvează.</li> </ul>                                             |     |  |  |  |  |  |
| 5. | Sortează datele din tabel descrescător, după Media.                                                                                                    | 1p. |  |  |  |  |  |
| 6. | Pe care buton ar trebui apăsat pentru a face vizibile liniile din tabel?                                                                                                    | 1p. |  |  |  |  |  |
| 7. | Setează distanțele textului față de marginile celulelor la 0,2 cm.                                                                                                    | 1p. |  |  |  |  |  |
| 8. | <ul> <li>Inserează, între rândul al doilea și rândul al treilea, un nou rând.</li> <li>1p.</li> <li>Umple cu o culoare diferită fiecare celulă a lui.</li> </ul>                                                                                           |     |  |  |  |  |  |
| 9. | Alege un stil <i>Accent 2</i> pentru tabel. (Fii creativ!)<br>Salvează documentul și închide aplicația.                                                                                                    | 1p. |  |  |  |  |  |
|    | Din oficiu:                                                                                                    | 1p. |  |  |  |  |  |

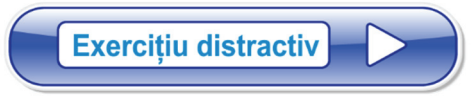

Folosind instrumente din fila **Inserare**, desenează la calculator!

(Fii creativ!)

Găsește formate de fișier (extensii) predefinite!

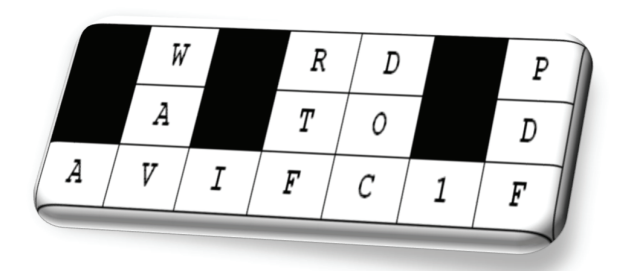

Aplicații practice

- 1. Tehnoredactează un referat tematic, după o temă primită la clasă!
- 2. Concepe câte o felicitare pentru fiecare părinte, pe care să le salvezi în format .pdf și să le expediezi pe e-mail părinților.
- 3. Salvează un fișier cu numele cv. docx, care să conțină CV-ul tău.
- 4. Realizează, în aplicația Microsoft Word, un poster pe o temă dată.
- 5. Concepe într-un fișier de tip . pdf un model de carte de vizită.
- 6. Realizează o diplomă în formatul .pdf, pentru un coleg de clasă.
- **7.** Scrie o scrisoare către un membru al familiei. După finalizarea ei, trimite scrisoarea pe e-mail!
- **8.** Editează la calculator, folosind instrumentele învățate până acum, pagina următoare din manual.
- **9. Portofoliu**. Realizează un folder în care să existe toate documentele realizate pe parcursul orelor la TIC.

### Aplicație practică 1

Editarea unei etíchete pentru caietul de informatică.

#### **Etape:**

- · Din fila Inserare, alegem o formă dreptunghiulară.
- Umplem dreptunghiul cu galben pal și trasăm o margine cu galben închis.

| Informatica |   |  |  |   |  |  |  |     |   |   |   |   |   |
|-------------|---|--|--|---|--|--|--|-----|---|---|---|---|---|
|             | - |  |  | - |  |  |  | -   | - | - | - | - | - |
|             |   |  |  |   |  |  |  | 182 |   |   |   |   |   |

Popa Mariana

Clasa a VII-a

- Asemănător desenăm o linie orizontală pe care o multiplicăm prin copiere. Setăm grosimea și culoarea liniei.
- Tot din fila Inserare, alegem o casetă text. Adăugăm textul Informatica.
- Multiplicăm prin copiere caseta. Modificăm textul în Popa Mariana, respectiv Clasa a VII-a.
- Grupăm toate formele: le selectăm, apoi, din meniul contextual, alegem grupare.

## **Aplicație practică 2**

Editare rapidă - Tabel

În poziția din document, unde dorim inserarea unui tabel, tastăm +, apoi ––, apoi iar +, iar --, iar + ş.a.m.d. Apoi Enter. Încercați!

Exemplu +--+--+

### Aplicație practică Note de subsol

#### Etape:

- Se face click în document, 1. după cuvântul (cuvintele) unde dorim să introducem nota de subsol.
- 2. Din fila Referințe, grupul de butoane Note de subsol, selectăm Inserează nota de subsol.
- 3. În subsolul paginii, scriem referința dorită.

Nota de subsol1 apare în partea de jos a paginii. Un număr<sup>2</sup> sau un simbol pe nota de subsol corespunde cu o referință din document.

<sup>1</sup> Aceasta este o notă de subsol. <sup>2</sup> Aceasta este altă notă de subsol.

APLICAȚII DE PRELUCRARE AUDIO RESPECTIV AUDIO-VIDEO

CAPITOLUL 2

### Lecția 2.1

## **EDITAREA FIȘIERELOR AUDIO**

Te-ai întrebat vreodată cum se înregistrează fișierele audio?

În anul 1876, inventatorul Alexander Graham Bell a brevetat primul dispozitiv capabil să emită și să recepționeze sunete.

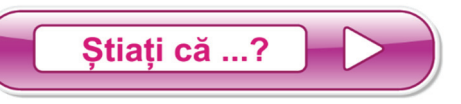

Ø prima transmisie a unui semnal prin unde radio a fost efectuată în 24 martie 1896 și i se datorează lui Aleksandr Popov?

### 2.1.1. Interfața unei aplicații de prelucrare a fișierelor audio

Există foarte multe aplicații cu ajutorul cărora poți crea fișiere audio. Una dintre cele mai simplu de folosit este "Free Audio Recorder".

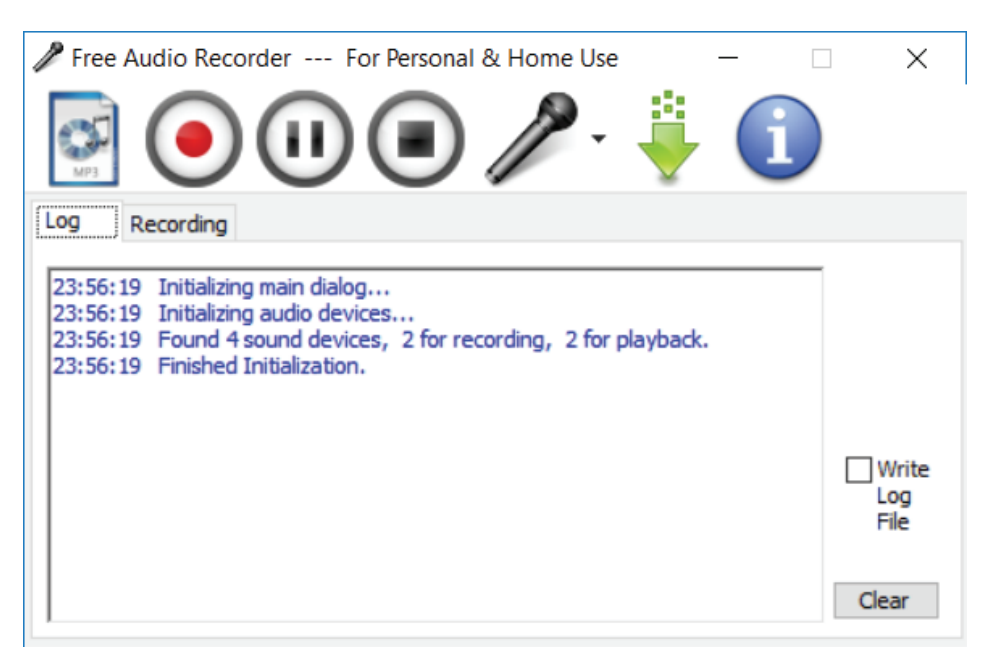

### 2.1.2. Operații pentru gestionarea unei aplicații audio. Înregistrarea și redarea sunetelor

Pentru a începe o înregistrare audio, este necesar să se creeze fișierul. Acest pas se rezolvă printr-un click pe al doilea buton al meniului, "Start recording" • și alegerea locului unde va fi creat și salvat și respectiv a numelui fișierului audio.

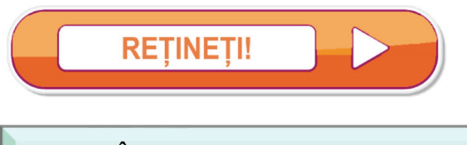

Înregistrarea audio începe în momentul în care a fost introdus numele fişierului şi a fost salvat.

Pentru a finaliza o înregistrare audio, se execută click pe butonul "Stop" (I). Odată ce a fost activat butonul "Stop", fișierul audio nu mai poate fi deschis decât pentru redare.

În timpul înregistrării, dacă este nevoie, aceasta se poate opri pentru o perioadă de timp, prin activarea butonului "Pause" . Pentru reluarea înregistrării audio, se execută iar click pe butonul "Pause".

Redarea unui fișier audio se poate realiza cu una dintre aplicațiile:

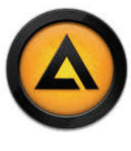

AIMP

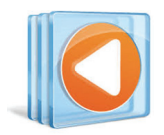

Windows Media Player

| Stiati că 2 |  |
|-------------|--|
| Ģuaņ ca :   |  |
|             |  |

 delfinii şi liliecii folosesc unde sonore pentru a realiza o "schiţă" mentală a locului în care se află?

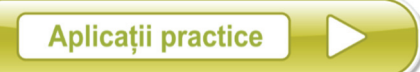

- 1. Folosește aplicația de înregistrare audio pentru a realiza un fișier de prezentare al tău. Fișierul rezultat să aibă maximum 1 minut.
- 2. Cu ajutorul aplicației de înregistrare audio, elaborează un fișier în care să reciți versurile imnului României.

### Lecția 2.2

## **INTRODUCERE ÎN Windows Movie Maker**

V-ar plăcea să învățați cum să editați filmele realizate în vacanță? Sau să faceți un film din fotografiile realizate de voi? Ați văzut filmele postate de prieteni pe Youtube, Facebook sau Whatsapp și poate v-au plăcut?

În continuare, veți afla cum să realizați mici producții cinematografice, cu materiale aflate la îndemâna voastră. Voi veți fi cameramani, regizori și, mai ales, editori video!

În primul rând, veți avea nevoie de fotografiile și filmele realizate de voi sau de părinții voștri. Acestea le veți descărca în calculator și vor constitui baza de pornire a proiectului vostru. Bine de știut este faptul că pozele sunt, în cea mai mare parte, în format JPEG, iar filmele, realizate cu telefonul mobil sau descărcate de pe Youtube, în format MP4.

Cu aceste "resurse" vom pleca la drum!

Mulți dintre voi ați înregistrat filmulețe video cu ajutorul telefonului mobil sau al altor dispozitive. Acele fișiere video sunt greu de editat fără aplicații special concepute în acest sens. Una dintre acestea este Windows Movie Maker. Este o aplicație ușor de folosit deoarece este foarte intuitivă.

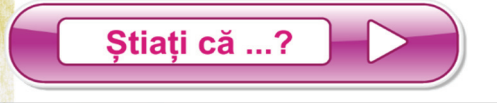

⊗ primul film din istorie a apărut la data de 14 octombrie 1888 și are o durată totală de două secunde?

### 2.2.1. Interfața unei aplicații de prelucrare a fișierelor audio-video

Principalele zone de lucru ale aplicației Windows Movie Maker sunt descrise mai jos:

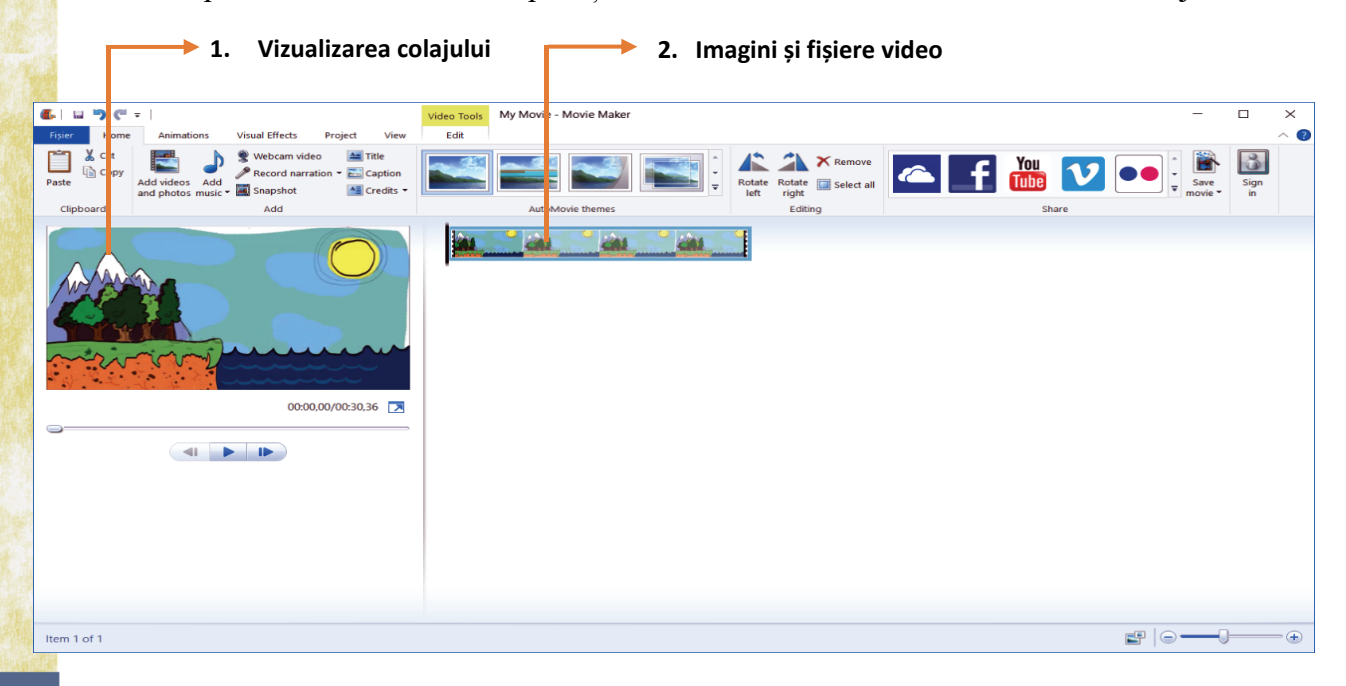

În zona de **"Imagini și video-uri"**, trebuie să adaugi toate fișierele de tip imagine sau video pe care le vei folosi în colajul tău. Există două modalități pentru a adăuga respectivele fișiere.

- a. Click pe apoi caută unde este salvat și apasă tasta "Open".
- b. Folosind metoda "drag and drop" (trage fișierul, din fereastra folderului în care se află, în zona respectivă a ferestrei).

"Vizualizarea colajului" permite să vezi cum arată video-ul tău în timp ce îl concepi.

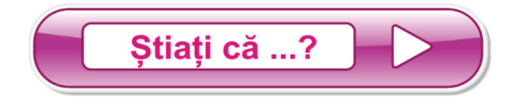

- un fișier de tip video este format dintr-o multitudine de imagini consecutive numite *frame-uri* (cadre)?
- ⊗ acest fișier permite editare de cod sursă pentru limbaje de programare ca C++, HTML etc.?

### 2.2.2. Operații pentru gestionarea unei aplicații audio-video

Salvarea colajului ca fișier video se realizează din meniul principal, alegând "File"  $\rightarrow$  "Save movie". Fereastra care apare ajută la configurarea tipului de fișier video.

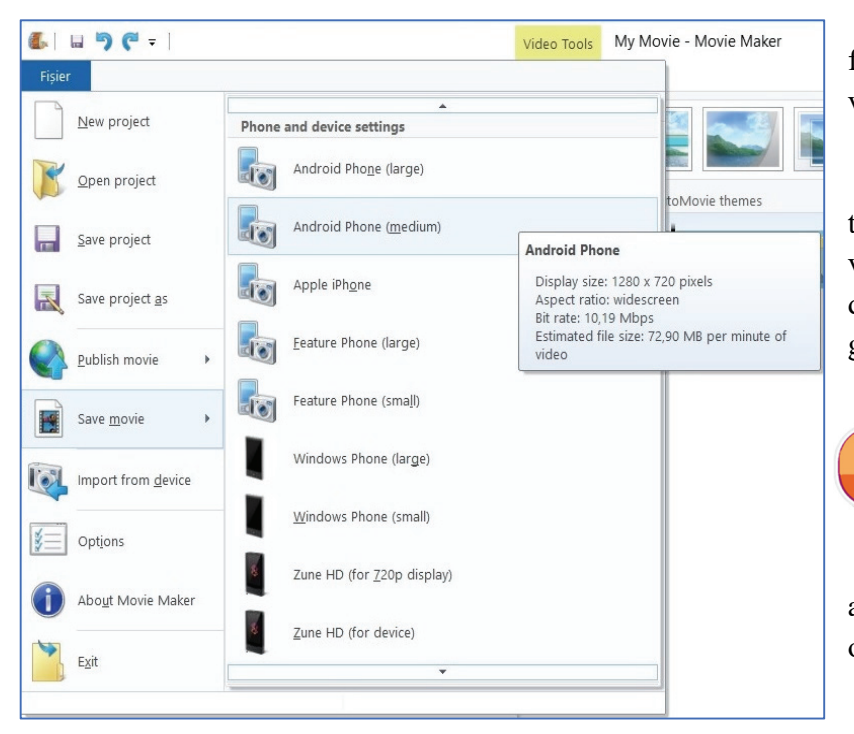

Există diferite formate în funcție de dispozitivul pe care vei reda videoclipul tău.

Lăsând cursorul mai mult timp pe o opțiune, vei putea vizualiza și caracteristicile ei, după cum se observă și în imaginea alăturată.

Dacă vrei să salvezi pentru a lucra mai târziu, atunci alege opțiunea "Save project".

**REŢINEŢI** 

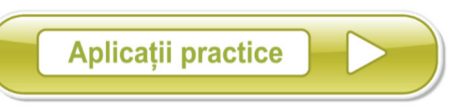

- 1. Deschide aplicația de editare audio-video și adaugă în "Imagini și video-uri" două imagini concepute de tine în aplicația "Paint".
- 2. Exportă colajul video realizat cu numele *filmulmeu.mp4* cu rezoluția 1280\*720.
- **3.** Cu ajutorul unui dispozitiv de înregistrare video (spre exemplu telefonul mobil), realizează trei interviuri, de maximum 30 de secunde fiecare, unor colegi de clasă. Tema interviului este "*Ora de Informatică și TIC*". Salvează colajul cu numele *temamea.mp4*, având rezoluția 2048\*1080.
- **4.** Cu ajutorul aplicației Paint, concepe mai multe desene cu un ceas care indică, pe rând, orele 3:00, 3:10, 3:20, 3:30, 3:40, 3:50, 4:00. Cu ajutorul aplicației Movie Maker, concepe un videoclip cu aceste imagini adăugate în ordinea în care au fost concepute. Fiecare imagine să aibă o durată de o secundă, în cadrul videoclipului. Ce observi?

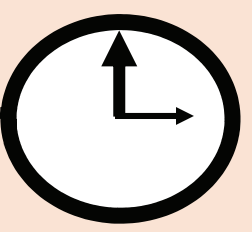

Pentru interviurile realizate cu colegii de clasă, vă rugăm să solicitați sprijinul profesorului pentru obținerea acordului acestuia, dar și al colegilor, în vederea utilizării filmărilor într-un proiect didactic. Aceste acorduri sunt necesare pentru respectarea legislației referitoare la protecția datelor cu caracter personal.

\*

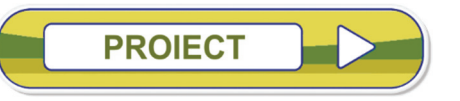

Formează o echipă de 3-4 membri și concepeți un proiect pe care ulterior să îl prezentați în fața clasei, despre una dintre următoarele teme:

- 8 Istoria camerei de filmat;
- S Istoricul aparatului de fotografiat;
- Procedeul pentru developarea unei role de film.

## Lecția 2.3

## **EDITAREA UNUI FIȘIER VIDEO**

Se întâmplă uneori să dorim să ștergem anumite secvențe dintr-un fișier video. Pentru a îndeplini acest obiectiv, primul pas este să izolăm această porțiune video. Butonul "Split" împarte un fișier video în două secvențe.

Mai întâi poziționăm cursorul negru în locul în care ne dorim să tăiem, iar apoi facem click dreapta pe videoclipul pe care dorim să îl modificăm, iar din meniul contextual alegem opțiunea "Split".

Înainte

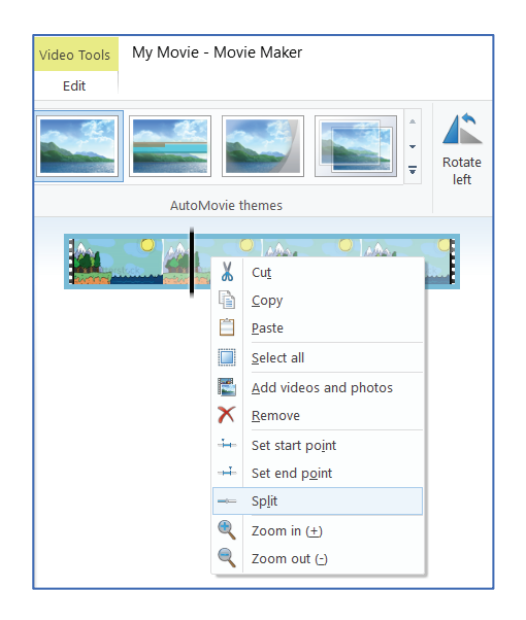

După

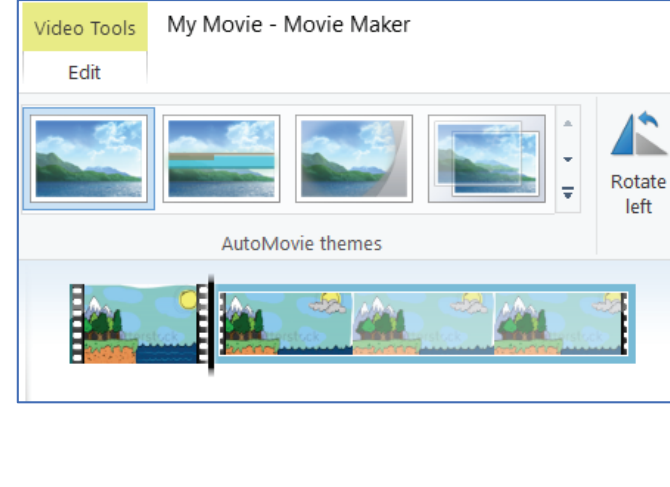

Acum avem două secvențe video. Prima secvență este cea pe care dorim să o păstrăm în colajul nostru, iar cea de a doua este cea pe care dorim să o eliminăm.

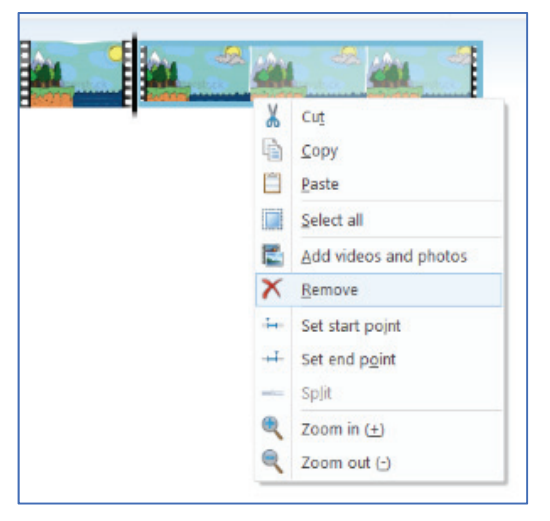

Ștergerea unui moment dintr-un colaj video se realizează cu ajutorul butonului "Remove". Pentru accesarea acestei opțiuni, parcurgem aceiași pași ca și la tăierea videoclipului. Click dreapta pe videoclipul respectiv, iar în meniul contextual regăsim această opțiune.

Tranziția între două fișiere video reprezintă de fapt trecerea de la prima secvență video la cea de a doua. Putem alege modalitatea prin care se efectuează această trecere, accesând opțiunea "ANIMATIONS" aflată în meniul principal.

Pentru a aplica modalitatea de tranziție dorită trebuie doar să selectezi videoclipul pentru care vrei să adaugi un efect de tranziție, iar mai apoi să alegi efectul dorit.

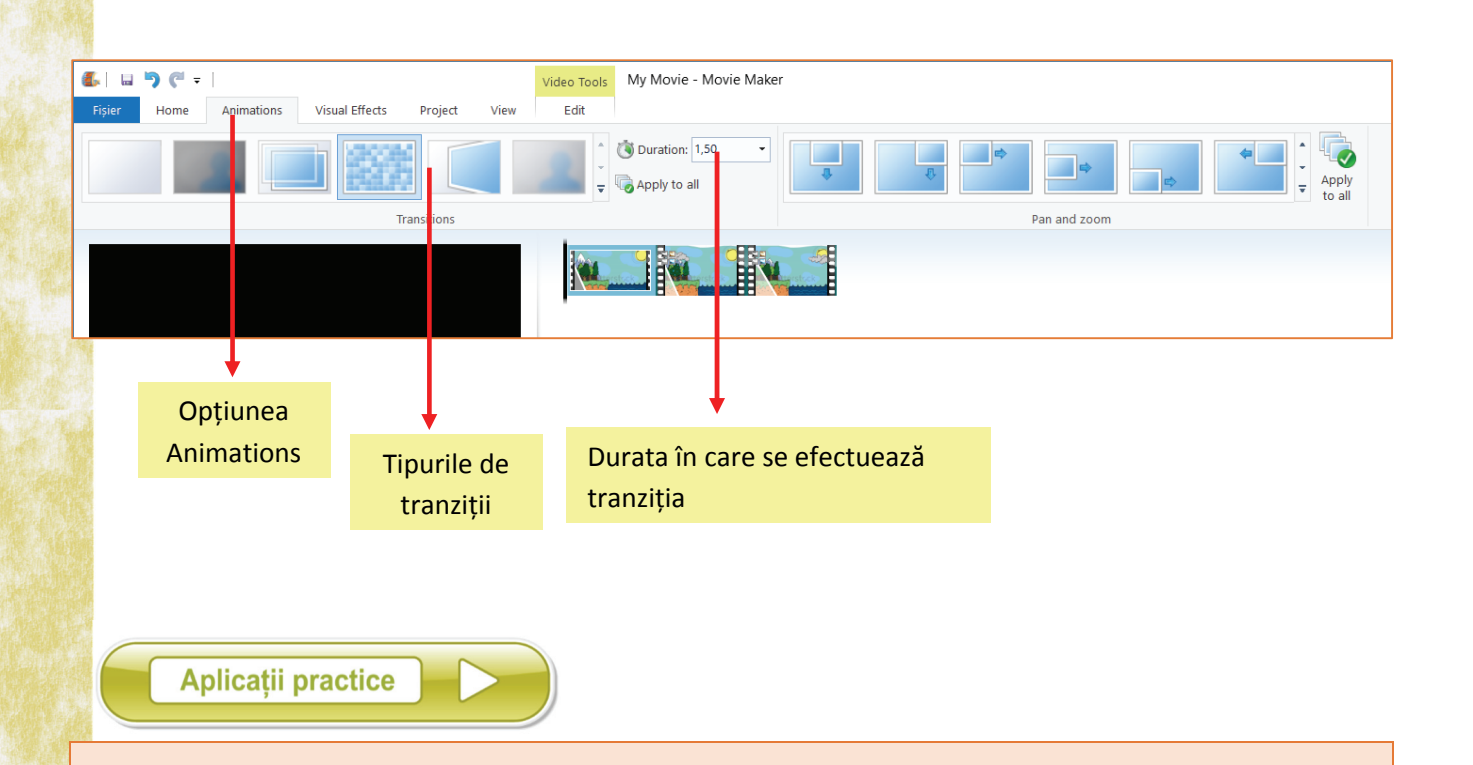

- 1. Deschide pentru editare un fișier video pe care îl împarți în trei secvențe egale. După ce elimini secvența din mijloc, adaugă un efect de tranziție între cele două clipuri rămase. Salvează fișierul rezultat cu denumirea *exercitiu.mp4*.
- 2. Realizează un colaj video pe baza celor trei interviuri efectuate la exercițiul din lecția anterioară. Înainte de a face exportul în format mp4, ai în vedere următoarele:
  - elimină din cadrul interviurilor momentele de tăcere astfel încât să fie un discurs fluent;
  - inserează tranziții între cele trei elemente video.

Pentru interviurile realizate cu colegii de clasă, vă rugăm să solicitați sprijinul profesorului pentru obținerea acordului acestuia, dar și al colegilor, în vederea utilizării filmărilor într-un proiect didactic. Aceste acorduri sunt necesare pentru respectarea legislației referitoare la protecția datelor cu caracter personal.

\*

# INSERARE COLOANĂ SONORĂ ȘI ELEMENTE DE TEXT

Pentru a adăuga o coloană sonoră colajului tău, este de preferat să ai deja pregătit fișierul audio. Pentru a adăuga în proiectul tău fișierul audio dorit, trebuie activat butonul "Add music" care deschide o mică fereastră iar una dintre opțiuni este "add music". Pasul următor este acela de a căuta în calculator fișierul dorit.

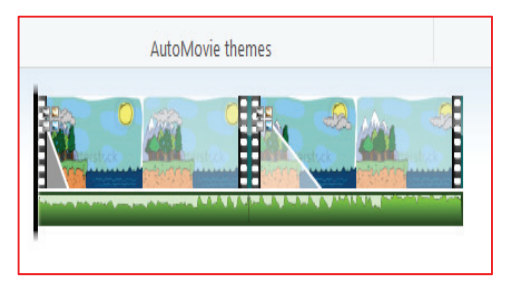

Fișierul ales se adaugă în partea de jos a ferestrei aplicației, sub secvențele video (chenarul verde din imaginea alăturată). Dacă se dorește tăierea acestui fișier audio, se poate proceda ca atunci când tai o secvență video. Poziționezi cursorul (linia neagră) în zona de tăiere și activezi butonul "split" din meniul aferent click dreapta. Ai grijă ca înainte de efectuarea operației de tăiere să fie selectat fișierul audio. Poți observa pașii în cele patru imagini de mai jos:

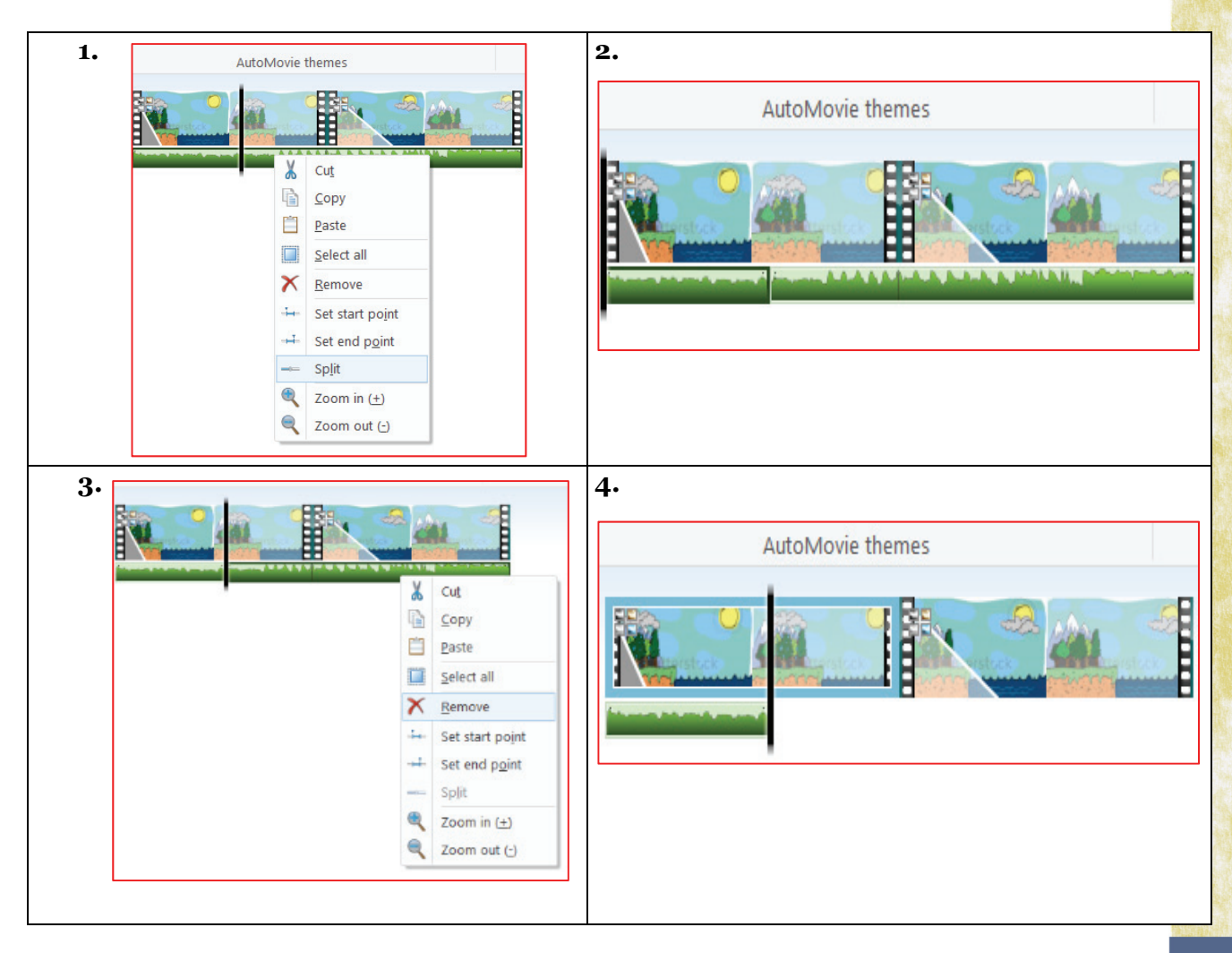

Add music • După ce am stabilit ce secvență din fișierul audio folosim în videoclipul nostru, putem muta, prin metoda "drag and drop", coloana sonoră în locul din care dorim să înceapă.

"Options" aferent meniului în "Music Tools" deschide Ribbonul ce conține opțiunea de reglare a volumului precum și efectele de început (Fade in) și sfârșit (Fade out). Tot de aici putem da și coordonatele exacte pentru momentele de început, respectiv de sfârșit, ale coloanei sonore.

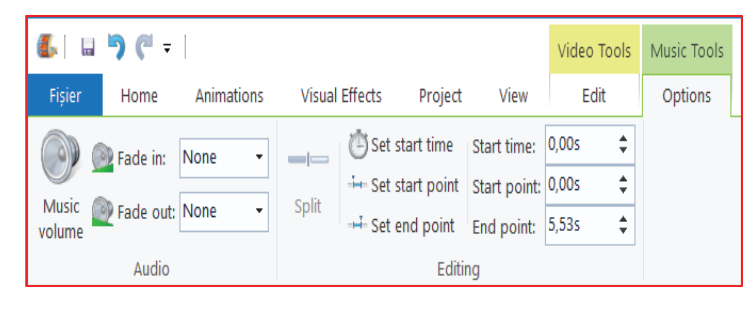

Title Caption

Există posibilitatea de a adăuga și text în cadrul colajului video. Acesta poate fi plasat sub diferite forme: generic, titlu sau subtitrare. Toate aceste opțiuni se află grupate în meniul principal.

"Title" te ajută să adaugi un titlu în momentul de început al videoclipului:

în partea dreaptă apare caseta text în care scriem ce dorim să apară în începutul videoclipului.

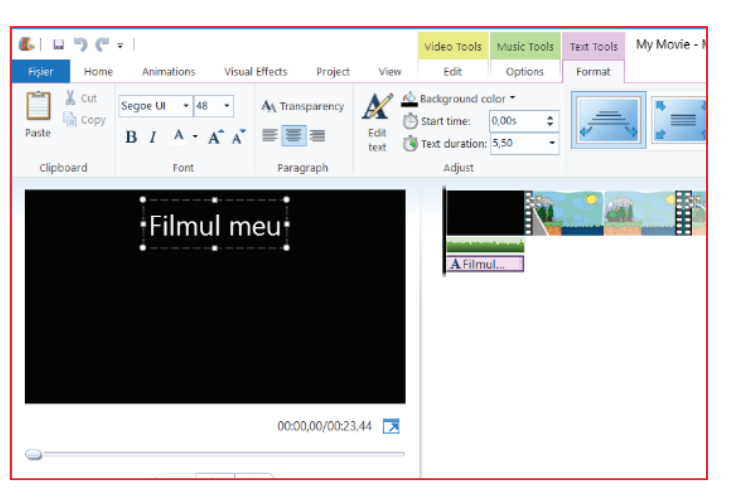

"Caption" adaugă, în timpul rulării videoclipului, textul dorit. Menționăm că este destul de greu de realizat o subtitrare pentru un videoclip, în acest mod.

| E U Visual Effects Project View                          | Video Tools Text Tools My Movie - Movie Maker                                        | - D                         | ×<br>^ 0 |
|----------------------------------------------------------|--------------------------------------------------------------------------------------|-----------------------------|----------|
| Fatte Coty<br>Fatte Copy<br>Cipboard Fore Fore Parsgraph | tarlignand otar * 1<br>Satt rise 1788 2<br>Tet diarton 7/20 +<br>Agist Satton 1700 + | Cutine Outline Size* color* |          |
| PRIMA PARTE                                              |                                                                                      |                             |          |
| Caption 2 of 2                                           |                                                                                      | g  0                        | - +      |

"Credits" este simetric lui "Title". Conține de obicei actorii care au participat la realizarea respectivului film. Se adaugă la sfârșitul colajului realizat.

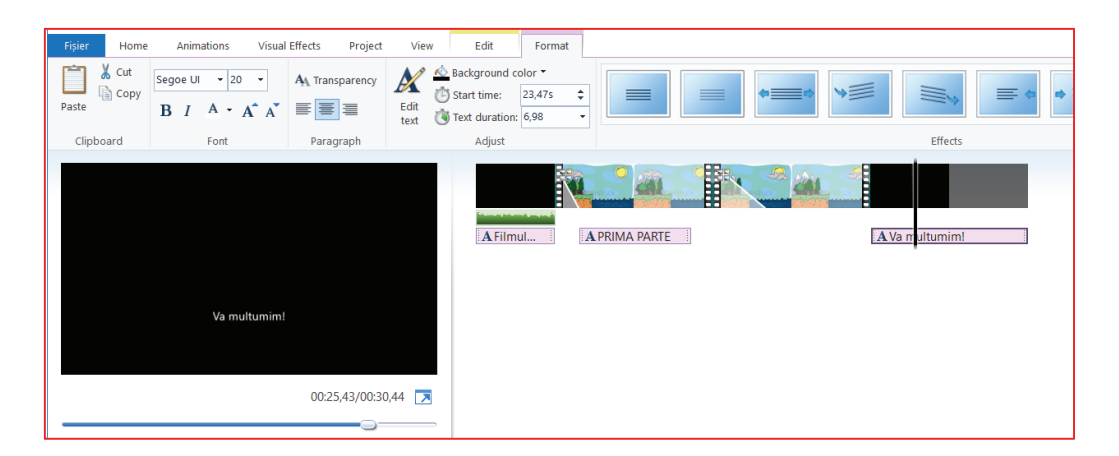

"Format" din "Text Tools" conține toate opțiunile de care avem nevoie pentru a avea un colaj video de o calitate ridicată:

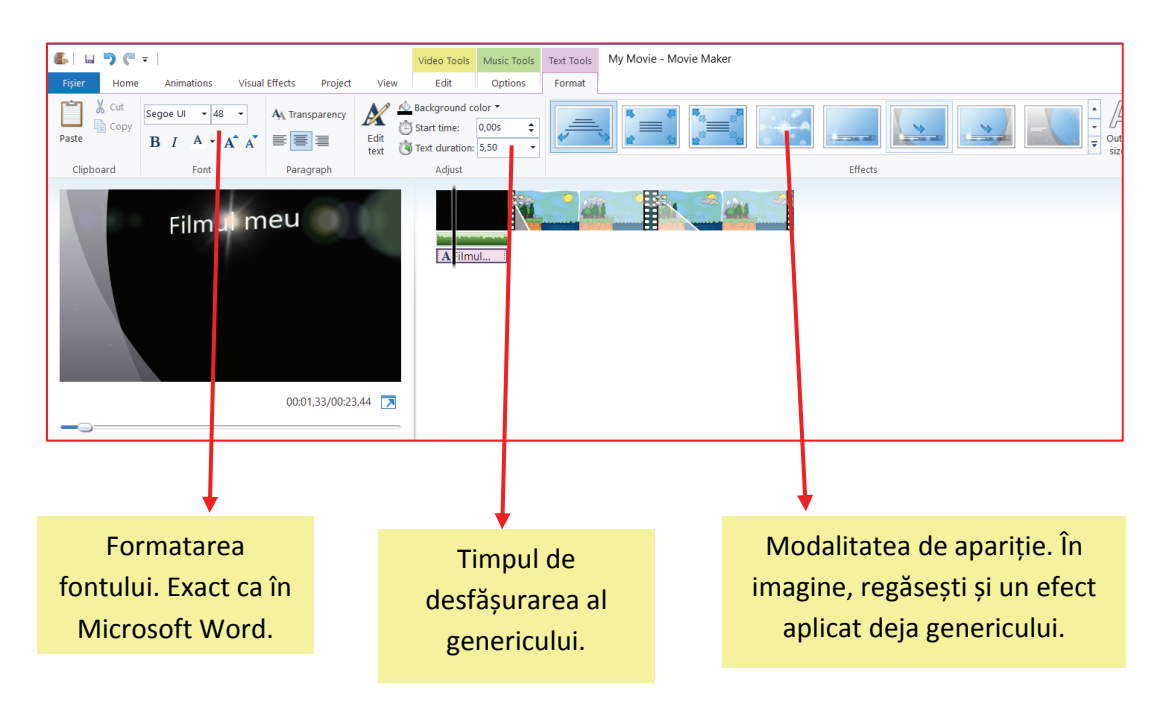

Redarea fișierelor video se poate realiza cu ajutorul unor aplicații precum:

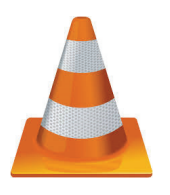

VLC Media Player

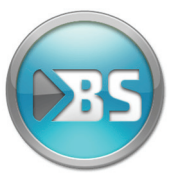

BS Player

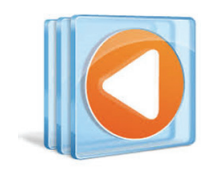

Windows Media Player

### Interfața aplicației BS Player

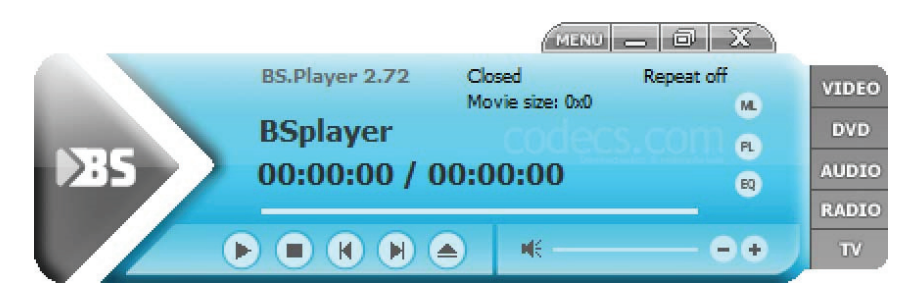

### Interfața aplicației Windows Media Player

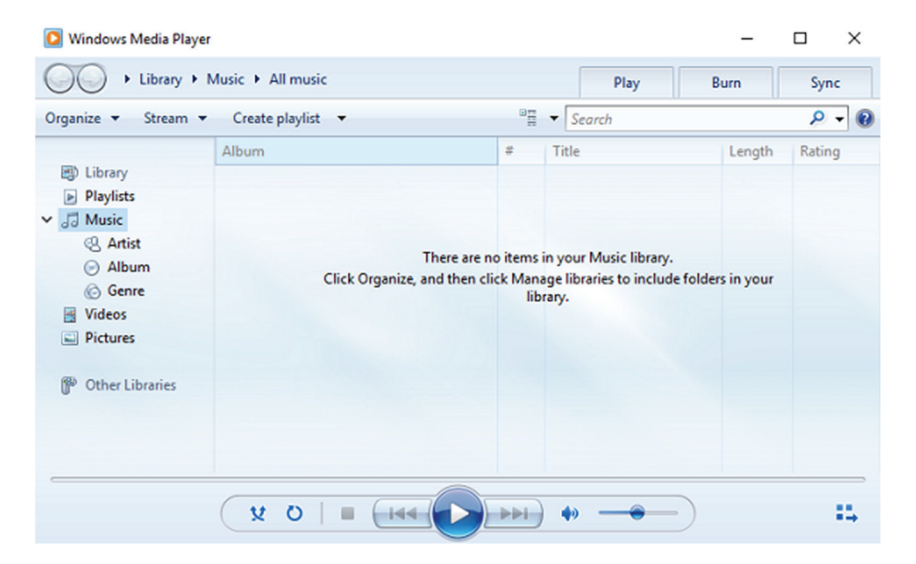

### Interfața aplicației VLC

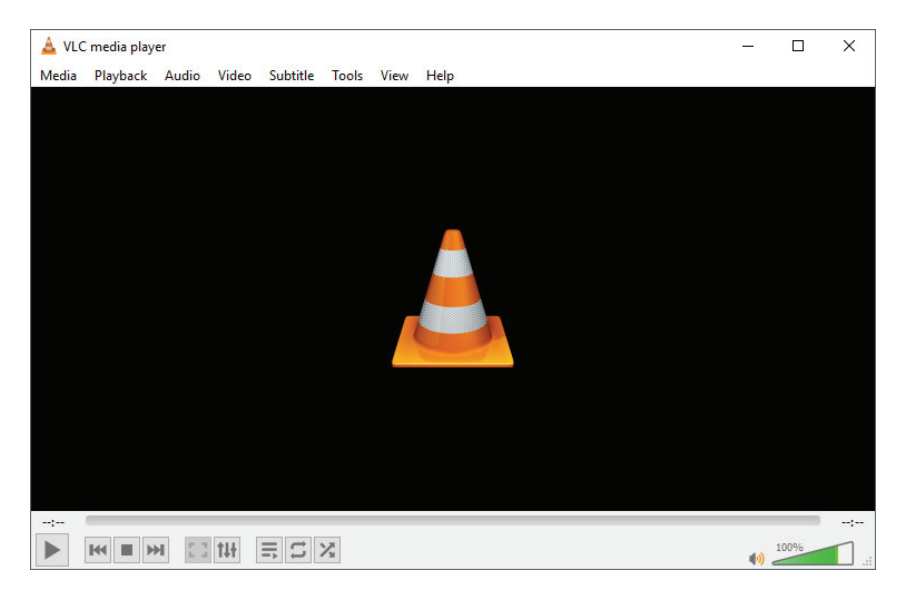

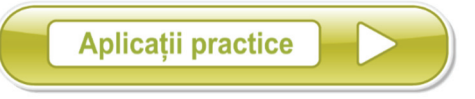

- Încearcă să adaugi două coloane sonore pe colajul video realizat anterior, *exercițiu.mp4*. Fiecare fișier audio să aibă durata cât jumătate din timpul total al fișierului video.
- 2. În deschiderea fișierului video, *exercițiu.mp4* inserează titlul "*Colajul Meu"*, iar pe toată durata videoului să apară numele tău în partea dreaptă sus.
- **3.** Cu ajutorul unui dispozitiv de înregistrare video (spre exemplu telefonul mobil) realizează trei interviuri, de maximum 30 de secunde fiecare, unor colegi de clasă. Tema interviului este *"Ora de Informatică și TIC"*. Salvează colajul cu numele *temamea.mp4*, având rezoluția 2048\*1080.
- **4.** Adaugă la finalul filmului, ce conține interviurile video, o distribuție care să afișeze protagoniștii colajului.
- 5. În fișierul video de la punctul 3, afișează numele și clasa fiecărui elev ce apare în filmare.

# PROIECT

Formați o echipă de 4-6 colegi și realizați un film de maximum 10 minute cu tema "*O zi din viața unui elev*". Încercați să realizați următoarele obiective:

- ⊗ un generic de început în care să apară numele filmului;
- ◎ un generic de final care să deruleze numele celor care au apărut în film;
- minimum 4 secvențe video pe care să le îmbinați prin efecte de tranziție;
- © coloană sonoră care să nu se suprapună peste momentele de dialog;
- exportați proiectul realizat într-un format de tip .mp4;
- © cu acordul profesorului, prezentați în cadrul orei de Informatică și TIC filmul realizat.

Pentru interviurile realizate cu colegii de clasă, vă rugăm să solicitați sprijinul profesorului pentru obținerea acordului acestuia, dar și al colegilor, în vederea utilizării filmărilor într-un proiect didactic. Aceste acorduri sunt necesare pentru respectarea legislației referitoare la protecția datelor cu caracter personal.

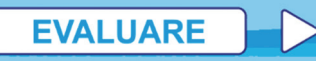

| 1. | Corelează elementele coloanei din parte                                                                                                    | ea stângă cu cele ale                     | coloanei din partea dreap       | tă. |
|----|----------------------------------------------------------------------------------------------------|-------------------------------------------|---------------------------------|-----|
|    |                                                                                                    | Pause                                     | 1                               | р.  |
|    | õ                                                                                                    | Start recording                           |                                 |     |
|    | Ĭ                                                                                                    | Stop                                      |                                 |     |
| 2. | Completează următoarele propoziții:<br>a. Salvarea colajului video se poate real<br>din meniul <b>File</b> al aplicației.                        | liza selectând opțiune                    | ea<br>1                         | p.  |
|    | b. Opțiunea " <b>Add video and photos</b> " te<br>imagini pe care să le folosești în colajul                                                     | e ajută să videoclij<br>tău.              | ouri și<br>1 j                  | p.  |
| 3. | Care dintre variantele de mai jos șterg o<br>a. Split b. Remove                                                                                  | secvență video?<br>c. Credits             | d. Cut                          | p.  |
| 4. | Care dintre variantele de mai jos inserea<br>a. Add music b. Caption                                                                             | ză un generic?<br>c. Credits              | 1 J<br>d. Title                 | р.  |
| 5. | Selectează varianta de răspuns potrivită:<br>Pentru redarea fișierelor video se poate f<br>a. Microsoft b. Windows<br>PowerPoint Media<br>Player | folosi aplicația:<br>c. Microsoft<br>Word | 1<br>d. Paint                   | p.  |
| 6. | Care dintre variantele de mai jos taie (se<br>a. Split b. Remove                                                                                 | cționează) o secvenț<br>c. Cut            | ă video? 1 j<br>d. Title        | ρ.  |
| 7. | Care dintre variantele de mai jos inserea<br>a. Paste b. Add music                                                                               | ză o coloană sonoră?<br>c. Remove         | d. Split                        | р.  |
| 8. | Corelează elementele coloanei din parte                                                                                                    | a stângă cu cele ale c                    | oloanei din partea dreaptă<br>1 | р.  |
|    | <u>A</u>                                                                                                    | BS Player                                 |                                 |     |
|    |                                                                                                    | Windows Media Pla                         | ayer                            |     |
|    | 285                                                                                                    | VLC Media Player                          |                                 |     |

52

# CAPITOLUL 3

# APLICAȚII COLABORATIVE

### Lecția 3.1

## DESCRIEREA APLICAȚIILOR COLABORATIVE. ACCESAREA/CONECTAREA ÎN APLICAȚIA COLABORATIVĂ

Până acum, în cadrul orelor de Informatică și TIC, ai învățat să creezi prezentări (PowerPoint) și documente (Word). De acum înainte, probabilitatea de a primi teme în care trebuie să elaborezi diferite proiecte, lucrând în echipă, crește. Acest lucru poate fi rezolvat prin intermediul Internetului, fără să fiți nevoiți să stați față în față.

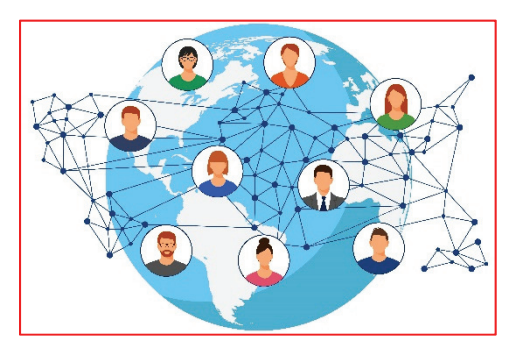

Aplicațiile de tip colaborativ vă ajută să lucrați în echipă cu ajutorul Internetului. Practic, informațiile echipei

tale sunt stocate online iar tu sau oricare altă persoană din echipa ta care are acces la fișierul respectiv puteți adăuga, șterge sau modifica informații din el. Accesul, de obicei, se realizează pe baza unor date de identificare.

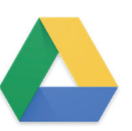

Una dintre cele mai folosite aplicații colaborative este Google Drive. Această aplicație se accesează online iar conectarea se face prin *user* și *parolă*. Pentru a putea să o folosești, în primul rând trebuie să ai un *cont* Google.

Crearea unui cont Google se realizează prin accesarea adresei <u>https://www.google.com/gmail/</u>, iar apoi click pe butonul "Create an account".

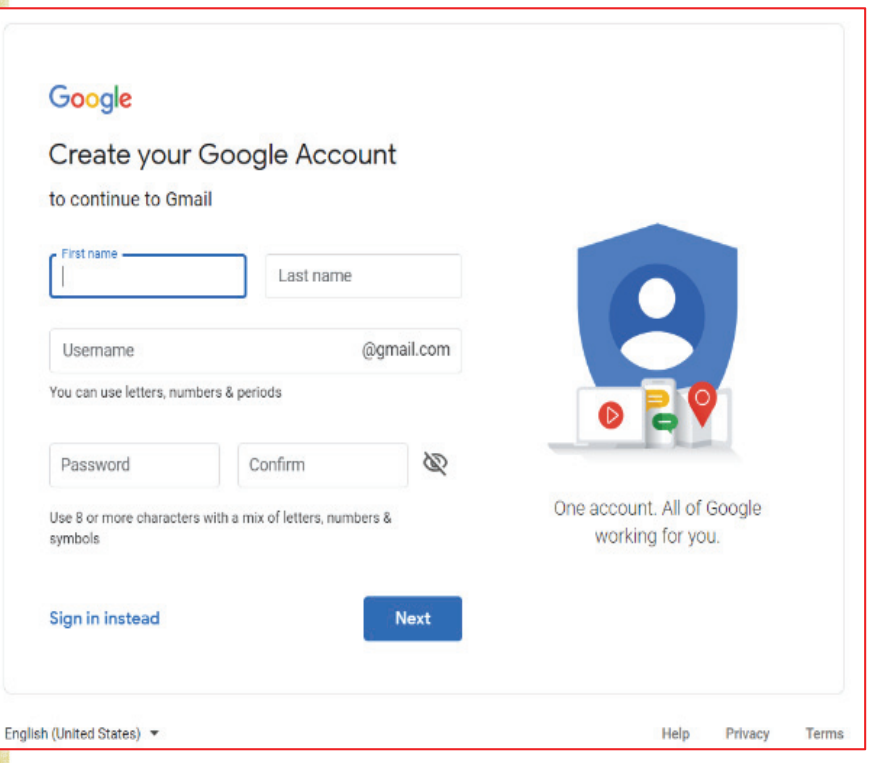

În fereastra deschisă pe ecran, asemănătoare cu cea alăturată, trebuie să introduci anumite date. De exemplu:

 numele și prenumele tău;

un nume de utilizator (username) la care se va adăuga "@gmail.com", aceasta devenind şi adresa de e-mail;

> o parolă care trebuie introdusă de două ori – pentru confirmare – pentru a fi sigur că nu ai tastat greșit prima dată;

click pe butonul "Next" după ce te-ai asigurat că datele sunt introduse corect.

### ATENȚIE!

O parolă sigură trebuie să respecte câteva reguli:

- ✓ să nu fie mai scurtă de 8 caractere;
- ✓ să conțină atât litere mari, litere mici, cifre cât și semne speciale cum ar fi ! @ # \$ % ∧ & \* () \_ + = ] [ { } | ` "; :, . < > / ? ",;
- ✓ să nu fie uşor de memorat;
- ✓ să fie unică să nu o mai folosești drept parolă la alte conturi;
- ✓ să nu aibă legătură cu datele tale personale să nu conțină numele, prenumele, data nașterii sau altceva de genul acesta.

Următoarea fereastră, cea din imaginea alăturată, îți cere să introduci:

➢ numărul de telefon; în prealabil trebuie să selectezi țara;

➢ o adresă de e-mail alternativă pentru cazul în care uiți parola (de e-mail);

data nașterii și genul.

Dacă dorești mai multe detalii despre importanța datelor introduse în această fereastră, apasă pe "*Why we ask for this information*".

În final, apasă "*Next*".

| Google                                                                     |                                      |
|----------------------------------------------------------------------------|--------------------------------------|
| email, welcome to Google<br>(2)<br>aplicatiicolaborative@gmail.com         |                                      |
| We'll use your number for account security. It won't be visible to others. |                                      |
| Recovery email address (optional)                                          |                                      |
| We'll use it to keep your account secure                                   |                                      |
| Your birthday                                                              |                                      |
| Gender 💌                                                                   | Your personal info is private & safe |
| Why we ask for this information                                            |                                      |
| Back Next                                                                  |                                      |

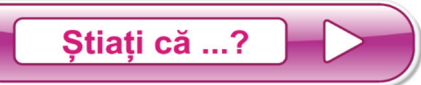

o altă cale prin care îți poți recupera parola asociată contului Google, pe lângă adresa de e-mail alternativă, se realizează cu ajutorul telefonului mobil?

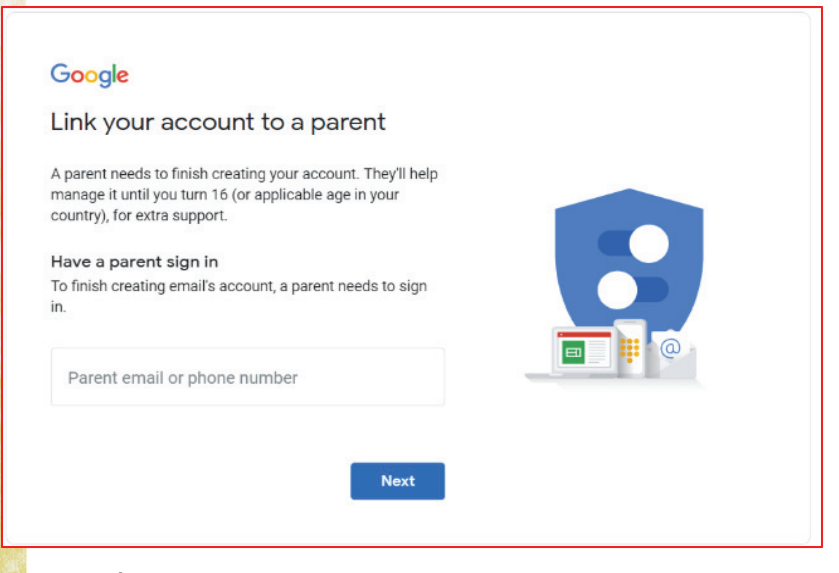

Deoarece nu ai cel puțin 18 ani, pentru crearea unui cont de e-mail, este necesar acordul unuia dintre părinți sau a tutorelui legal. Prin urmare, trebuie să introduci în câmpul "**Parent e-mail or phone number**" adresa de e-mail sau numărul de telefon deținut de unul dintre părinți sau datele tutorelui legal, pentru a-și da acordul. Roagă-l să acceseze e-mailul dacă ai introdus e-mailul său sau să citească mesajul primit dacă ai optat să introduci numărul de telefon.

În cele ce urmează, trebuie să citești cu atenție termenii de confidențialitate (Privacy and terms). Dacă ai parcurs integral tot textul și ești de acord cu el, bifează la sfârșit cele două opțiuni iar apoi butonul "Create Account".

Acum ai finalizat toți pașii necesari creării unui cont de *gmail*. Contul tău de gmail poate fi folosit pentru toate aplicațiile deținute de Google (Gmail, Google Drive, Google Maps, YouTube etc.)

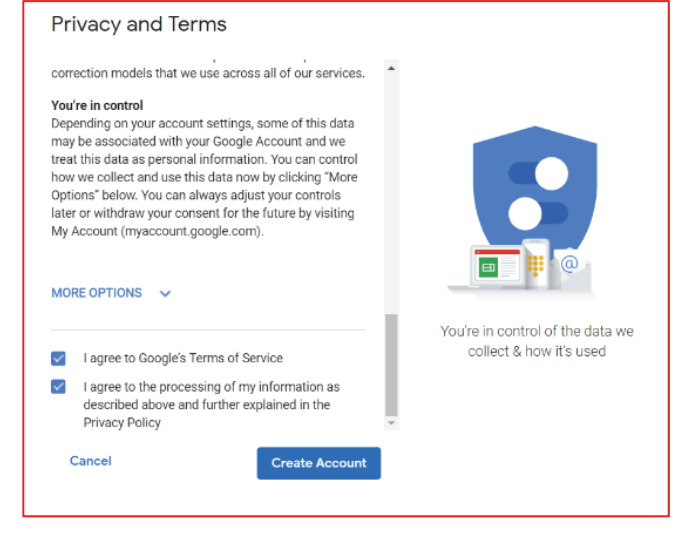

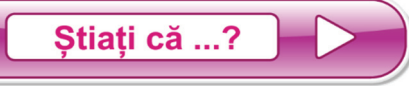

unele telefoane mobile sau tablete permit asocierea unui cont Google ceea ce înseamnă că ai acces permanent la documentele tale deoarece ele sunt salvate și online în contul tău?

După terminarea pașilor necesari creării contului Google, poți intra să vezi ce conține și cum arată poșta electronică *gmail*.

| M Inbox (1) - aplicatiicolaborative 🖉 🗙                                 | +                                                                                                    |           |           | -                  | ٥   | ×   |
|-------------------------------------------------------------------------|----------------------------------------------------------------------------------------------------|-----------|-----------|--------------------|-----|-----|
| $\leftarrow$ $\rightarrow$ C $\triangle$ https://mail                   | google.com/mail/?tab=wm#inbox                                                                                                    |           | ۍ ⊛       | r ☆                |     | ) : |
| = 臂 Gmail                                                               | Q Search mail                                                                                                    | C         | Ð         | :                  | ≣ ( | t   |
| - Compose                                                               | □ <b>~</b> C : 1-1 of 1                                                                                                    | <         | >         | \$                 |     | 31  |
| 🗖 Inbox 1                                                               | 🖸 Primary 🚉 Social 🕒 Promotions                                                                                                    |           |           |                    |     | ତ,  |
| * Starred                                                               | 🗌 🏫 Google Community Te. 🔰 test, welcome to your new Google Account - Hi test, Thank you for creating a Google Account. Here is some advice to get sta                                                                                                    | irt       |           | Apr 2              |     | Ø   |
| <ul> <li>Snoozed</li> <li>Sent</li> <li>Drafts</li> <li>More</li> </ul> | 10%     Account Created     Import contacts and     Import contacts and     Import contacts and                                                                                                    |           |           | >                  | ¢   | +   |
| No recent chats<br>Start a new one                                      | Setup progress Constitution and Manage Constitution and Constitution and C | int activ | rity: 1 c | iay ago<br>Details |     | >   |

Alege un nume adecvat pentru adresa de e-mail respectiv contul Google. Gândește-te că cel care va interacționa cu tine prin intermediul Google trebuie să realizeze cine este persoana cu care comunică.

Aplicații practice

- 1. Creează o adresă de *gmail* pe care să o folosești ulterior în schimbul de mesaje electronice cu colegii de clasă.
- 2. Alcătuiește într-un document Word o listă de cel puțin 6 adrese de e-mail ale colegilor tăi de clasă.
- 3. Trimite cel puțin 3 mesaje electronice către colegii de clasă.

Pentru rezolvarea cerințelor de mai sus te rugăm să soliciți sprijinul profesorului pentru obținerea acordului acestuia, dar și al colegilor în vederea obținerii adreselor de e-mail. Aceste acorduri sunt necesare pentru respectarea legislației referitoare la protecția datelor cu caracter personal.

\*

### Lecția 3.2

## FACILITĂȚI ALE APLICAȚIILOR DE TIP COLABORATIV. INTERFAȚA APLICAȚIEI COLABORATIVE

|           | Pentru a folosi aplicația Google Drive accesează adresa https://www.google.com/drive/ |                                                                                                    |                                                                                                    |       |     |    |     |   |  |
|-----------|---------------------------------------------------------------------------------------|----------------------------------------------------------------------------------------------------|----------------------------------------------------------------------------------------------------|-------|-----|----|-----|---|--|
| M Int     | oox (1) - aplicatiicolaborative 🖉 🗙                                                   | 🍐 My Drive - Google                                                                                                    | le Drive 🗙                                                                                                    | +     |     |    | - 0 | × |  |
| ←⇒        | C A https://driv                                                                      | e.google.com/drive/n                                                                                                    | ny-drive                                                                                                    |       |     |    | ☆   | • |  |
| 4         | Drive                                                                                 | Q Search Dr                                                                                                    | rive                                                                                                    | * (2) | ;   | ¢3 |     | t |  |
| 4         | New                                                                                   | My Drive 💌                                                                                                    |                                                                                                    |       |     | ■  | i   | 0 |  |
| • @       | My Drive                                                                              | Files                                                                                                    |                                                                                                    | Name  | e ' | î^ |     | 0 |  |
| + []<br>© | Computers<br>Shared with me                                                           | Store safely<br>Attay lines wat to keep<br>advise the Distance protect                                                                                                    | Sync seamlessly<br>Grifted for your No. or PC<br>etc. Dow any the desites ap-<br>presented of an entropy op-                                                                                                    |       |     |    |     |   |  |
| 0         | Recent                                                                                | Access anywhere                                                                                                    | Share ossily                                                                                                    |       |     |    |     |   |  |
|           | Starred<br>Trash                                                                      | they then they documents and they documents and they document and they document and | tarte offen annu tarte for de la contraction de la contraction de |       |     |    |     |   |  |
| ľ         | Backups                                                                               |                                                                                                    |                                                                                                    |       |     |    |     |   |  |
|           | Storage                                                                               |                                                                                                    |                                                                                                    |       |     |    |     |   |  |
|           | 0 bytes of 15 GB used<br>UPGRADE STORAGE                                              |                                                                                                    |                                                                                                    |       |     |    |     |   |  |
|           |                                                                                       |                                                                                                    |                                                                                                    |       |     |    |     |   |  |
| Ģ         | Get Backup and Sync for $\stackrel{\times}{}^{\times}$ Windows                        |                                                                                                    |                                                                                                    |       |     |    |     | > |  |

Google Drive te ajută să stochezi online fișierele de care ai nevoie. Tot cu această aplicație poți permite altor persoane să vizualizeze sau chiar sa editeze fișierele tale.

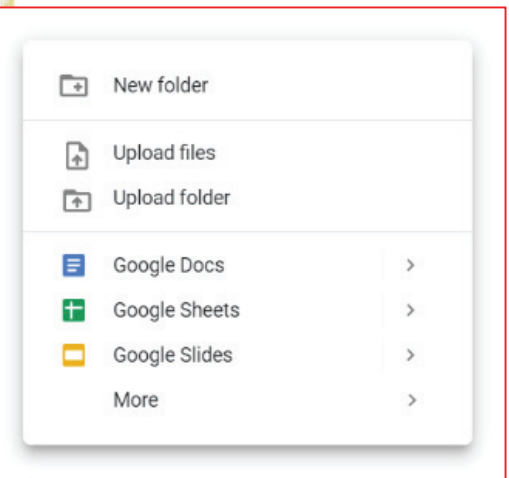

În momentul în care execuți click dreapta în pagina aplicației se va deschide meniul. Acesta este identic cu cel din imaginea alăturată.

Principalele opțiuni sunt:

**New folder** – creează un nou director pentru a putea organiza mai bine fișierele; este identic cu modul de folosire din cadrul calculatorului.

**Upload files** – deschide o fereastră de căutare de unde poți încărca fișierele tale, din calculator în mediul online.

**Upload folder** – deschide o fereastră de căutare de unde poți încărca în mediul online un întreg director pe care-l ai în calculator.

| Upl   | oading 1 item                               | ✓ X    |
|-------|---------------------------------------------|--------|
| 1 mii | ı left                                      | CANCEL |
|       | Desktop 158 of 249                          | 0      |
| w     | Capitolul III - Aplicatii colaborative.docx |        |

După ce ai selectat ce dorești să încarci în Google Drive, în partea dreaptă jos se deschide o fereastră în care poți să vezi cât durează încărcarea fisierelor tale. Când fisierul a fost încărcat complet vei vedea bifa albă în cercul verde.

În imaginea de mai jos poți observa cum sunt aranjate fisierele și directoarele tale:

| 👃 My Drive - Google       | Drive × +                                                                                                    |                                                                                                    |                                     |
|---------------------------|----------------------------------------------------------------------------------------------------|----------------------------------------------------------------------------------------------------|-------------------------------------|
| ← → C O                   | https://drive.google.com/drive/my-drive                                                                                                    |                                                                                                    |                                     |
| 🛆 Drive                   | Q Search Drive                                                                                                    |                                                                                                    |                                     |
|                           | My Drive -                                                                                                    |                                                                                                    | Aici se regăsesc toate direc-       |
| + New                     | Folders                                                                                                    |                                                                                                    | toarele create de tine. Efectuează  |
| ► 🙆 My Drive              |                                                                                                    | 1                                                                                                    | dublu click pe un director pentru a |
| • Computers               | Desktop                                                                                                    |                                                                                                    | dubit chek pe un director pentru a  |
| Shared with               | me Files                                                                                                    |                                                                                                    | vedea conținutul său.               |
| C Recent                  |                                                                                                    |                                                                                                    | =                                   |
| ☆ Starred                 | Capitelat 3                                                                                                    | Date safely Spic searchersly                                                                                                    |                                     |
| 11 Trash                  | Aphtopii eshabaradi e                                                                                                    | while in the Count of the second second seco |                                     |
| Backups                   | <ul> <li>Bernstein auf der Bestehlung auf der Bestehlung auf der B</li></ul> | Access anywhere the second second sec |                                     |
| Storage                   | Capitolul III - Aplicatii                                                                                                    | Getting started                                                                                                    | În această zonă se află toate       |
| 5.9 MB of 15<br>UPGRADE S | 5 GB used<br>TORAGE                                                                                                    |                                                                                                    | fișierele tale.                     |
| Get Backup an<br>Windows  | id Sync for ×                                                                                                    |                                                                                                    | _                                   |

Dacă efectuezi click dreapta pe un obiect (fișier sau director) se deschide meniul contextual; poți executa următoarele operații principale: 0 Preview

- $\geq$ **Preview** – vizualizarea conținutului fișierului respectiv (valabilă doar pentru fișiere);
- Move to mutarea obiectului selectat în altă parte (tot în  $\triangleright$ Google Drive);
- Rename redenumirea obiectului respectiv;
- Make a copy crearea unei copii a fișierului selecta  $\geq$ (valabilă doar pentru fișiere);
- Download descărcarea în calculator a obiectului  $\geq$ respectiv;
- **Remove** stergerea obiectului selectat.  $\geq$

Aplicații practice

| n  | Ð        | Get shareable link |
|----|----------|--------------------|
|    | ⇒        | Move to            |
|    | ☆        | Add to Starred     |
| ıt | l_       | Rename             |
|    | í        | View details       |
|    | Ð        | Manage versions    |
|    |          | Make a copy        |
|    | ()       | Report abuse       |
|    | <b>1</b> | Download           |
|    | Ū        | Remove             |
|    |          |                    |

Open with

Share

<u>+</u>

- 1. Creează în Google Drive un director cu denumirea "Informatica si TIC".
- 2. Încarcă în directorul creat la exercițiul de mai sus toate fișierele realizate de tine până acum, în clasa a VII-a, la ora de Informatică și TIC.

>

## **INSTRUMENTE DE LUCRU: DOCUMENTE, PREZENTĂRI**

În această lecție vei învăța cum să creezi documente (Google Docs) asemănătoare fișierelor Word precum și prezentări (Google Slides) asemănătoare fișierelor PowerPoint.

Anul trecut, în clasa a VI-a, ai învățat să concepi prezentări PowerPoint, iar anul acesta ai creat documente Word. Prin urmare, nu o să reluăm funcționalitățile opțiunilor din meniu sau ale butoanelor.

### Crearea unui fișier online Google Docs

Din același meniu de unde poți încărca fișiere sau directoare poți alege opțiunea Google Docs pentru a concepe un fișier online de tip document.

După cum se observă și în imaginea alăturată, poți opta pentru un document simplu (Blank document) sau pentru un format predefinit (From a template). În cazul în care alegi un format predefinit vei observa că există o multitudine de

| + | New folder                    |   |                 |  |
|---|-------------------------------|---|-----------------|--|
| ¢ | Upload files<br>Upload folder |   |                 |  |
|   | Google Docs                   | > | Black document  |  |
| t | Google Sheets                 | > | From a template |  |
|   | Google Slides                 | > |                 |  |
|   | More                          | > |                 |  |

machete în funcție de obiectivul documentului tău (scrisoare, curriculum vitae etc.).

Meniul aplicației Google Docs, după cum se poate vedea mai jos, este foarte asemănător cu aplicația Microsoft Word. Butoanele au exact aceleași funcționalități pe care le-ai învățat și folosit deja în capitolul *Editor de texte*.

| Untitled document - Google Doc X +                                                                                                    | - 🗆 X           |
|----------------------------------------------------------------------------------------------------|-----------------|
| ← → C 🏠 🕯 https://docs.google.com/document/d/112VYAnJI3VnGOGGSMiPGoBxcLA2IAbYJEQ4wse1CQJk/edit                                                                                                    | ☆ 🕕 :           |
| Untitled document     Image: Construction of the second second seco | â Share t       |
| ▷ 24 륨 42 후 100% ▼ Normaltext ▼ Arial ▼ 11 ▼ B I U A I GD 🖾 B▼ 🗐 🗖 ▼ 🗐 🗮 ■ = = = 1 표 1표 ▼ 표 ▼ 표 표 🔍 🗙                                                                                                    | 🖉 Editing 👻 🔨 🛐 |
|                                                                                                    | P               |
|                                                                                                    | <b>Ø</b>        |

| STUD BARTS                |                               |   |                                       | , |
|---------------------------|-------------------------------|---|---------------------------------------|---|
| +                         | New folder                    |   |                                       |   |
| +                         | Upload files<br>Upload folder |   |                                       |   |
| E<br>+                    | Google Docs<br>Google Sheets  | > | Sume seamlessly                       |   |
|                           | Google Slides<br>More         | > | Blank presentation<br>From a template |   |
| to pagest this can partie | ipere & tinget is stat de     |   |                                       |   |

### Crearea unui fișier online Google Slides

Pentru crearea unei prezentări online se alege opțiunea Google Slides din același meniu.

Aceleași opțiuni devin valabile ca și în cazul Google Docs. "Blank presentation" dacă dorești o prezentare simplă sau dacă optezi pentru o machetă predefinită alege "From a template". Dacă meniul aplicației Google Docs este asemănător cu cel al aplicației Microsoft Word, meniul aplicației Google Slides este asemănător cu cel al aplicației Microsoft PowerPoint.

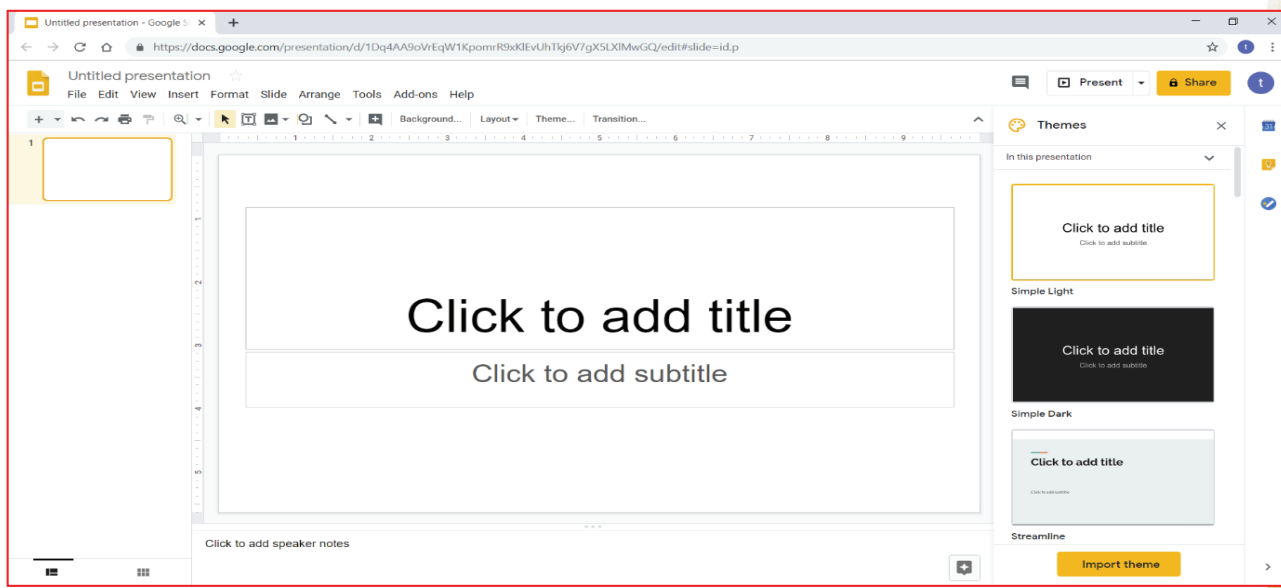

O altă modalitate pentru crearea unui document Google Docs sau a unei prezentări Google Slides:

➢ se creează fișierul respectiv în calculatorul tău;

➢ după finalizare acesta este încărcat în contul Google Drive;

➢ se execută click dreapta pe fişier şi se alege opțiunea Open with ca în imaginea alăturată.

Există riscul ca aranjarea obiectelor din document, cu precădere a imaginilor, să fie schimbată.

| 0                                                    | Preview            |   |                                                   | Details      |             |
|------------------------------------------------------|--------------------|---|---------------------------------------------------|--------------|-------------|
| $\stackrel{\uparrow}{\leftrightarrow} {\rightarrow}$ | Open with          | > | Google E                                          | locs         |             |
| 8                                                    | Share              |   | Suggested apps                                    |              |             |
| Ð                                                    | Get shareable link |   | 📕 Lumin Pl                                        | DF           |             |
| Q                                                    | Locate             |   | 📔 🛛 Zoho Wr                                       | ter          | 8           |
| ⇒                                                    | Move to            |   | L Connect                                         | more enne    |             |
| \$                                                   | Add to Starred     |   | - Connect                                         | more apps    |             |
| 0_                                                   | Rename             |   |                                                   | wed 3:39 PM  |             |
| 0                                                    | Manage versions    |   |                                                   | t You upload | ded 3 items |
| Ē                                                    | Make a copy        |   | c seamlessly                                      | 6 Sumi       | mer_Party_  |
| 0                                                    | Report abuse       |   | a from your Mac or PC<br>e-using the desktop app. | 2375         | 3803-previ  |
|                                                      | Download           |   | bad it at glob/getdrive.                          | 1013         | 925581-pro  |
| Ū                                                    | Remove             |   | hare easily                                       | Wed 3:39 PM  |             |
|                                                      |                    |   | are access to provide or                          |              |             |

Aplicații practice

1. Creează un fișier de tip Google Docs cu denumirea *colegii\_mei* care să conțină un tabel cu următoarele coloane:

| Nume | Prenume | Hobby-uri | Materii preferate |
|------|---------|-----------|-------------------|
|      |         |           |                   |

- 2. Creează un fișier de tip Google Slides în care să prezinți școala ta (localizare, tradiții, rezultate, număr de clase, profesori etc.).
- 3. Scrie un fișier de tip Google Docs care să conțină orarul tău de la școală.

# OPERAȚII PERMISE ÎN APLICAȚIE: PUBLICARE, MODIFICARE CONȚINUTURI ÎN APLICAȚIA COLABORATIVĂ

Cea mai interesantă utilizare a aplicațiilor colaborative constă în faptul că poți lucra cu membrii echipei online fără a sta neapărat față în față. Pentru a putea face acest lucru trebuie ca cei din echipa ta să primească *adresa* fișierului tău. Aceasta se poate găsi executând click dreapta pe obiectul respectiv, iar din meniu alegând opțiunea "*Get shareable link*". Din fereastra apărută poți copia adresa fișierului (caseta din imaginea de mai jos) și să o trimiți colegilor tăi de echipă.

Momentan, dacă aceștia accesează adresa trimisă de tine vor putea doar să vizualizeze fișierul fără să poate face modificări (Anyone with the link can view).

| Link sharing on<br>Anyone with the link can view | 9  |
|--------------------------------------------------|----|
| https://drive.google.com/open?id=19PzEA          | ٨3 |
| Sharing settings                                 |    |

| $\odot$                                        | Preview            |   |
|------------------------------------------------|--------------------|---|
| $\stackrel{\uparrow}{\downarrow} {\downarrow}$ | Open with          | > |
| Do<br>t                                        | Share              |   |
| Ð                                              | Get shareable link |   |
| Q                                              | Locate             |   |
| €                                              | Move to            |   |
| ☆                                              | Add to Starred     |   |
| 0_                                             | Rename             |   |
| 0                                              | Manage versions    |   |
|                                                | Make a copy        |   |
| ()                                             | Report abuse       |   |
| ⇒                                              | Download           |   |
| Ū                                              | Remove             |   |

Pentru a le permite să aducă modificări fișierului accesează opțiunea "*Sharing settings*". Din fereastra asociată acestei opțiuni poți face două tipuri de setări. În partea de sus a ferestrei poți seta ce drepturi are o persoană care accesează fișierul respectiv. Partea de jos a ferestrei te lasă să specifici pentru anumite persoane drepturile pentru același fișier introducând adresa de e-mail a persoanelor.

| in ording of Loan Horo                       |                                |
|----------------------------------------------|--------------------------------|
| Anyone with the link can view -              | Copy link                      |
| https://drive.google.com/file/d/19PzEA3_c3tj | 20WuUW2UIJEYTTE4iU8up/view?usp |
|                                              |                                |
| Enter names or email addresses               |                                |

Există trei tipuri principale de drepturi pe care le poți acorda unor persoane:

1) can edit – să poată edita documentul;

2) can comment – să poată plasa comentarii fără să îl poată edita;

3) **can view** – doar să îl vizualizeze;

**OFF** – nu îi este permis accesul.

În Google Drive se salvează și istoricul modificărilor precum și fiecare variantă de fișier care a suferit modificări.

| Link sharing on Learn more                             |            |
|--------------------------------------------------------|------------|
| Anyone with the link can view -                        | Copy link  |
| OFF - only specific people can access                  |            |
| Anyone with the link can edit                          |            |
| Anyone with the link can comment                       |            |
| <ul> <li>Anyone with the link can view</li> </ul>      |            |
| More                                                   |            |
| Viewers of this file can see comments and suggestions. | Learn more |
|                                                        |            |
| Done                                                   | Advar      |

https://docs.google.com/document/d/1sTKbOwOA9gmc0m66MIaMi88KTWkcN1QJyAbGpV4XzzY/edit 6  $\rightarrow$ CA Tema File Edit View Insert Format Tools Add-ons Help Last edit was made 11 minutes ago by anonymous \* ☺ 🗄 🗖 ▾ 📑 듣 듣 듣 BA P 100% -Normal text Arial 11 - BIU 1 1 1 1 1 1 1 2 1 1 1 1 1 3 . 4 1 . . . 5 -

Dacă execuți click pe opțiunea din chenarul imaginii de mai sus vei putea vizualiza toate modificările suferite de acel fișier.

În partea dreaptă a ecranului se va deschide o fereastră care va conține data și ora fiecărei modificări survenite.

Dacă efectuezi click pe una dintre versiuni vei putea vizualiza și chiar salva versiunea fișierului până în momentul respectiv.

Se poate chiar să denumești una dintre variante (*Name this version*):

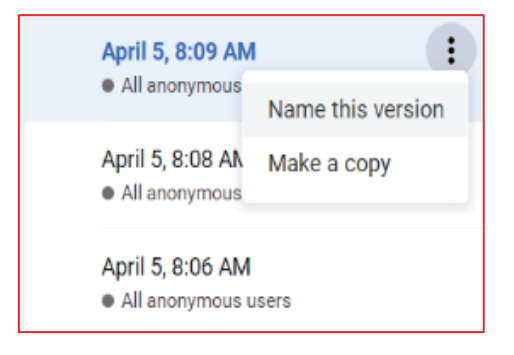

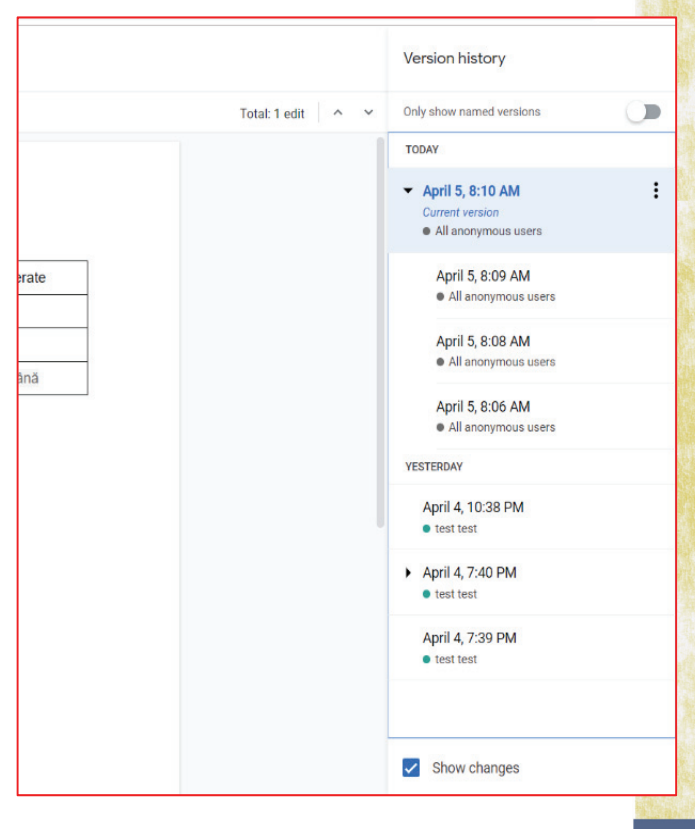

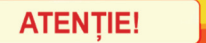

Atunci când lucrezi în rețea este necesar să te protejezi de persoanele care doresc să sustragă informații de la tine. Nu este recomandat să permiți altor persoane accesul la informații personale precum adresa de acasă, locul unde te găsești, numărul de telefon etc. Acestea pot prelua datele tale și le pot folosi în scopuri ilegale.

Există și persoane care, prin intermediul rețelelor de calculatoare, vor să acceseze anumite date la care în mod obișnuit nu au acces. Aceste persoane sunt numite hackeri.

Persoanele care vor să folosească o aplicație sau un program fără să achite contravaloarea acestuia, prin urmare să-l utilizeze în mod ilegal, poartă numele de crackeri. Aceștia sunt nevoiți să modifice aplicația respectivă astfel încât nivelul de securitate să fie minim în momentul instalării.

Aplicații practice

- **1.** Setează drepturi de editare fișierului *colegii\_mei* și trimite adresa colegilor de clasă pentru ca ei să completeze tabelul respectiv.
- 2. Creează un document online cu denumirea *poveste*. Scrie primele 4-5 rânduri dintr-o poveste imaginată de tine. Trimite adresa către colegii de clasă care vor completa fiecare pe rând, povestea respectivă cu câte 4-5 rânduri din imaginația lor. Citiți povestea rezultată în fața clasei.

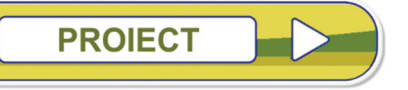

Alege 5-6 colegi și formați o echipă care să realizeze un fișier de tip Google Slides care să conțină următoarele folii:

- Ø prima folie denumirea echipei, clasa şi şcoala;
- ⊗ următoarele câte una pentru fiecare membru al echipei în care să fie poza acestuia, numele și prenumele și o scurtă descriere;
- 🕺 celelalte prezentarea unei lecții predate, la o altă materie de studiu, la alegere.

# CAPITOLUL 4

# LIMBAJ DE PROGRAMARE

## RECAPITULARE: ALGORITMI REPREZENTAȚI PRIN BLOCURI GRAFICE

În prima lecție din acest capitol, ne vom aminti câteva noțiuni pe care le-ai învățat anul trecut și anume algoritmi reprezentați prin blocuri grafice. Acestea te vor ajuta să înțelegi mai bine și să aplici noile cunoștințe legate de limbajul de programare C++.

#### Deplasarea personajului pe o traiectorie

Pentru a putea implementa cu ușurință algoritmul este recomandat să alegem un personaj care să aibă o culoare diferită în partea lui stânga față de cea dreaptă. Acest lucru ne va ajuta să observăm partea în care se înclină traseul.

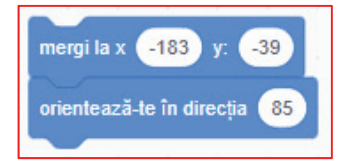

Indicat este să îi setăm din start coordonatele personajului nostru.

Astfel vom ști de unde începe deplasarea de fiecare dată. Pentru aceasta vom folosi blocurile de comenzi alăturate: **mergi la** respectiv **orientează-te în direcția**.

Este evident faptul că, neștiind cât de lung este drumul pe care trebuie să se deplaseze, o să avem nevoie de o instrucțiune repetitivă.

În interiorul acestei instrucțiuni trebuie să îi spunem să meargă înainte, iar dacă pierde linia să o găsească.

**ATENȚIE!** Deplasarea nu trebuie să fie efectuată cu o viteză prea mare deoarece se poate îndepărta prea tare de drumul nostru!

Există trei stări în care se poate afla personajul nostru:

| *                              |                                    |                                    |
|--------------------------------|------------------------------------|------------------------------------|
| Drumul e înainte. În acest caz | Drumul virează la stânga. Prin     | Drumul virează la dreapta. Prin    |
| poate înainta.                 | urmare, trebuie să îi spunem să se | urmare, trebuie să îi spunem să se |
|                                | rotească puțin spre stânga.        | rotească puțin spre dreapta.       |

**Observație!** Pentru a putea observa când drumul virează într-o direcție sau alta o să ne folosim de culorile picioarelor din față ale personajului nostru.

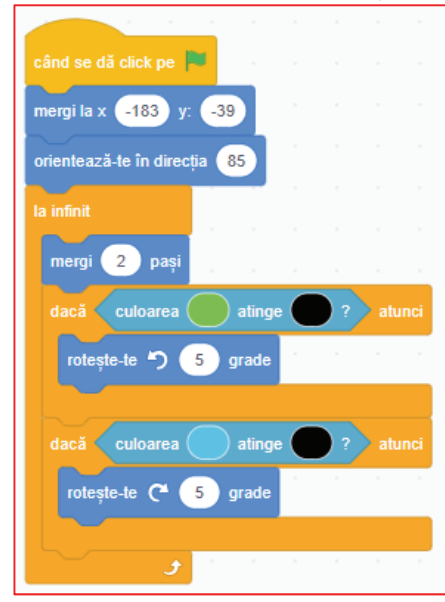

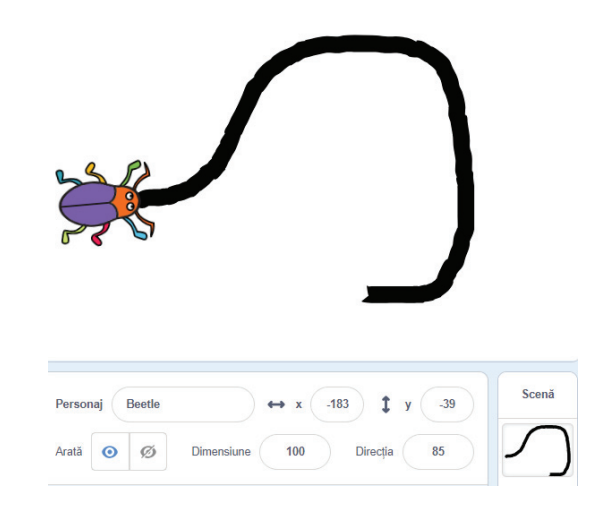

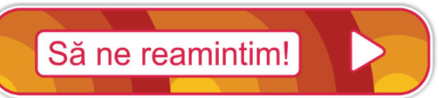

Un **algoritm** reprezintă o secvență finită de operații (comenzi, instrucțiuni), ordonată, care, pornind de la *datele de intrare* (ceea ce se cunoaște) obține *datele de ieșire* (ceea ce se cere, rezultate) folosind, dacă este nevoie, *date intermediare* (de manevră).

Câteva dintre proprietățile algoritmilor sunt: finitudine, claritate, generalitate.

Algoritmii lucrează cu date. Acestea au nume, tip, valoare.

Expresia este alcătuită din operanzi și operatori.

Operanzii pot fi:

- constante;
- variabile.

Operatorii pot fi:

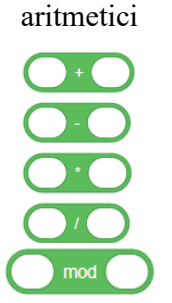

Să ne reamintim!

relationali

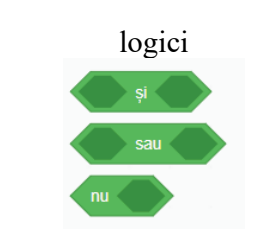

Expresia poate avea rezultat:

- logic (adevărat/fals);
- aritmetic (valoare numerică).

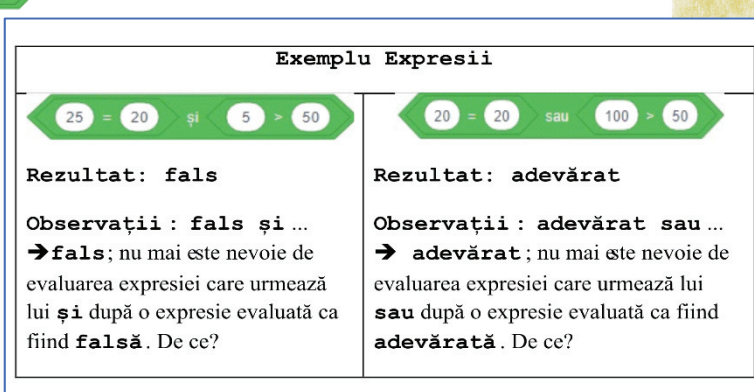

**Limbajul reprezentat prin blocuri grafice** este doar o modalitate de reprezentare a unui algoritm, usor de urmărit și de înteles. Acesta foloseste următoarele blocuri grafice:

a) Secvențiale (liniare)

| <i>citire</i> – preia valoarea<br>și o atribuie variabilei.               | întreabă Introdu valoarea lui a: și așteaptă<br>schimbă a - cu răspuns | Se citește valoarea pentru variabila<br><b>a</b> |
|---------------------------------------------------------------------------|------------------------------------------------------------------------|--------------------------------------------------|
| <i>scriere</i> – afișează<br>conținutul variabilei<br>sau anumite mesaje. | spune a                                                                | Se afișează conținutul variabilei <b>a</b>       |
|                                                                           | spune corect                                                           | Se afișează mesajul (textul)<br>corect           |

| Instrucțiunea de                                                               | setează X 🔹 la 3       | Variabilei <b>x</b> i se atribuie valoarea <b>3</b>                  |
|--------------------------------------------------------------------------------|------------------------|----------------------------------------------------------------------|
| <i>atribuire</i> – presupune<br>atribuirea valorii unei<br>variabile; valoarea | setează y • la x + 2   | Variabilei <b>y</b> i se atribuie rezultatul<br>expresiei <b>x+2</b> |
| poate fi și rezultatul<br>unei expresii.                                       | setează n 🕶 la 🛛 n - 1 | Variabila <b>n</b> se micșorează cu <b>1</b>                         |

### b) alternative (decizionale)

| dacă expresie_logica atunci                       | Se stabilește pentru <i>expresie_logica</i> valoarea de adevăr.                                                                                                    |
|---------------------------------------------------|----------------------------------------------------------------------------------------------------|
| spune Instructiuni 1 agas a da agas               | Dacă aceasta este <i>adevărat</i> se execută setul (blocul)                                                                                                    |
| attfel                                            | <b>Instrucțiuni 1</b> , iar dacă este <i>fals</i> se execută setul                                                                                                    |
| spune Instructiuni 2                              | (blocul) <b>Instrucțiuni 2</b> .                                                                                                    |
| dacă expresie_logica atunci<br>spune Instructiuni | Se stabilește pentru <i>expresie_logica</i> valoarea de adevăr.<br>Dacă aceasta este <i>adevărat</i> se execută setul (blocul)<br><b>Instrucțiuni</b> , iar dacă este <i>fals</i> se iese din structură. |

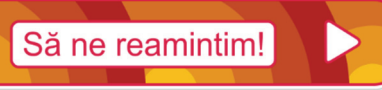

1. Fie următorul algoritm reprezentat prin blocuri grafice:

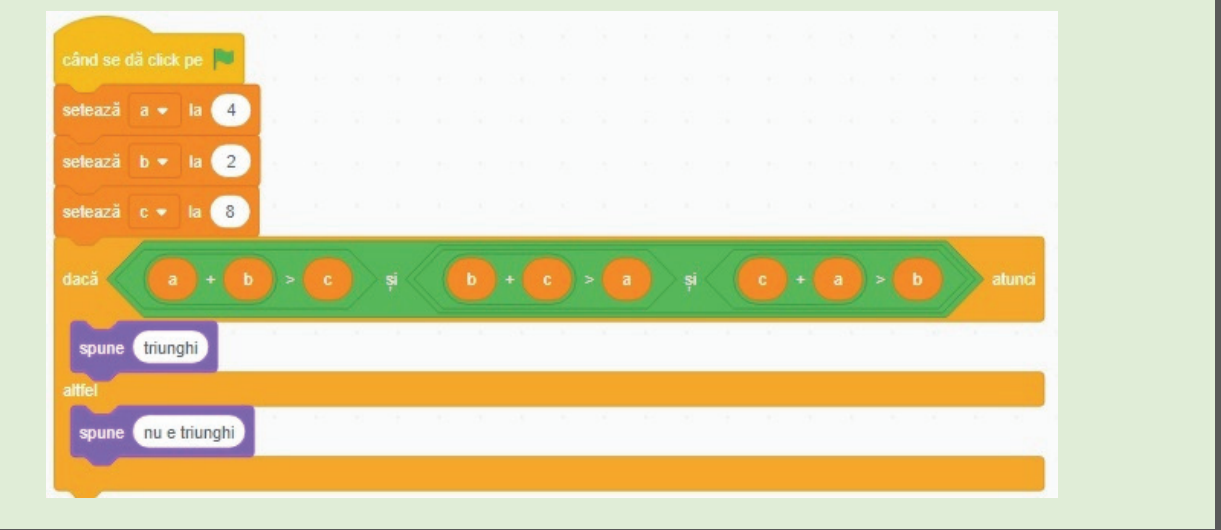

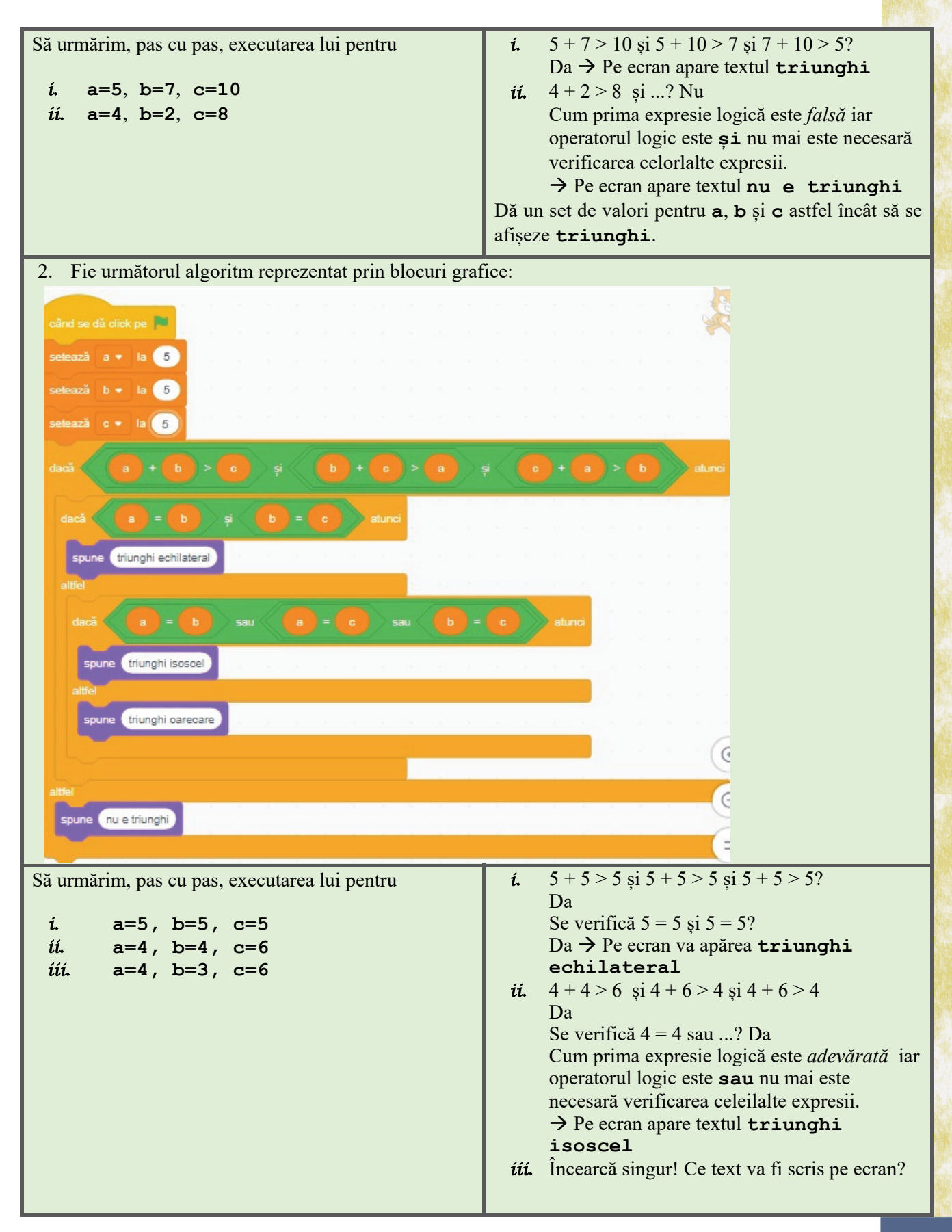

#### c) repetitive

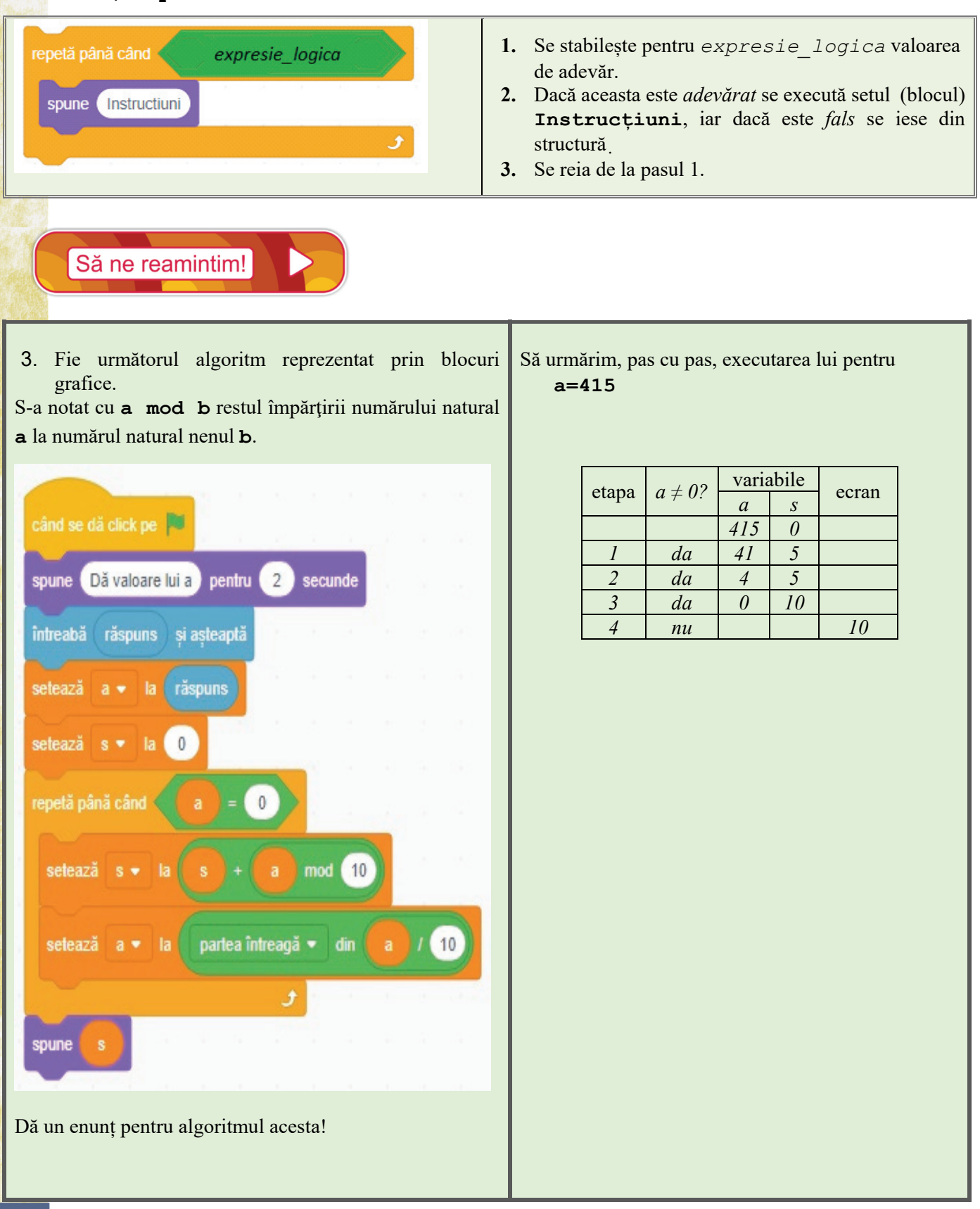
4. Fie următorul algoritm reprezentat prin blocuri *i.* grafice.

| S | -a | notat | cu a   | mod     | <b>b</b> restul  | împărțirii | numărul | u1 na | tural |
|---|----|-------|--------|---------|------------------|------------|---------|-------|-------|
| а | la | numà  | ărul r | natural | nenul <b>b</b> . |            |         |       |       |

| când se dă click pe 📕                   |    |   |    |
|-----------------------------------------|----|---|----|
| spune Dă valoare lui a pentru 2 secunde |    |   |    |
| întreabă (răspuns) și așteaptă          |    |   |    |
| setează a 🕶 la răspuns                  |    |   |    |
| setează cm 🕶 la 🕕                       |    |   |    |
| repetă până când a = 0                  |    |   |    |
|                                         |    |   |    |
| dacă a mod 10 > cm atunci               |    |   |    |
| setează cm - la a mod 10                |    |   |    |
|                                         | Ľ. |   |    |
| setează a 🕶 la 🏻 partea întreagă 👻 din  | a  | 1 | 10 |
| و                                       | 1  |   |    |
| spune cm                                |    |   |    |
|                                         |    |   |    |

Să urmărim, pas cu pas, executarea lui pentru a=4712

| atama | $a \neq 0.2$ | a%10>cm | varia | 0.0000 |       |
|-------|--------------|---------|-------|--------|-------|
| etapa | $a \neq 0$ ? |         | а     | ст     | ecran |
|       |              |         | 4712  | 0      |       |
| 1     | da           | da      | 471   | 2      |       |
| 2     | da           | пи      | 47    |        |       |
| 3     | da           | da      | 4     | 7      |       |
| 4     | da           | nu      | 0     |        |       |
| 5     | nu           |         |       |        | 7     |

*ii.* Modifică algoritmul astfel încât să afișeze:

- *a*. cifra minimă a lui **a**;
- **b.** de câte ori apare o cifră **c** (citită) în **a**;
- c. cifra maximă și de câte ori apare.

Dă un enunț pentru algoritmul acesta!

5. Fie următorul algoritm reprezentat prin blocuri Să urmărim, pas cu pas, executarea lui pentru grafice.

S-a notat cu **a mod b** restul împărțirii numărului natural **a** la numărul natural nenul **b**.

| 100  | the second second second second second second second second second second second second second second second s |
|------|----------------------------------------------------------------------------------------------------|
| c    | ând se dă click pe 🏴                                                                                           |
| s    | pune Dă valoare lui a pentru 2 secunde                                                                         |
| în   | ntreabă răspuns și așteaptă                                                                                    |
| s    | etează a 🕶 la răspuns                                                                                          |
| SI   | pune Dă valoare lui b pentru 2 secunde                                                                         |
| în   | ntreabă răspuns și așteaptă                                                                                    |
| s    | etează b - la răspuns                                                                                          |
| re   | epetă până când <b>b</b> = 0                                                                                   |
|      | setează r 🕶 la a mod b                                                                                         |
|      | setează a 🕶 la 🕞 🛼 🛼                                                                                           |
| - 11 | setează b 🕶 la 🛛 r                                                                                             |
|      | ٦                                                                                                    |
| S    | pune a                                                                                                    |
|      |                                                                                                    |

# a=24, b=10

| atara | $b \neq 02$ | va | riabil |   |       |
|-------|-------------|----|--------|---|-------|
| etapa | $D \neq 0?$ | а  | b      | r | ecran |
|       |             | 24 | 10     |   |       |
| 1     | da          | 10 | 4      | 4 |       |
| 2     | da          | 4  | 2      | 2 |       |
| 3     | da          | 2  | 0      | 0 |       |
| 4     | nu          |    |        |   | 2     |

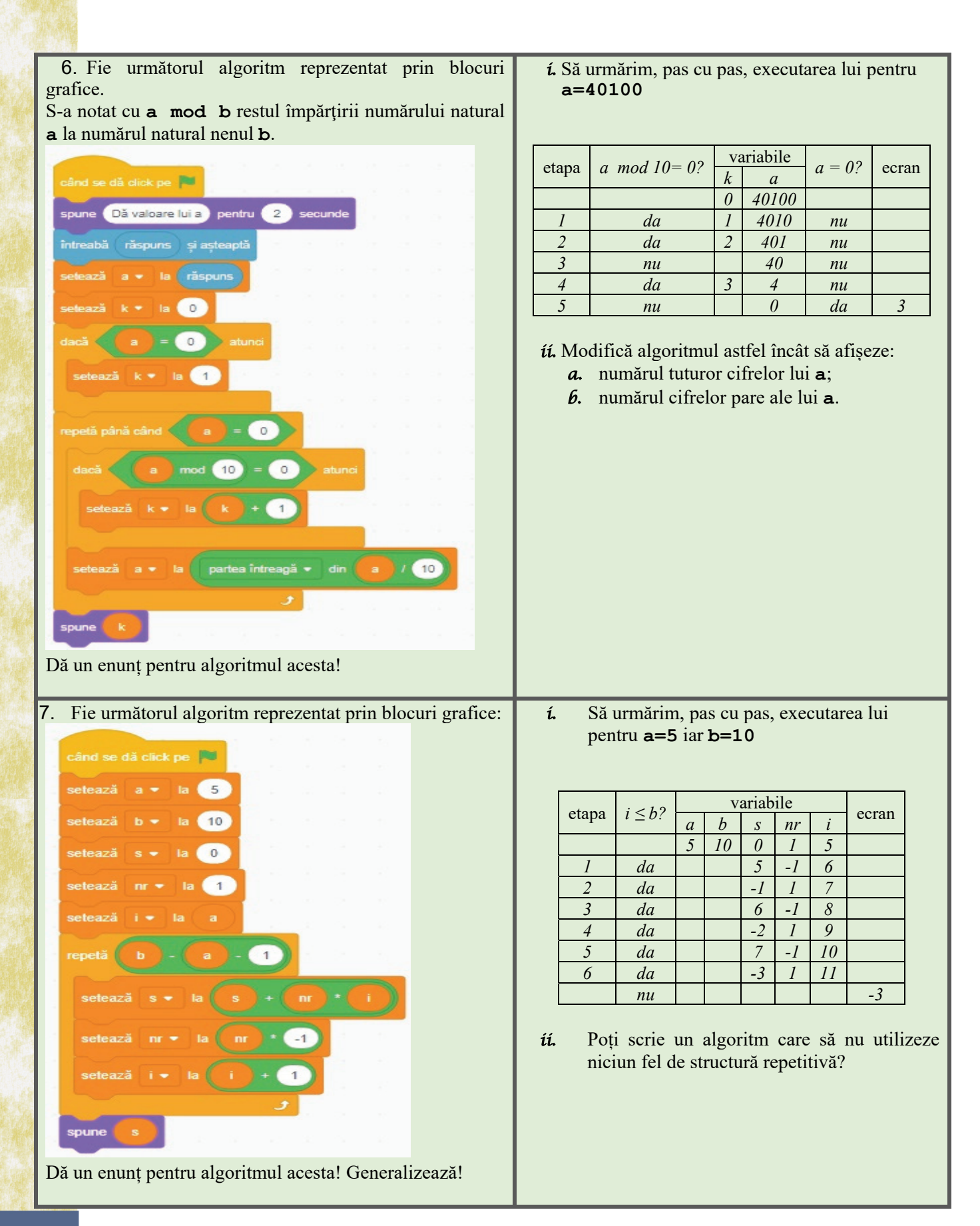

- 8. Fie următorul algoritm reprezentat prin blocuri grafice.
- S-a notat cu **a mod b** restul împărțirii numărului natural **a** la numărul natural nenul **b**.
- când se dă click pe setează  $a \cdot la$  36 repetă până când  $a \mod 2 > 0$ setează  $a \cdot la$  partea întreagă  $\cdot$  din a / 2setează  $k \cdot la$  0 setează  $i \cdot la$  1 repetă până când  $i > partea întreagă <math>\cdot$  din a / 2dacă  $a \mod i = 0$  atunci setează  $k \cdot la (k + 1)$ setează  $i \cdot la (k + 1)$ setează  $k \cdot la (k + 1)$ setează  $k \cdot la (k + 1)$
- í. Să urmărim, pas cu pas, executarea lui pentru a=36

| atana | $i \leq$ | a mod | a mod        | var | iabi | le | aaran |
|-------|----------|-------|--------------|-----|------|----|-------|
| etapa | [a/2]?   | 2=0?  | <i>i</i> =0? | а   | k    | i  | ectan |
|       |          |       |              | 36  |      |    |       |
| 1     |          | da    |              | 18  |      |    |       |
| 2     |          | da    |              | 9   |      |    |       |
| 3     |          | nu    |              |     | 0    | 1  |       |
| 4     | da       |       | da           |     | 1    | 3  |       |
| 5     | da       |       | da           |     | 2    | 5  |       |
| 6     | nu       |       |              |     | 3    |    | 3     |

- *ii.* Modifică algoritmul astfel încât să afișeze:
  - **a.** suma divizorilor impari ai lui **a**;
  - **b.** numărul tuturor divizorilor lui **a**;
  - c. dacă numărul **a** este sau nu prim;
  - *d*. numărul divizorilor pari ai lui **a**.

Dă un enunț pentru algoritmul acesta!

| Sarcină înd                                                                                                | lividuală                                                                                                    |                                                           |
|----------------------------------------------------------------------------------------------------|----------------------------------------------------------------------------------------------------|-----------------------------------------------------------|
| <ol> <li>Asociază<br/>termenii<br/>din prima<br/>coloană<br/>cu cei din<br/>a doua<br/>coloană.</li> </ol> | 1.       2 < 4 · 5         2.       nu       2 < 8         3.       7 mod 3         4.       2 + 3 · 5         5.       partea întreagă - din 123 / 10 | a. 10<br>b. fals<br>c. 1<br>d. 12<br>e. 17<br>f. adevărat |

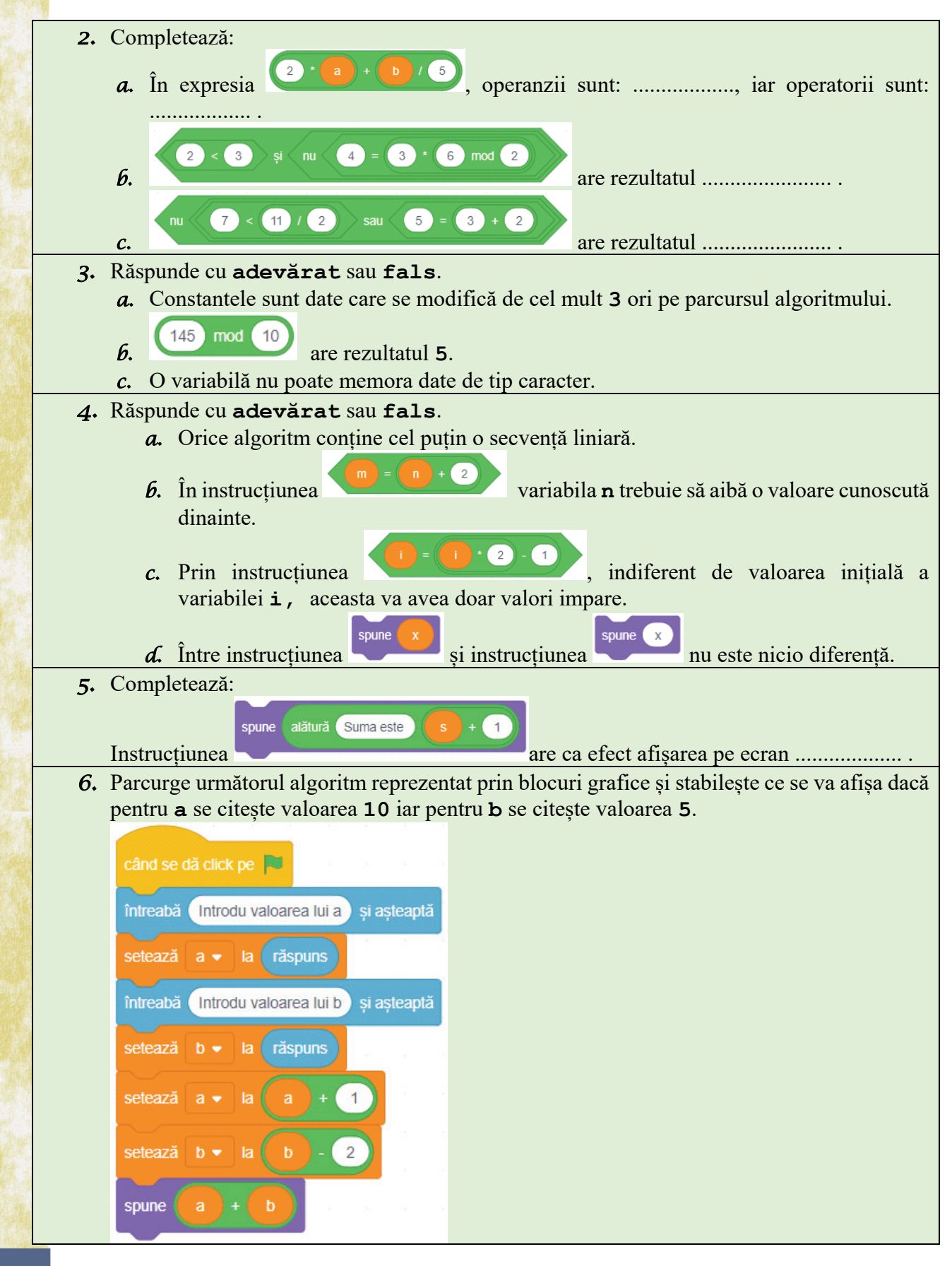

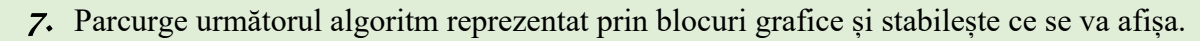

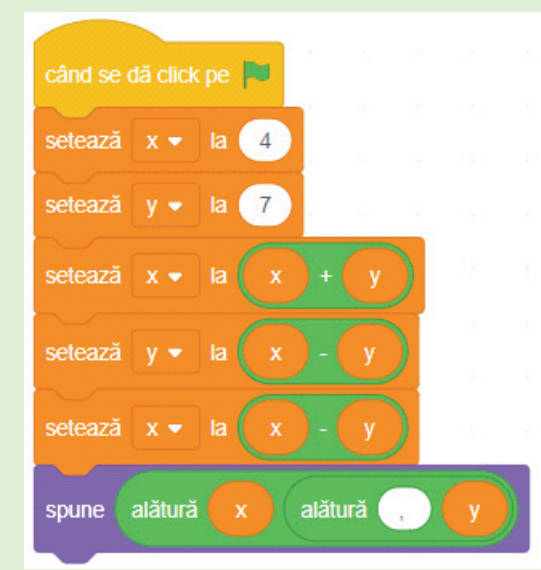

Ce observi? Găsește alt set de exact trei instrucțiuni care să aibă același efect, indiferent de valorile atribuite lui  $\mathbf{x}$  și  $\mathbf{y}$ .

- 8. Concepe un algoritm reprezentat prin blocuri grafice care citește pentru variabilele a și b câte un număr natural nenul și afișează valoarea cu care trebuie micșorat b ca să se obțină dublul lui a.
- 9. Aminteşte-ți ce înseamnă natural cu exact trei cifre şi afişează numărul obținut din x prin eliminarea cifrei zecilor.
  9. Aminteşte-ți ce înseamnă natural cu exact trei cifre şi afişează numărul obținut din x prin eliminarea cifrei zecilor.

Exemplu: dacă pentru x se citește valoarea 285 se va afișa 25.

10. Fie următorul algoritm reprezentat prin blocuri grafice:

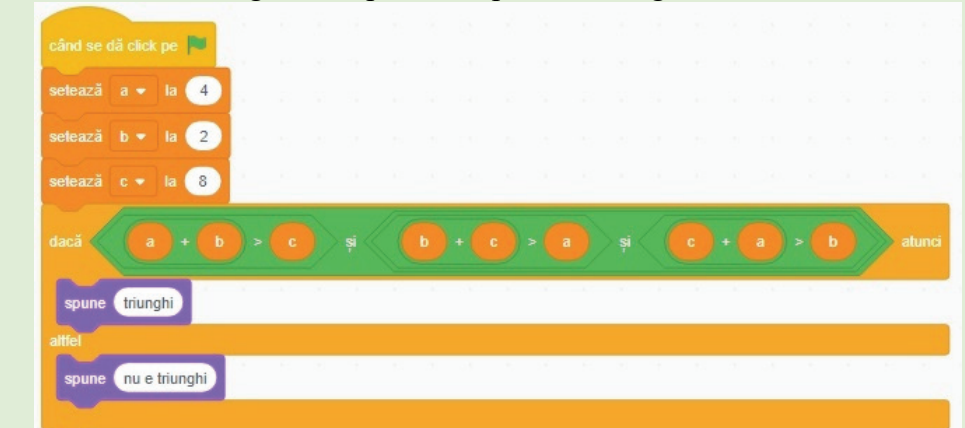

- *i.* Scrie un enunț pentru acest algoritm!
- *ii.* Scrie un set de valori pentru **a**, **b** și **c** astfel încât să se afișeze triunghi.

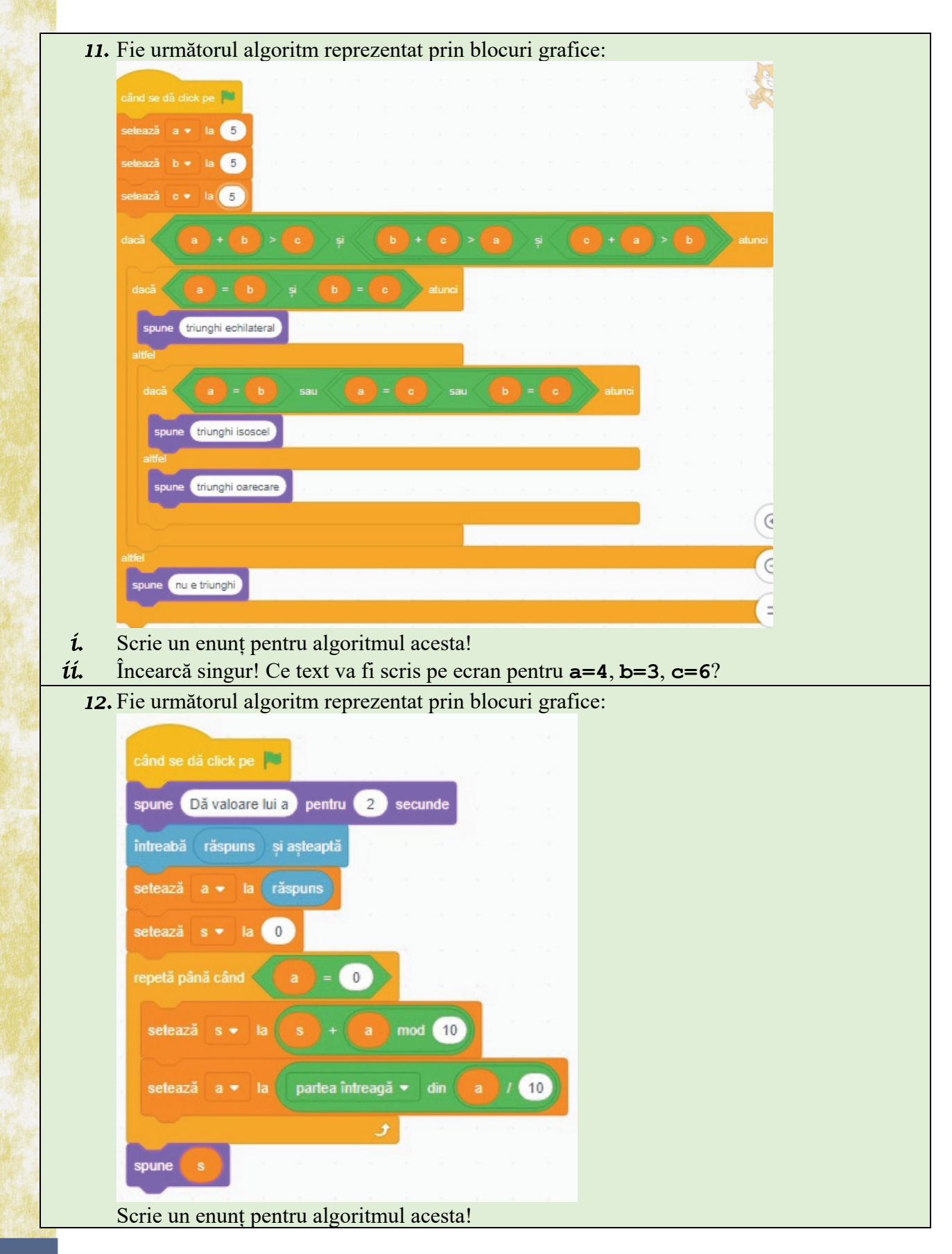

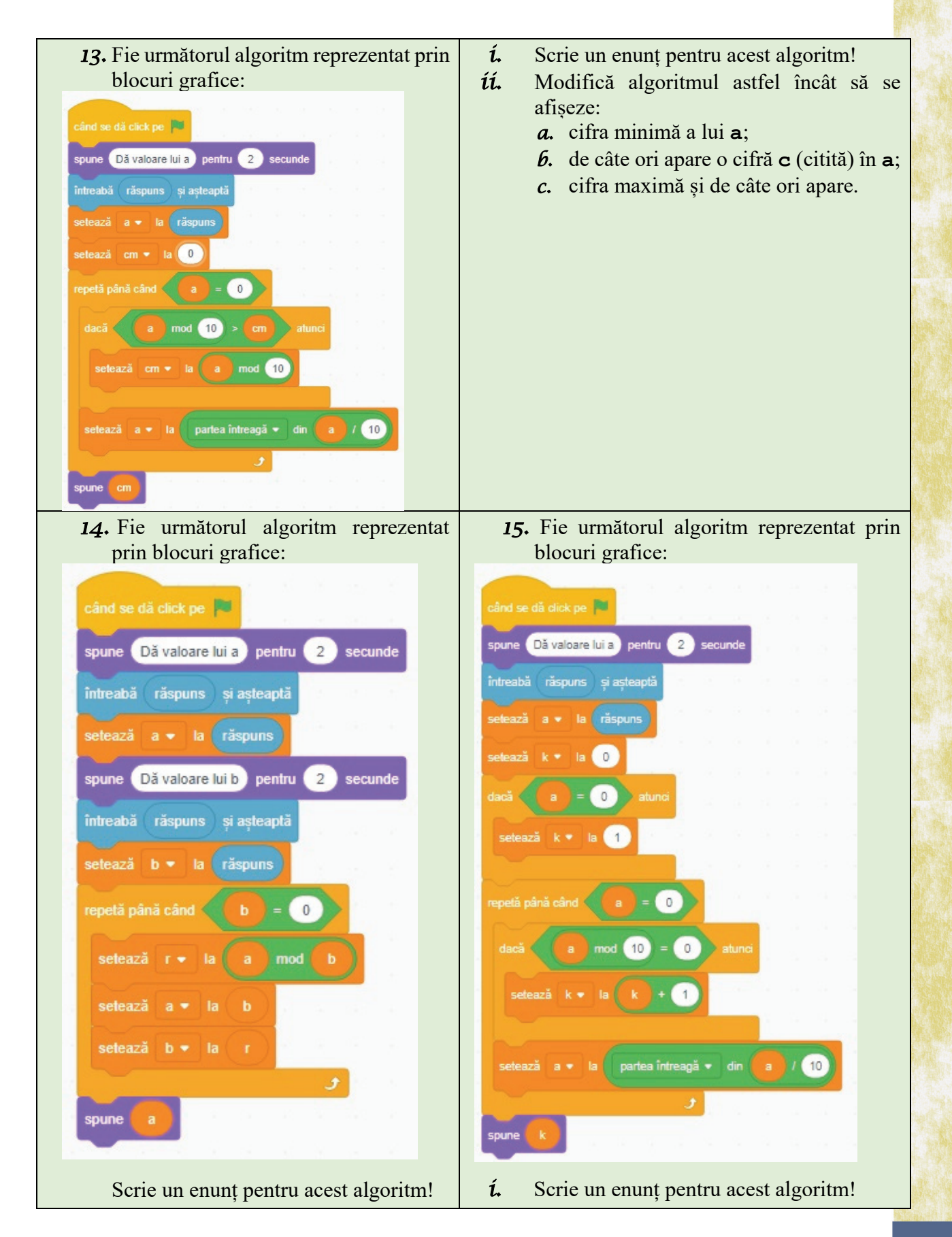

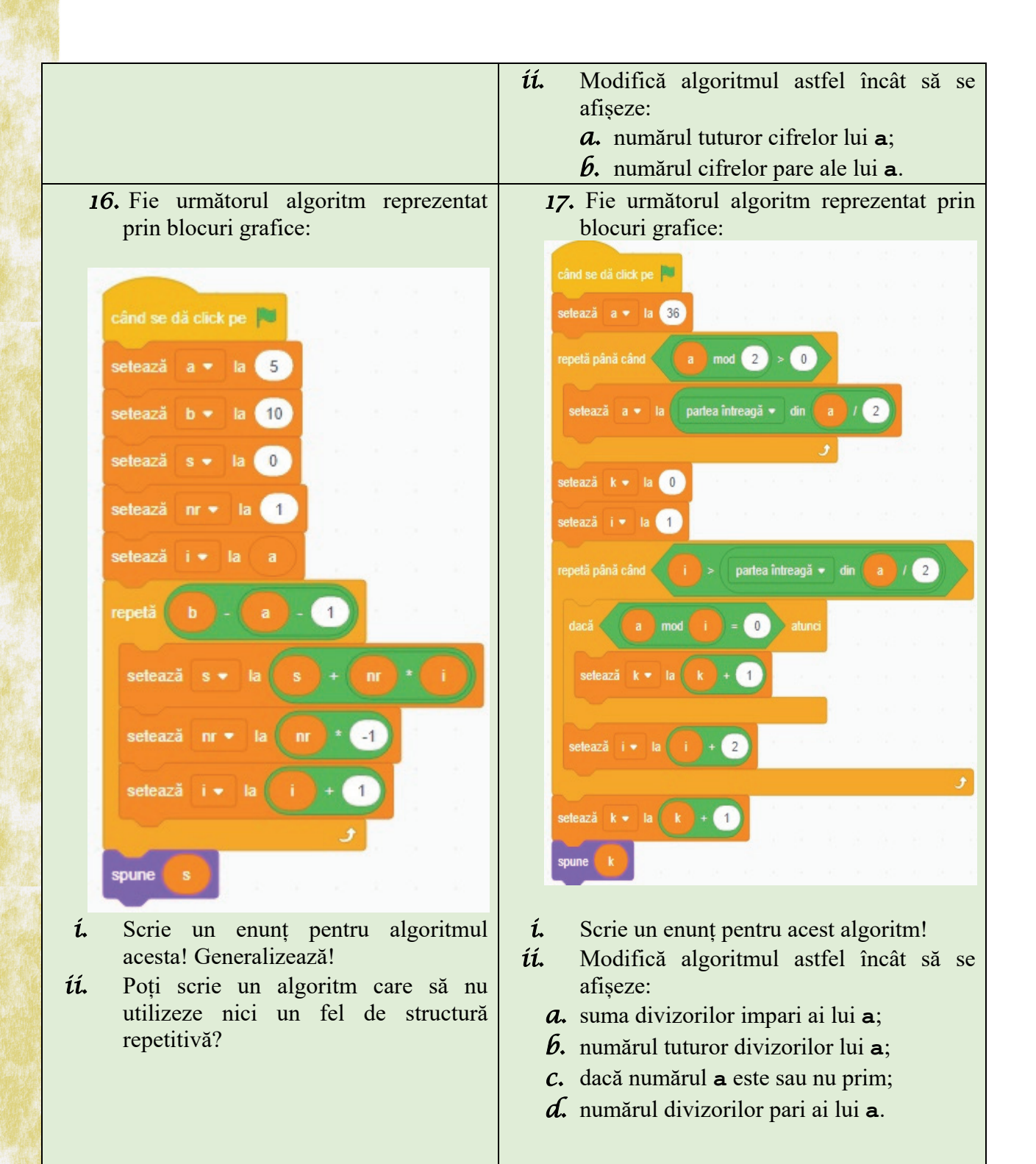

# Lecția 4.2

# FACILITĂȚI ALE MEDIULUI DE DEZVOLTARE PENTRU UN LIMBAJ DE PROGRAMARE: EDITARE, RULARE ȘI DEPANARE

Unul dintre cele mai folosite medii de programare este CodeBlocks. Acesta utilizează limbajul de programare C/C++. Instalarea kitului se poate efectua după descărcarea acestuia. Unul dintre locurile de unde se poate salva kitul OJI care conține și CodeBlocks este http://olimpiada.info/oji2019/index.php?cid=regulament.

După efectuarea pașilor de instalare, pe desktop vei regăsi pictograma care rulează aplicația CodeBlocks . Este recomandat, ca înainte să începi efectiv redactarea unui cod de program, să creezi un proiect nou. Pentru acest lucru este necesar să efectuezi următorii pași:

## 1. File -> New -> Project

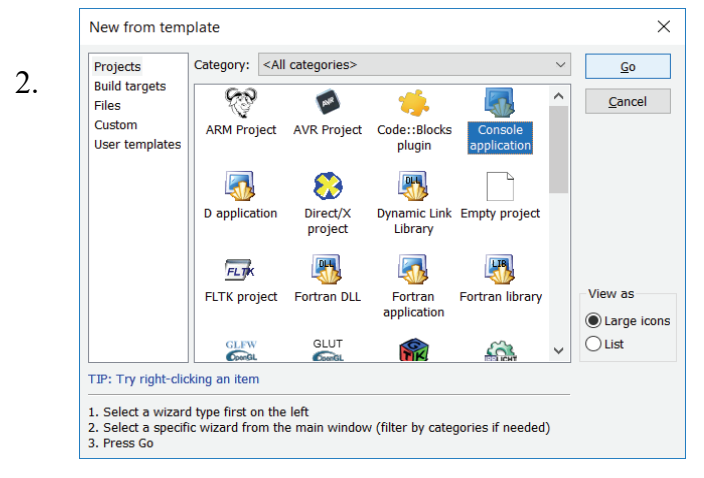

Selectează "Console application" iar apoi click pe butonul "Go".

Din fereastra următoare se execută butonul "Next".

Va apărea o fereastră de unde trebuie să alegi limbajul de programare pe care îl vei folosi: C sau C++. Cum în acest manual se va discuta despre limbajul C++, recomandat este să alegi opțiunea corespunzătoare limbajului studiat.

| 3. | Console application    |                                                                                                | × |
|----|------------------------|------------------------------------------------------------------------------------------------|---|
|    | 🐻 Console              | Please select the folder where you want the new project<br>to be created as well as its title. |   |
|    |                        | Project title:<br>Test                                                                         |   |
|    |                        | Folder to create project in:                                                                   |   |
|    |                        | Project filename:<br>Test.cbp                                                                  |   |
|    |                        | Resulting filename:<br>C:\Test\Test.cbp                                                        |   |
|    |                        |                                                                                                |   |
|    | Constant of the second |                                                                                                |   |
|    |                        |                                                                                                |   |
|    |                        | < <u>B</u> ack <u>N</u> ext > <u>C</u> ance                                                    | 1 |

Următorul pas este acela de a stabili denumirea proiectului precum și locul unde se va salva. Spre exemplu, în imaginea alăturată, proiectul are denumirea "Test" și este salvat direct pe discul C:\

După stabilirea numelui și a locului se va efectua click pe butonul "Next".

Nu modificați nimic în următoarea fereastră.

Doar click pe "Finish."

Elementele principale ale ferestrei CodeBlocks sunt descrise în cele ce urmează:

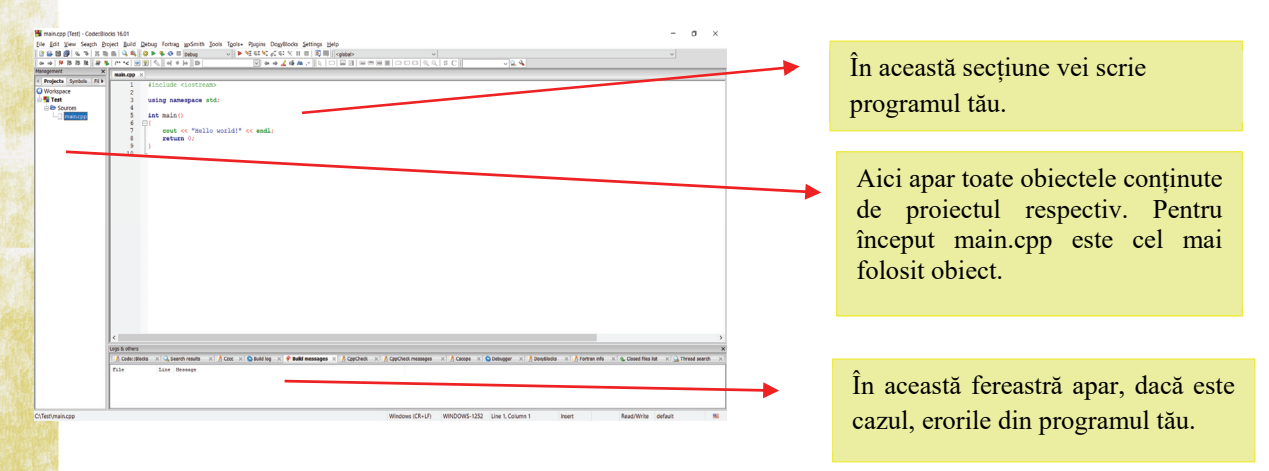

Pașii necesari dezvoltării unei aplicații sunt următorii:

1. Editare cod sursă – reprezintă scrierea efectivă a programului.

2. **Compilare** – în acest moment programul scris de tine, care are un înțeles pentru utilizator, este tradus în limba înțeleasă de calculator. Acest pas nu se va executa în cazul în care programul scris conține erori de sintaxă.

3. **Executare** – reprezintă rularea programului rezultat după compilare.

4. **Testare** – acest pas este realizat de utilizator. Acesta introduce diferite seturi de valori și verifică dacă ceea ce se afișează corespunde cu așteptările sale.

5. **Depanare** – în cazul în care există erori sau etapa de testare nu este validată de utilizator, se rectifică erorile și se reia procesul începând cu pasul 2.

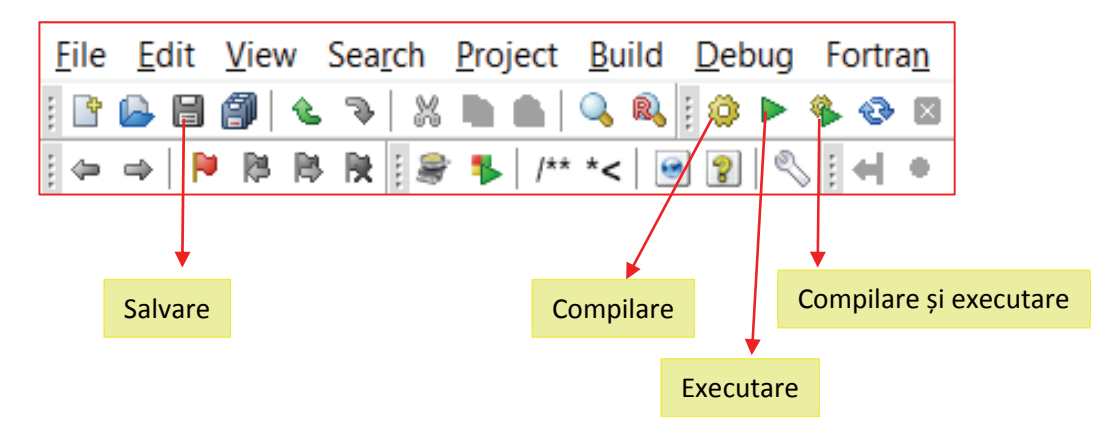

Depanarea (Debug) are două componente principale cu ajutorul cărora putem "repara" programele, ca în imaginea următoare:

a. Debug  $\rightarrow$  Debugging windows  $\rightarrow$  Watches, permite vizualizarea valorilor variabilelor la fiecare moment de timp

b. Debug  $\rightarrow$  Step into (sau direct Shift+F7) și apoi F7, ne ajută să vedem linie cu linie cum funcționează programul nostru

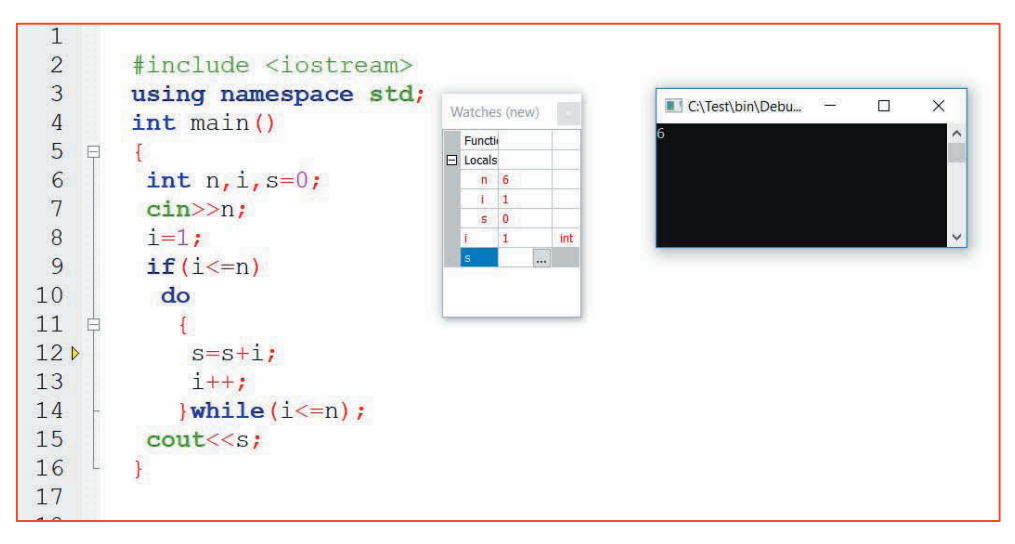

Acum poți începe să redactezi efectiv codul tău în fișierul **main.cpp**. Acest fișier este cel mai important fișier din tot proiectul. Aici se regăsește programul tău într-o formă care poate fi înțeleasă de utilizator.

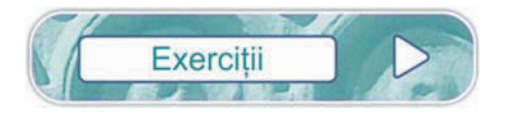

1. Scrie litera corespunzătoare fiecărei etape în elaborarea unei aplicații:

- ..... executare
- ..... testare
- ..... editare cod sursă
- ..... depanare
- ..... compilare
- 2. Completează următoarele propoziții:
  - a. Este recomandată crearea unui ...... înainte să începi scrierea efectivă a proiectului.
  - b. Pentru depanarea unui program folosește ..... din meniul aplicației.

# **OPERATORI**

Când ai început să înveți o limbă străină, primele lucruri învățate au fost cuvinte simple de genul substantivelor, verbelor, cuvintelor de legătură. De-abia mai târziu ai început să formezi propoziții și fraze. Și în cazul programării este la fel. Înainte de a începe să redactezi programe trebuie să cunoști "semnele" numite operatori.

Aceștia sunt de trei categorii:

## 1. Aritmetici

Pe majoritatea îi cunoști de la matematică:

+ (adunare), - (scădere), \* (înmulțire)

Mai sunt doi operatori noi pe care îi regăsim în programare:

 / – reprezintă împărțirea a două numere dacă cel puțin unul dintre ele este număr real sau reprezintă câtul împărțirii dacă ambele numere sunt întregi;

% – cu ajutorul lui aflăm restul împărțirii a două numere și se poate folosi doar când cele două numere sunt întregi.

### Exemple:

7/3 = 2 (cele două numere sunt întregi, deci 2 reprezintă câtul împărțirii);

6.4/2=3.2 (cel puțin un număr este real);

7%3=1 (restul împărțirii lui 7 la 3 este 1);

7%2.4 NU SE POATE (nu sunt ambele numere întregi).

# Cazuri particulare

**x/10** – elimină ultima cifră a lui **x** dacă acesta este număr întreg;

**x**%2 – rezultatul poate fi 0, 1 sau -1. Dacă x este număr par rezultatul este 0, dacă x este impar pozitiv rezultatul este 1, iar dacă x este impar negativ rezultatul este -1. Cu alte cuvinte, cu x%2 aflăm paritatea numărului întreg x;

**x**%10 – reprezintă ultima cifră a numărului **x**.

## 2. Relaționali

Acest tip de operatori au ca rezultat **0** sau **1**. De menționat faptul că în informatică **0** reprezintă fals, iar **1** reprezintă adevărat.

<, <=, >, >= se folosesc ca și la matematică;

== se folosește când dorim să verificăm dacă valoarea expresiei din stânga este egală cu valoarea expresiei din dreapta;

!= se folosește când dorim să verificăm dacă valoarea expresiei din stânga este diferită de valoarea expresiei din dreapta.

## Exemplu

7==8 – are valoarea 0

5==5 – are valoarea 1

7 ! =8 – are valoarea 1

5!=5 - are valoarea 0

# 3. Logici

**&&** - și (and) || - sau (or) ! -negație (not) Moduri de utilizare ale operatorilor logici: *Expresie* 1 **&&** *Expresie* 2 – este adevărată, dacă ambele expresii sunt adevărate concomitent; *Expresie* 1 **| |** *Expresie* 2 – este adevărată, dacă cel puțin o expresie este adevărată; !*Expresie* – este adevărată, dacă *Expresie* este falsă.

# Exemple:

➢ Dacă doreşti să exprimi în informatică x∈[a,b], neavând la dispoziție un operator de forma ∈, suntem nevoiți să scriem

 $(x \ge a) \& \& (x \le b)$ 

≻ Asemănător, dacă **x**∉[**a**,**b**], scriem

(x<a) | | (x>b) sau ! ((x>=a) && (x<=b))

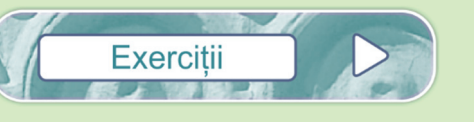

1. Corelează elementele din coloana din stânga cu cele din coloana din dreapta:

| 7/11  | -2 |
|-------|----|
| 12%5  | 0  |
| 7+2   | 6  |
| 5-7   | 2  |
| 17%10 | 9  |
| 2*3   | 7  |

- 2. Calculează următoarele expresii:
  - a. ((7+2) %5+(9-3)/3)/1.5
  - b. 27%10+27/10
  - c. 6%10+273/10%10+273%100
- 3. Scrie câte o expresie pentru fiecare subpunct care să:
  - a. elimine cifra zecilor din numărul 845
  - b. afle răsturnatul numărului 578

# STRUCTURA PROGRAMELOR

In clasele de gimnaziu, după cum ai observat în anii anteriori, un algoritm este conceput după o anumită structură. La fel este cazul și în limbajul de programare C++:

- 1. Includerea fișierelor antet
- 2. Declararea variabilelor
- 3. Citirea datelor de intrare
- 4. Instrucțiunile specifice programului
- 5. Afișarea datelor de ieșire

În cele ce urmează vei afla ce reprezintă fiecare etapă din cadrul unui program.

De menționat că *instrucțiunile specifice programului* de la punctul patru reprezintă multitudinea de instrucțiuni care prelucrează datele de intrare pentru a afla rezultatul așteptat. Acestea țin în mod exclusiv de cerința problemei.

# 4.4.1. Vocabularul limbajului

## Includerea fișierelor antet

Un fișier antet conține anumite funcții predefinite. Spre exemplu, ridicarea la putere se poate rezolva prin adunări repetate. Această secvență de cod se poate înlocui cu funcția **pow (a,b)** care se regăsește definită în fișierul **cmath**.

Cele mai utilizate fisiere antet sunt:

iostream – conține operații pentru citirea de la tastatură (cin>>) și afișarea pe ecran (cout<<)

**cmath** – conține funcții matematice. Cele mai folosite sunt **pow (a,b)** care calculează  $\mathbf{a}^{\mathbf{b}}$  și **sqrt (a)** ce reprezintă  $\sqrt{a}$ .

Un fișier antet se poate insera în program astfel:

#include <nume\_fisier>

Spre exemplu:

#### #include <iostream>

Dacă avem nevoie de mai multe fișiere în cadrul programului acestea se adaugă toate pe primele rânduri ale programului. Spre exemplu, dacă dorim să aflăm dacă un număr citit de la tastatură este pătrat perfect, știm de la început că trebuie să citim acel număr, să aflăm radicalul lui și să afișăm un mesaj. Deci avem nevoie de ambele fișiere:

#include <iostream>
#include <cmath>

# 4.4.2. Date numerice

Față de reprezentarea prin blocuri grafice, în C++, înainte de folosire, se declară toate aceste date, numite variabile.

În C++ variabilele reprezintă o zonă de memorie, care are o denumire și o valoare. Spre exemplu int **a=8;** reprezintă o variabilă numită **a** care reține valoarea întreagă **8**. Câteva tipuri de variabile în C++ pe care le veți utiliza frecvent sunt:

a) int sau long – numere întregi, pozitive și negative de maximum 9 cifre

- b) long long numere întregi pozitive și negative de maximum 18 cifre
- c) float numere reale pozitive și negative

# ATENȚIE!

Este o mare diferență între **int a=7; și float a=7;**. În primul caz variabila **a** reține valoarea întreagă 7. În al doilea caz variabila reține valoarea reală 7.00000!

**Observație:** Valoarea unei variabile poate fi convertită în alt tip față de cel declarat folosind sintaxa (*tip*) variabilă.

| Exemplu:                                                                    | Se va afișa: |
|-----------------------------------------------------------------------------|--------------|
| <pre>int a=12,b=5;</pre>                                                    | 2            |
| cout< <a b<<endl;<br="">cout&lt;<a (float)b;<="" td=""><td>2.4</td></a></a> | 2.4          |

# 4.4.3. Operații de citire și afișare a datelor

Majoritatea programelor pornesc de la niște date de intrare pe care le prelucrează pentru a ajunge la datele de ieșire. În clasele de gimnaziu, aceste date de intrare se citesc de la consolă (tastatură). După cum am amintit și mai sus pentru această operație se folosește cin>>.

Dacă dorim să citim valorile a două variabile **a** și **b** atunci avem:

cin>>a>>b; sau cin>>a; cin>>b;

Pentru afișarea datelor de ieșire se folosește cout <<.

```
Exemplul 1
int a=8, b=17;
cout<<a<<b;</pre>
```

Se va afișa: 817 (numerele apar lipite, nu știm exact care sunt cele două valori afișate)

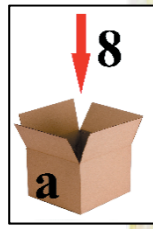

```
Exemplul 2

int a=8, b=17;

cout<<a<<" "<<b;

Se va afișa: 8 17 (numerele apar despărțite printr-un spațiu)
```

Exemplul 3 int a=8, b=17; cout<<a<<' \n'<<b; Se va afișa: 8 (numerele apar pe rânduri diferite) 17

Dacă dorim să afișăm pe ecran un text atunci trebuie să folosim "". cout<<"Ora de Informatica si TIC"; va afișa pe ecran textul Ora de Informatica si TIC.

1. Care dintre următoarele variante citesc două numere întregi de maximum 9 cifre?

a. int a;
 float c;
 cin>>a>>b>>c;

- b. int a,b; cin>>b;
- 2. Care dintre următoarele variante afișează 1+7=8?
  - a. int a=1,b=7; cout<<"a+b=8";</pre>

b. int a=1,b=7; cout<<a<<"+"<<b<<"=a+b";</pre>

- c. int a=1,b=7; cout<<a<<"+"<<b<<"="<<a+b;</pre>
- d. int a=1,b=7; cout<<"1+7="<<a\*b;</pre>
- **3.** Asociază fiecărei variabile din coloana din partea dreaptă tipul corespunzător aflat în coloana din partea stângă

| a. | int       | 1. a=3.475        |
|----|-----------|-------------------|
| b. | float     | 2. c=4356         |
| с. | long long | 3. b=-35627487896 |

# 4.4.4. Instrucțiuni/comenzi pentru implementarea în limbaj de programare a structurii liniare

După cum ai observat, după fiecare comandă se pune semnul ;. În informatică comanda poartă denumirea de instrucțiune.

# Exemplu:

Scrie un program care citește două numere întregi **a** și **b** de maximum 5 cifre, ce reprezintă laturile unui dreptunghi. Să se afișeze aria și perimetrul dreptunghiului.

# Rezolvare:

```
#include <iostream>
using namespace std;
int main()
{
    int a,b,A,P;
    cout<<"Introduceti lungimea dreptunghiului: ";
    cin>>a;
    cout<<"Introduceti latimea dreptunghiului: ";
    cin>>b;
    A=a*b;
    P=2*(a+b);
    cout<<"Aria= "<<A<<endl;
    cout<<"Perimetrul= "<<P;
}</pre>
```

# Se afișează:

```
Introduceti lungimea dreptunghiului: 5
Introduceti latimea dreptunghiului: 6
Aria= 30
Perimetrul= 22
Process returned 0 (0x0) execution time : 4.250 s
Press any key to continue.
```

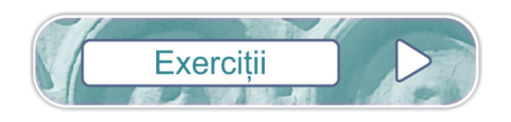

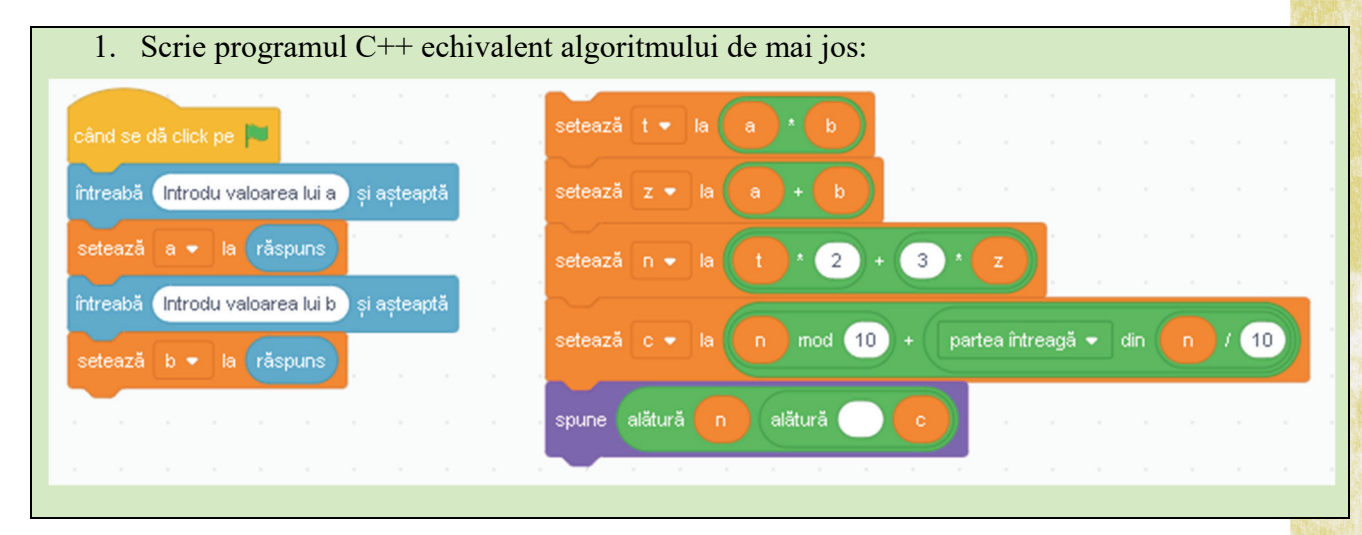

| 2. | Se citește un număr natural n de exact trei cifre. Scrie un program C++ care afișează suma |                        |  |  |  |  |  |  |
|----|--------------------------------------------------------------------------------------------|------------------------|--|--|--|--|--|--|
|    | cifrelor numărului <b>n</b> .                                                              |                        |  |  |  |  |  |  |
|    | Exemplu                                                                                    |                        |  |  |  |  |  |  |
|    | Se citește: 254                                                                            | Se afișează: <b>11</b> |  |  |  |  |  |  |
|    |                                                                                            |                        |  |  |  |  |  |  |

3. Se citește un număr natural **n** de cel mult patru cifre. Scrie un program C++ care calculează suma:

1+2+3+....+n

Exemplu Se citește: 7

Se afișează: 28

Distanța dintre orașele București și Ploiești este de 60 de km. Scrie un program C++ care citește un număr real strict pozitiv v ce reprezintă viteza unui tren exprimată în km/h și afișează în câte minute, trenul care pleacă din București ajunge la Ploiești.
 Exemplu

Se citește: 50

Se afișează: 72

 Se citește un număr natural x ce reprezintă durata în minute a unui film. Scrie un program C++ care să afișeze cât durează filmul în ore și minute.
 Exemplu

Se citește: 200

Se afișează: 3 ore 20 minute

6. Se citesc trei numere naturale a, b, c. Să se scrie un program care afișează media aritmetică a celor trei numere citite.

Exemplu: Se citesc: 5 6 10

Se afișează: 7

7. Ionel are în ogradă x capre, y găini și z oi. Scrie un program care citește cele trei numere x, y și z și afișează câte picioare au în total animalele din grădina lui Ionel.

Exemplu: Se citesc: 3 2 4

Se afișează: 32

# INSTRUCȚIUNI/COMENZI PENTRU IMPLEMENTAREA ÎN LIMBAJ DE PROGRAMARE A STRUCTURII ALTERNATIVE

Programele rezolvate până acum, după cum ai văzut, pot să efectueze o înșiruire de operații matematice, dar nu pot lua singure decizii. Pentru a putea lăsa algoritmul să "decidă", în reprezentarea prin blocuri grafice, ai folosit structura *dacă*. În limbajul C++ această structură se traduce prin **if**.

Această instrucțiune funcționează exact precum semaforul stradal. Dacă semaforul are culoarea verde poți traversa, altfel stai pe loc.

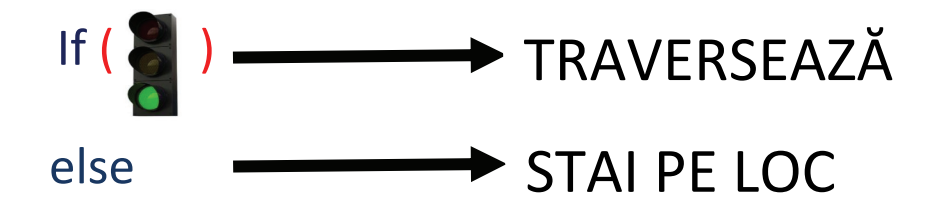

Instrucțiunea if în cazul general are forma: if (condiție)

```
{
    set instrucțiuni 1
    }
else
    {
        set instrucțiuni 2
    }
```

**Observații:** 

În cazul în care un set de instrucțiuni este format doar dintr-o singură instrucțiune,
 pot fi omise.

2. Instrucțiunea if poate fi folosită și fără ramura else

# Exemplu:

Se citesc două numere întregi **a** și **b**. Un program care afișează cea mai mare valoare dintre cele două citite ar putea fi:

Varianta 1

```
Varianta 2
```

```
#include <iostream>
using namespace std;
int main()
{
    int a,b, maxim;
    cout<<"Introduceti valoarea lui a: ";
    cin>>a;
    cout<<"Introduceti valoarea lui b: ";
    cin>>b;
    if(a<b)
        maxim=b;
else
        maxim=a;
    cout<<"Cea mai mare valoare este: "<<maxim;
    }
</pre>
```

```
#include <iostream>
using namespace std;
int main()
{
    int a,b, maxim;
    cout<<"Introduceti valoarea lui a: ";
    cin>>a;
    cout<<"Introduceti valoarea lui b: ";
    cin>>b;
    maxim=a;
    if(a<b)
        maxim=b;
    cout<<"Cea mai mare valoare este: "<<maxim;
}
</pre>
```

Am rezolvat acest exemplu de problemă în două moduri pentru a releva două aspecte:

a. O problemă se poate rezolva în nenumărate moduri. Nu există o singură rezolvare posibilă și acceptată.

b. Se poate observa cum în varianta a doua, instrucțiunea if este folosită fără ramura else.

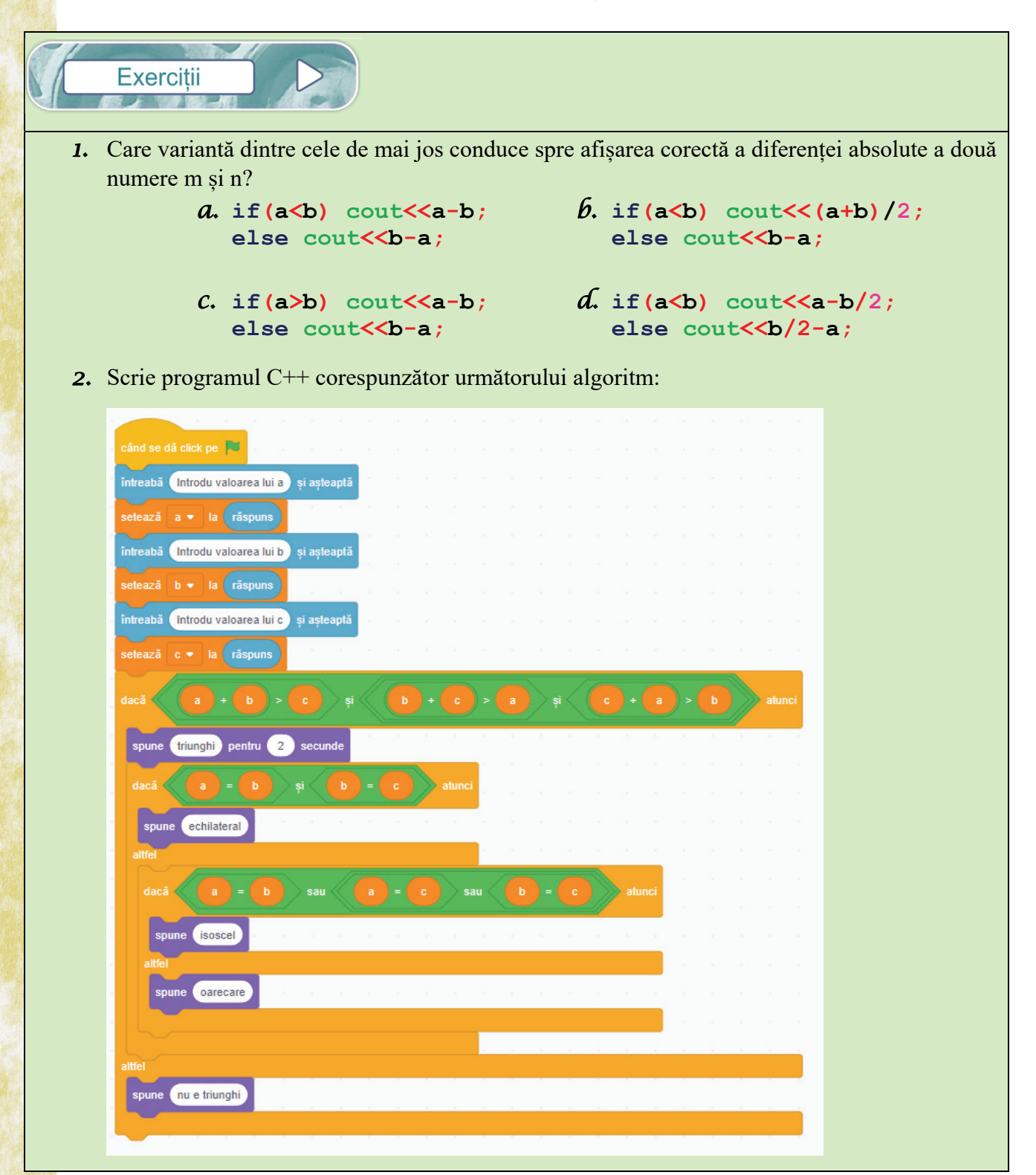

#include <iostream> 3. Ce va afișa programul alăturat pentru fiecare using namespace std; dintre cazurile de mai jos: int main() *a*. a=3, b=8 int a,b,c; b. a=7, b=3cout<<"Introduceti valoarea lui a: ";</pre> cin>>a; cout<<"Introduceti valoarea lui b: ";</pre> cin>>b; if(a>b) { c=a; a=b; b=c; } **cout**<<a<<" "<<b; } 4. Se citesc trei numere întregi a, b, c. Scrie un program C++ care afișează mesajul "este posibil" dacă unul dintre cele trei numere poate fi scris ca sumă a celorlalte două și mesajul "nu este posibil" în caz contrar. **Exemple** Se citesc: 3 8 5 Se afișează: este posibil Se citesc: 2 9 4 Se afișează: nu este posibil 5. Se citește un număr întreg n. Scrie un program care afișează mesajul "numarul este par" dacă numărul citit este par sau mesajul "numarul este impar" în caz contrar. Exemple Se citește: 4 Se afișează: numarul este par Se citeste: 7 Se afișează: numarul este impar 6. Se citește un număr real n. Scrie un program care să se verifice dacă numărul citit este strict pozitiv, negativ sau nul și să se afișeze un mesaj corespunzător. Exemple Se citește: 5 Se afișează: numarul este pozitiv Se citeste: -2 Se afișează: numarul este negativ Se citeste: 0 Se afișează: numarul este nul

91

# Lecția 4.6

# INSTRUCȚIUNI/COMENZI PENTRU IMPLEMENTAREA ÎN LIMBAJ DE PROGRAMARE A STRUCTURILOR REPETITIVE

Ai vrut vreodată, în cadrul unui algoritm rezolvat anterior, să îi transmiți să execute anumite instrucțiuni de mai multe ori? În loc să introduci mai multe linii de cod identice, poți folosi o instrucțiune repetitivă.

Cu alte cuvinte, o instrucțiune repetitivă execută un set de comenzi atâta timp cât condiția aferentă este adevărată.

Exemplu: Mergi înainte atâta timp cât drumul este drept.

În limbajul de programare C++ există trei tipuri de instrucțiuni repetitive echivalente cu cele învățate în reprezentarea prin blocuri grafice.

| <u>C++</u> | <u>Blocuri grafice</u> |
|------------|------------------------|
| while      |                        |
| for        | repetă până când       |
| do while   |                        |

# 4.6.1. Instrucțiunea repetitivă while

Se mai numește instrucțiune repetitivă condiționată anterior deoarece condiția se testează înainte de executarea setului de comenzi

```
Instrucțiunea while are următoarea formă:
while (condiție)
{
instrucțiune1;
instrucțiune2;
......
}
```

## **Observație**:

În cadrul setului de instrucțiuni ai grijă ca variabilele din cadrul condiției să își schimbe valorile în așa fel încât condiția să devină falsă la un moment dat. În cazul în care nu se întâmplă acest lucru programul nu va trece mai departe de instrucțiunea repetitivă, în informatică se spune că programul "ciclează la infinit".

Programul alăturat nu va afișa nimic pentru o valoare nenulă citită deoarece condiția din cadrul instrucțiunii repetitive **while** nu va avea niciodată valoarea **0** (falsă).

```
#include <iostream>
using namespace std;
int main()
{
int a,i;
cin>>a;
i=1;
while(a!=0)
    i=i+1;
cout<<i;
}</pre>
```

# **Exemple**:

- Se citeşte un număr natural nenul a. Scrie un program care afişează toate numerele naturale nenule mai mici sau egale cu a în ordine crescătoare.
  - #include <iostream>
    using namespace std;
    int main()
    {
     int a,i;
     cin>>a;
     i=1;
     while(i<=a)
     {
     cout<<i<<" ";
     i=i+1;
     }
    }</pre>
- Exerciții

- 2. Se citește un număr natural nenul **n**. Scrie un program care afișează câte cifre are numărul **n**.
  - #include <iostream>
    using namespace std;
    int main()
    {
     int n,c=0;
     cout<<"Introduceti valoarea lui n: ";
     cin>>n;
    while(n!=0)
     {
     c=c+1;
     n=n/10;
     }
     cout<<"Numarul de cifre este: "<<c;</pre>
- 1. Care dintre următoarele secvențe de instrucțiuni va afișa toate numerele naturale, nenule, pare, mai mici sau egale cu n, în ordine crescătoare.
  - A. i=2;
    while(i<=n)
    {
     cout<<i<<" ";
     i=i+2;
     }
    C. i=1;
    while(i<=n)
     {
     if(i%2!=0)
     cout<<i<<" ";
     i=i+1;
    }</pre>
- 2. Scrie programul C++ corespunzător următorului algoritm:

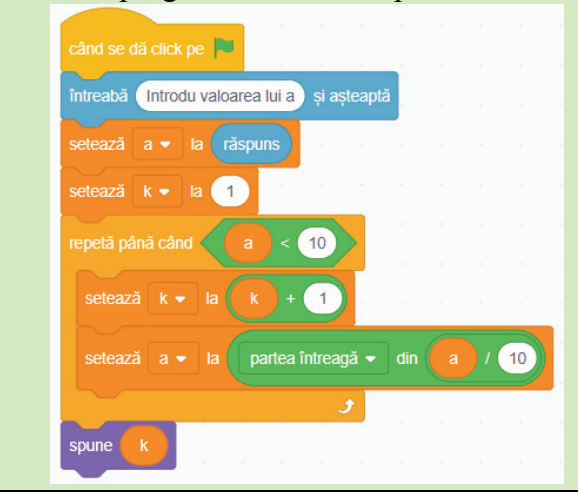

6. i=1;
while(i<=n)
{
 cout<<i<<" ";
 i=i+2;
}

6. i=0;
while(i<=n)
{
 if(i%2==0)
 cout<<i<<" ";
 i=i+2;
}
</pre>

| 2                       | 1    |                                                                                            |                                                                                                    |  |  |  |  |  |
|-------------------------|------|--------------------------------------------------------------------------------------------|----------------------------------------------------------------------------------------------------|--|--|--|--|--|
|                         | 3.   | Se citește un număr întreg nenul a                                                         | a (a<10 <sup>9</sup> ). Scrie un program C++ care afișează câte cifre pare                                                                                                    |  |  |  |  |  |
| 10-                     |      | are numărul a. În cazul în care numărul citit nu are cifre pare să se afișeze un mesaj     |                                                                                                    |  |  |  |  |  |
| 1                       |      | corespunzător.                                                                             |                                                                                                    |  |  |  |  |  |
| No.                     |      |                                                                                            |                                                                                                    |  |  |  |  |  |
| 事うういた                   |      | Exemple                                                                                    |                                                                                                    |  |  |  |  |  |
| A LOCAL                 |      | Se citește: <b>45792041</b>                                                                | Se afișează: 4                                                                                                    |  |  |  |  |  |
|                         |      | Se citește: 7139                                                                           | Se afișează: numarul nu are cifre pare                                                                                                    |  |  |  |  |  |
| たいたちと                   |      |                                                                                            |                                                                                                    |  |  |  |  |  |
| 朝日常日                    | 1    | Se citeste un număr natural - (-                                                           | <106) Serie un program C++ care aficează toti divizorii săi                                                                                                    |  |  |  |  |  |
|                         | 4.   | paturali în ordina arașašteara                                                             | <b>CIU</b> J. Serie un program C++ care arișează toși divizorii sar                                                                                                    |  |  |  |  |  |
| Contraction of          |      | Fxomplu                                                                                    |                                                                                                    |  |  |  |  |  |
| No. of Concession, Name |      | Se citeste: 12                                                                             | Se afisează: 1 2 3 4 6 12                                                                                                    |  |  |  |  |  |
| 「「「                     |      | 50 010310. <b>12</b>                                                                       |                                                                                                    |  |  |  |  |  |
| 中に見刻                    |      |                                                                                            |                                                                                                    |  |  |  |  |  |
|                         | 5.   | Se citește un număr natural nenul                                                          | n (n<10°). Scrie un program C++ care afișează cel mai mare                                                                                                    |  |  |  |  |  |
| 大小小の町の                  |      | număr natural de forma 2 <sup>k</sup> care e                                               | ste mai mic sau egal cu <b>n</b> .                                                                                                    |  |  |  |  |  |
|                         |      | Exemple                                                                                    |                                                                                                    |  |  |  |  |  |
|                         |      | Se citește: 9                                                                              | Se afișează: 8                                                                                                    |  |  |  |  |  |
|                         |      | Se citește: 1                                                                              | Se afișează: <b>0</b>                                                                                                    |  |  |  |  |  |
| 1000                    |      |                                                                                            |                                                                                                    |  |  |  |  |  |
|                         | 6    | Se citeste un număr natural -                                                              | (n<106) Scrie un program C++ care afisează un masai                                                                                                    |  |  |  |  |  |
| - Sala                  | 0.   | correspunzător dacă numărul act                                                            | a palindrom sau nu Un numěr sa numesta palindrom dasě                                                                                                    |  |  |  |  |  |
| Sec. 1                  |      | răsturnatul său este egal cu al                                                            | e pannerom sau nu. On numar se numește pannerom dacă                                                                                                    |  |  |  |  |  |
| 1                       |      | Fyemple                                                                                    |                                                                                                    |  |  |  |  |  |
| A STATE                 |      | Se citeste: 19391                                                                          | Se afisează: Numarul este palindrom                                                                                                    |  |  |  |  |  |
| いいたいであ                  |      | Se citeste: <b>125251</b>                                                                  | Se afisează: Numarul nu este palindrom                                                                                                    |  |  |  |  |  |
| No. AND                 |      | ,                                                                                          | ,                                                                                                    |  |  |  |  |  |
| in and                  | 7    | Sa citase două numero noturale n                                                           | $c_{\pm\pm} = c_{\pm\pm} = c$ |  |  |  |  |  |
| 1000                    | 1.   | 7. Se chesc doua numere naturale nenule a și b (a<10° și b<10°). Scrie un program C++ care |                                                                                                    |  |  |  |  |  |
| Series and              |      | anșeaza cel mai mare divizor con                                                           |                                                                                                    |  |  |  |  |  |
|                         |      | Sa citaso: 0, 12                                                                           | Sa aficanză: <b>3</b>                                                                                                    |  |  |  |  |  |
| たちろうの                   |      | Se chesc. 9 12                                                                             | or anștaza. o                                                                                                    |  |  |  |  |  |
|                         |      |                                                                                            |                                                                                                    |  |  |  |  |  |
|                         |      |                                                                                            |                                                                                                    |  |  |  |  |  |
|                         |      | 4.6.2. In                                                                                  | nstrucțiunea repetitivă for                                                                                                    |  |  |  |  |  |
|                         | 1000 |                                                                                            |                                                                                                    |  |  |  |  |  |

Această instrucțiune se folosește atunci când știm de câte ori trebuie executat setul de instrucțiuni. Se mai numește instrucțiune repetitivă cu contor.

Instrucțiunea **for** este compusă din trei expresii ca în exemplele de mai jos:

a. for (i=a;i<=b;i=i+c) – variabila i are ca valoare inițială valoarea lui a și crește cu valoarea lui c până ajunge la valoarea lui b. Se folosește dacă a<=b.

b. for (i=a;i>=b;i=i-c) variabila i are ca valoare inițială valoarea lui a și scade cu valoarea lui c până ajunge la valoarea lui b. Se folosește atunci când a>=b.

În C++ mai există doi operatori pe care îi vei întâlni destul de des, mai ales atunci când programele conțin instrucțiuni **for**:

 $\rightarrow$  ++  $\rightarrow$  incrementează valoarea variabilei cu 1. Cu alte cuvinte, crește cu 1 valoarea variabilei.

 $\succ$  --→ decrementează valoarea variabilei cu **1**. Cu alte cuvinte, scade cu **1** valoarea variabilei.

Printr-o analogie deducem că:

- for (i=a;i<=b;i=i+1) se mai poate scrie şi for (i=a;i<=b;i++)</pre>
- for (i=a;i>=b;i=i-1) se mai poate scrie și for (i=a;i>=b;i--)

# **Exemple:**

1. Se citește un număr natural **n** (1<n<10<sup>6</sup>). Programul C++ care verifică dacă numărul este prim și afișează un mesaj corespunzător, ar putea fi:

```
#include <iostream>
using namespace std;
int main()
{
    int n,i,c=0;
    cout<<"Introduceti valoarea lui n: ";
    cin>>n;
    for(i=2;i<n;i++)
        if(n%i==0)
            c++;
    if(c==0)
            cout<<"Numarul este prim";
    else
        cout<<"Numarul nu este prim";
}</pre>
```

Modificați programul de mai sus, astfel încât să afișeze rezultatul așteptat pentru orice număr natural nenul  $n < 10^6$ ;

# Observație

Pentru o eficiență mai mare putem folosi i\*i<=n în loc de i<n.

2. Se citește un număr natural nenul **a** (**a**<10<sup>6</sup>). Programul C++ care afișează toate numerele impare mai mici sau egale cu **a**, ordonate crescător, ar putea fi:

```
#include <iostream>
using namespace std;
int main()
{
    int n,i,c=0;
    cout<<"Introduceti valoarea lui n: ";
    cin>>n;
    for(i=1;i<=n;i=i+2)
        cout<<i<<" ";
}</pre>
```

Modificați programul de mai sus, astfel încât să afișeze toate numerele naturale pare mai mici sau egale cu  $\mathbf{a}$ , în ordine descrescătoare.

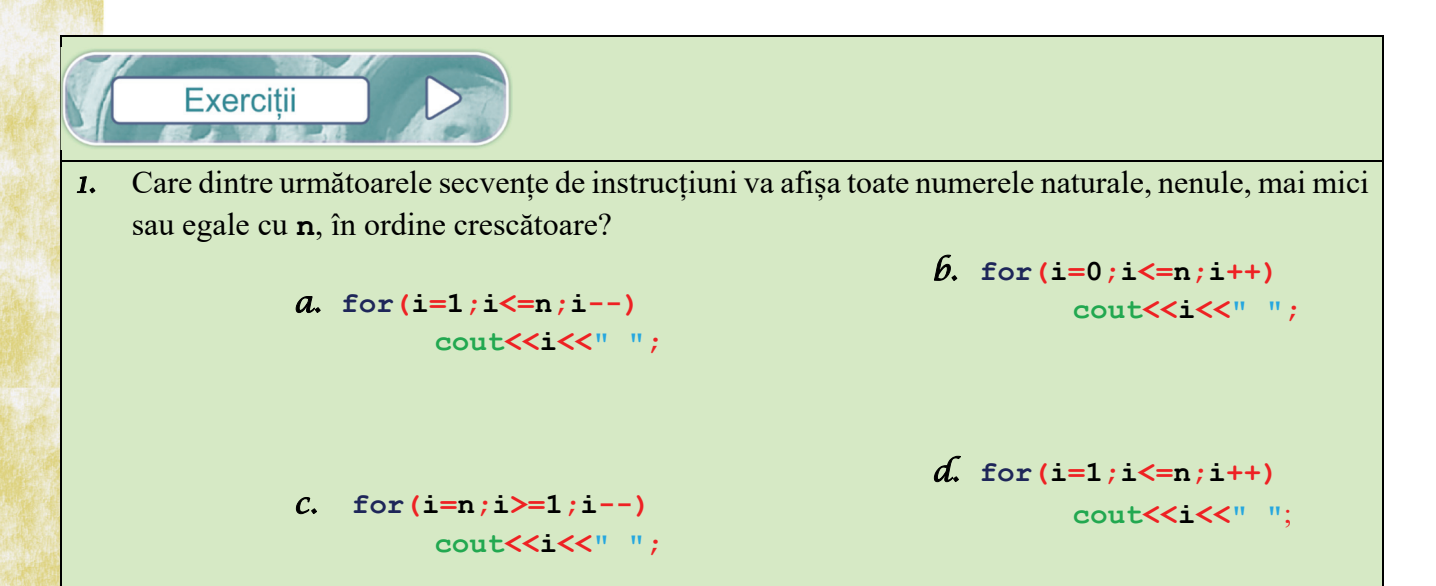

2. Scrie programul C++ corespunzător următorului algoritm, folosind instrucțiunea repetitivă for.

| când se dă click pe 📕           |         | 1    |   |
|---------------------------------|---------|------|---|
| întreabă Introdu valoarea lui a | și aște | aptă |   |
| setează a 🕶 la răspuns          |         |      |   |
| întreabă Introdu valoarea lui b | și aște | aptă |   |
| setează b 🕶 la răspuns          |         | 11   |   |
| setează s 🕶 la 🕕                |         |      |   |
| setează nr 🕶 la 🔳               |         |      |   |
| setează i 🗸 la 🛛 a              |         |      |   |
| repetă până când (i) >          | b       |      |   |
| setează s 🕶 la 😒 +              | n       | •    |   |
| setează nr → la -1 *            | nr      | 8    | 1 |
| setează i ▼ la (i +             | 1       |      |   |
|                                 |         |      |   |
| spune s                         | x - 14  |      |   |

Exemple

3. Se citește un număr natural n (n<10<sup>6</sup>). Scrie un program C++ care verifică dacă numărul n este număr perfect și să se afișeze un mesaj corespunzător. Se numește număr perfect un număr care are suma divizorilor săi egală cu dublul său.

| •             |                                    |
|---------------|------------------------------------|
| Se citește: 6 | Se afișează: este numar perfect    |
| Se citește: 8 | Se afișează: nu este numar perfect |

| 4. | 4. Se citește un număr natural nenul n (n<10 <sup>6</sup> ). Scrie un prog | ram C++ care afișează toate numerele |
|----|----------------------------------------------------------------------------|--------------------------------------|
|    |                                                                            |                                      |
|    | Exemplu                                                                    |                                      |
|    | Se citeste: <b>10</b> Se afisea                                            | ză: 7 5 3 2                          |

5. Scrie un program C++ care citește un număr natural **n** (**n**<10<sup>6</sup>) și afișează toate pătratele perfecte mai mici sau egale cu **n**, în ordine descrescătoare.

Exemplu

Se citește: 17

Se afișează: 16 9 4 1

# 4.6.3. Instrucțiunea repetitivă do ... while

Instrucțiunea **do ... while** se mai numește și instrucțiune repetitivă condiționată posterior deoarece verificarea condiției se efectuează după executarea setului de instrucțiuni.

```
do
    {
        instrucțiune1;
        instrucțiune2;
        .....
}while(condiție);

ATENȚIE!
```

Instrucțiunea repetitivă do ... while este singura după condiția căreia se pune ;

# Exemplu:

Se citește un număr natural **n** (**n**<10<sup>6</sup>). Programul C++ care afișează câte cifre are numărul **n**, poate fi:

```
#include <iostream>
using namespace std;
int main()
{
    int n,nr=0;
    cout<<"Introduceti valoarea lui n: ";
    cin>>n;
    do
        {
            nr++;
            n=n/10;
        }while(n!=0);
    cout<<"Numarul de cifre este: "<<nr;
    }
</pre>
```

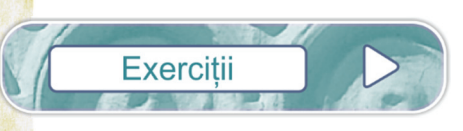

1. Scrie programul C++ corespunzător următorului algoritm, folosind instrucțiunea repetitivă do... while:

| când se dă click pe                       | 2     |     |    |      |   |
|-------------------------------------------|-------|-----|----|------|---|
| întreabă Introdu valoarea lui a și așteaț | ptă   |     |    |      |   |
| setează a 🕶 la răspuns                    |       |     |    |      |   |
| setează k 🕶 la 🕕                          |       |     |    |      |   |
| dacă a mod 10 = 0                         | atunc | i   |    |      |   |
| setează k マ la (k) + 1                    | ~     |     |    |      |   |
|                                           |       |     | 26 | 0    |   |
| setează a 🔻 la 🌘 partea întreagă 👻        | din   |     |    | 10   |   |
| repetă până când a = 0                    | ŝ1    |     |    |      | 5 |
| dacă a mod 10 = 0                         | 🕨 atu | nci |    |      |   |
| setează k 🕶 la 🛛 k + 1                    | e.    |     |    |      |   |
|                                           |       |     | 2  |      | ÷ |
| setează a 🔻 la 🛛 partea întreagă 🗣        | di    | n   |    | / 10 |   |
| 5                                         |       |     |    |      |   |
| spune k                                   |       |     |    |      |   |

- 2. Se citește un număr natural n (9<n<10<sup>6</sup>) cu număr par de cifre. Scrie programul C++ care verifică dacă numărul este simetric. Un număr este simetric dacă este format prin alăturarea a două numere naturale identice. Exemplu n=127127 este număr simetric.
- 3. Rescrie programul C++ din imaginea de mai jos, folosind instrucțiunea do... while:

```
#include <iostream>
using namespace std;
int main()
{
    int n,i,s=0;
    cin>>n;
    for(i=1;i<=n;i++)
        s=s+i;
    cout<<s;
}</pre>
```

4. Scrie programul C++ corespunzător următorului algoritm înlocuind toate structurile repetă până când cu instrucțiuni do... while:

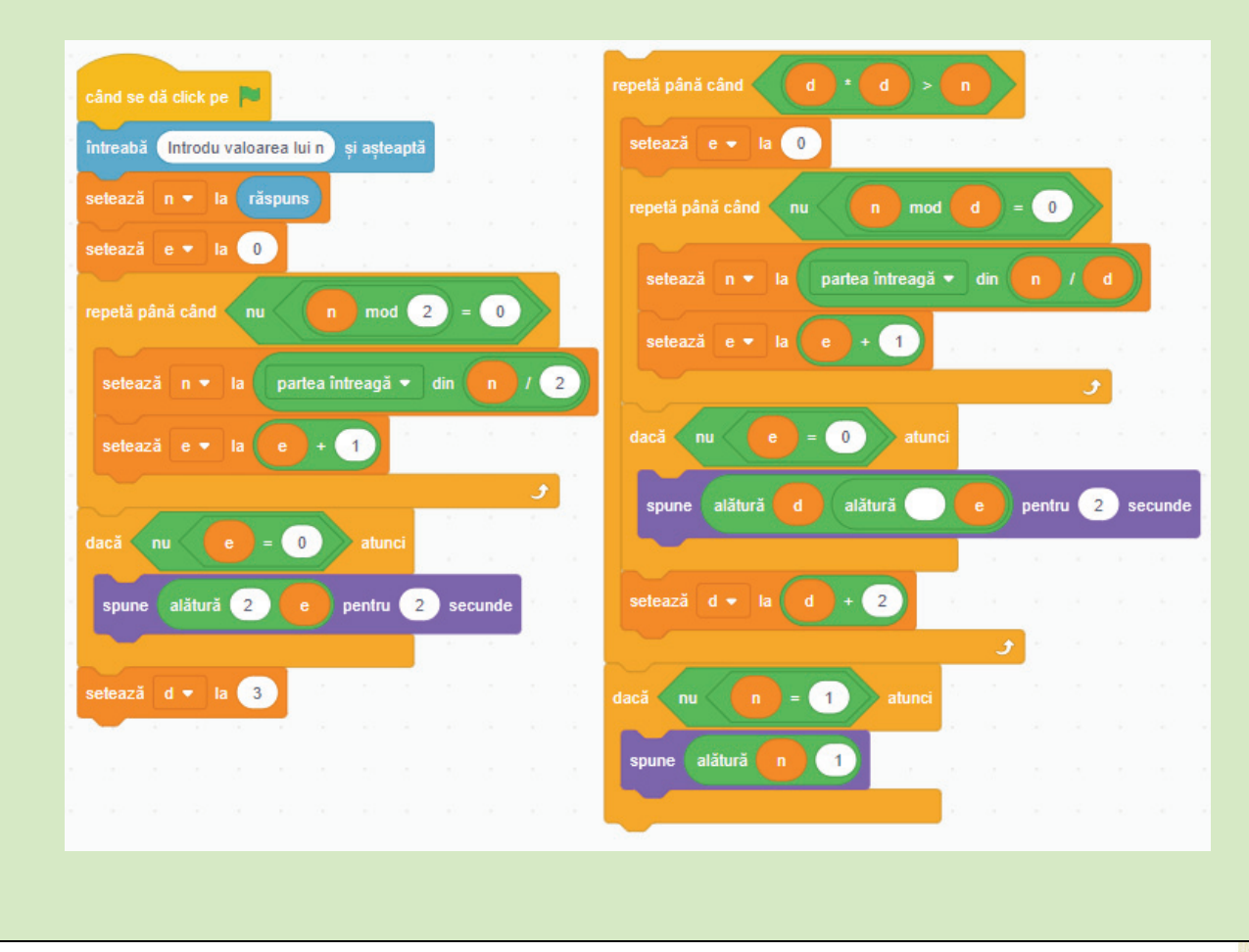

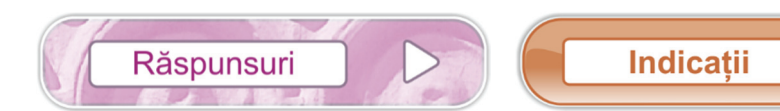

# **CAPITOLUL 1**

## Lecția 1.1

- 1. Fila Editare → Dată/oră (Time/Date), apoi se poate modifica conform preferințelor.
- 2. Nu. Notepad este un editor de text.
- 3. Se apasă Ctrl+S.
- 4. Pentru extinderea filei din meniu, se poate apăsa tasta ALT+ litera subliniată; de exemplu ALT+e (ALT+E) deschide fila Editare.
- 5. Fișier (File).
- 6. Pornire (Home), Vizualizare (View).
- 7. Cum putem insera în Wordpad imagini? Fila Pornire (Home) →grupul de butoane Inserare →

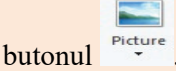

- 8. Fila Pornire (Home)  $\rightarrow$  grupul de butoane Font  $\rightarrow$  butonul  $\mathbb{A}^{\star}$ .

10. Pornire (Home)

# Lecția 1.2

- 1. Oricare trei dintre Pornire (Home), Inserare (Insert), Aspect Pagină (Page Layout), Referințe (References), Corespondență (Mailings), Revizuire (Review), Vizualizare (View).
- 2. Fila **Revizuire** sau în bara de stare butonul Contor cuvinte.
- 3. Pornire. 4. ALT+Tab.
- 5. Particularizarea barei de acces rapid (Quick Accsess Toolbar)
- 6. Se minimizează panglica cu butoane (Ribbon).
- **7.** Da. **8.** Nu.

# Lecția 1.3

Ctrl+N, Aspect Pagină → Culoare pagină (Page Color)
 Fila Pornire
 Se scrie un paragraf. Se selectează apoi Ctrl+C pentru copiere și Ctrl+V până se completează trei pagini.
 Aspect Pagină → Despărțire în silabe.
 Aspect Pagină → Culoare pagină.
 Se pot folosi casete de text sau forme automate.
 Da.

8. Pentru a așeza diverse obiecte (imagini, tabele,...) în pagină la poziții exacte.

9. Fixării marginii paginii pentru perforare și îndosariere.

# Lecția 1.4

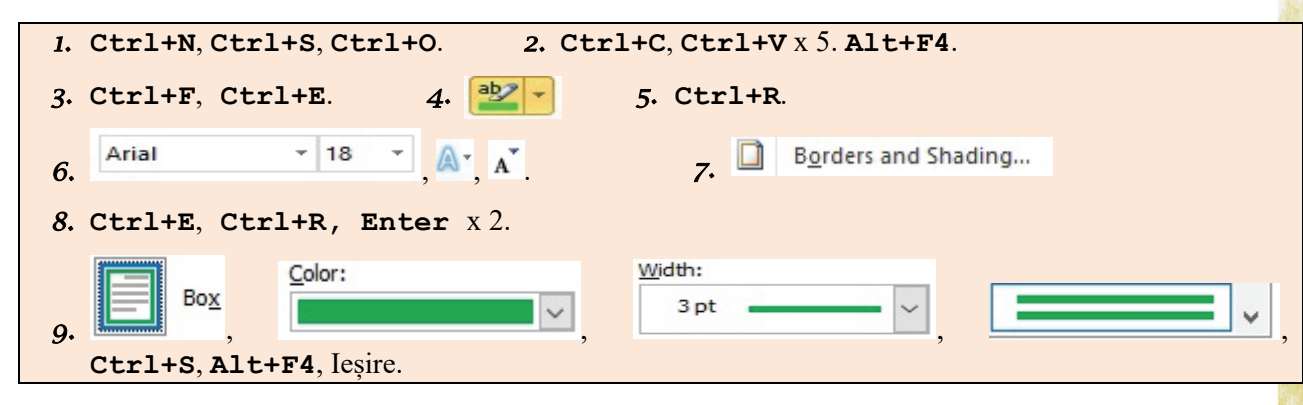

Lecția 1.5

| 1. PrintScreen, Ctrl+N, Ctrl+S, Ctrl+V, Alt+P, Alt+SZ, Alt+A. |
|---------------------------------------------------------------|
| 2. Fila Instrumente imagine butonul Zerdură imagine 🔪         |
| 3. Fila Instrumente imagine butonul 🥥 Efecte imagine 🔪        |
| 4. Fila Instrumente imagine butonul Create imagine .          |
| 5. Fila Instrumente imagine butonul Stiluri imagini, Ctrl+S.  |
| 6. Fila Instrumente imagine butonul Efecte artistice, Ctrl+S. |
| 7. Fila Instrumente imagine butonul                           |
| 8. Fila Instrumente imagine butonul 🌞 Corecturi               |
| 9. Ctrl+S, Alt+F4, Ieșire.                                    |

Lecția 1.6

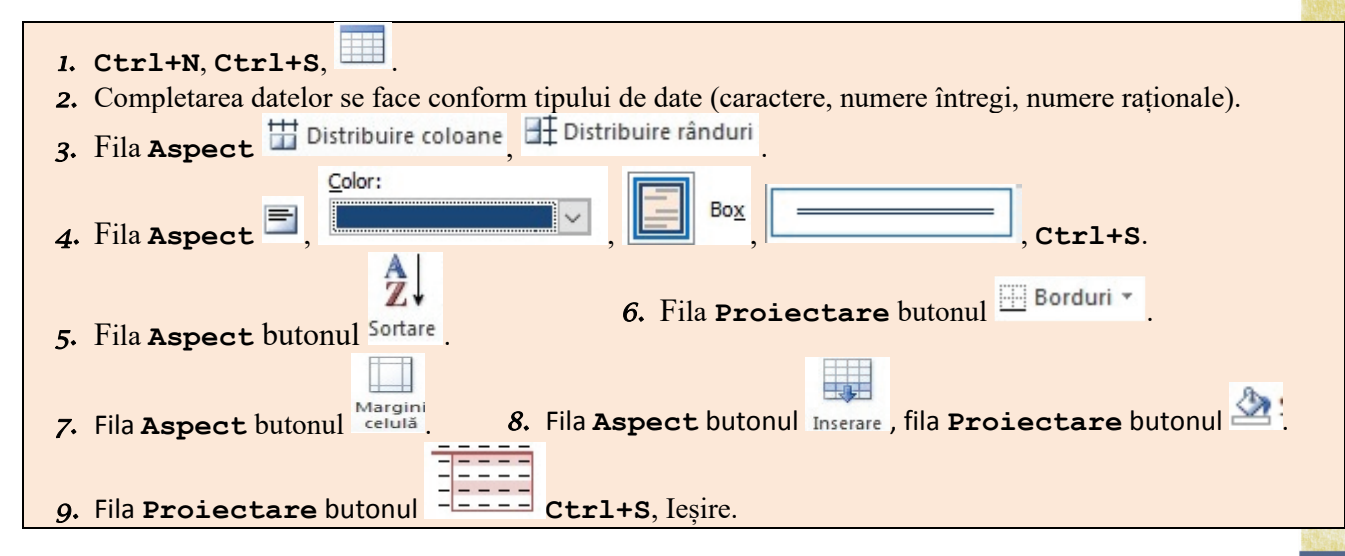

#### **CAPITOLUL 2**

```
    Start recording; 

            Pause; 
            Stop

    a. Save movie; b. inserezi/adaugi
    b
    d
    b
    d
    b
    a
    b
    a
    b
    VLC Media Player; 

            Windows Media Player; 
            BS Player
```

#### **CAPITOLUL 4**

Lecția 4.1.

```
1. 1 \leftrightarrow f, 2 \leftrightarrow b, 3 \leftrightarrow c, 4 \leftrightarrow e, 5 \leftrightarrow d
2. a. 2 a b 5, * + / b. adevărat c. fals
3. a. fals b. adevărat c. fals
4. a. adevărat b. adevărat c. adevărat d. fals
5. Textul suma este, spațiu, valoarea variabilei s mărită cu 1
6. 14
7. Interschimbarea valorilor memorate în x și y. m ← x; x←y; y←m
8. citește a,b (numere naturale); scrie b-2*a
9. citește x (număr natural); scrie [x/100]*10 + x%10
10. Spre exemplu: Se citesc trei numere naturale a,b,c. Scrie un algoritm care să afiseze dacă cele trei numere pot fi
    laturile unui triunghi.
11. Spre exemplu: Se citesc trei numere naturale a,b,c. Scrie un algoritm care să afiseze numere, pot fi laturile unui
    triunghi. În cazul în care răspunsul este afirmativ să se afișeze și ce fel de triunghi este.
12. s←suma cifrelor lui a.
13. i.cm ← cifra maximă a lui a . ii. a. cm ← 9; Atenție la inegalitate! b. Se compară fiecare cifră cu c și se
    contorizează în cm. c. La fiecare modificare a cifrei maxime se resetează un contor pe 1, la fiecare nouă
    apariție a cifrei maxime se mărește contorul.
14. a←(a,b).
15. i.k←numărul cifrelor 0 ale lui a; ii. a. Se contorizează cifrele fără verificarea valorii lor; b. Se verifică paritatea
    cifrei.
16. i.s \leftarrow 5-6+7-8+9-10; s \leftarrow a-(a+1)+(a+2)-(a+3)+...; ii. Desfaceti parantezele în expresia dinainte si reduceti
    termenii asemenea. Ce observați? Descoperiți o formulă care să conțină doar a și b în funcție de paritatea lui
    (b-a).
pas! c. Un număr prim are exact 2 divizori. d. Se contorizează în kp numărul de împărțiri la 2. Apoi ...
    descoperiți în funcție de kp și k!
```

# Lecția 4.2

| 1. | <u>c</u> executare; d | <u>l</u> testare; <u>a</u> | editare cod sursă; | <u>e</u> depanare; | <u>b</u> compilare |
|----|-----------------------|----------------------------|--------------------|--------------------|--------------------|
| 2. | a. proiect; b. opț    | iunea debug                |                    |                    |                    |

# Lecția 4.3

- **1.**  $7/11 \rightarrow 0$ ;  $12\%5 \rightarrow 2$ ;  $7+2 \rightarrow 9$ ;  $5-7 \rightarrow -2$ ;  $17\%10 \rightarrow 7$ ;  $2*3 \rightarrow 6$
- **2.** a. 4; b. 9; c. 86
- *3.* a. 845/100\*10+845%10; b. (578%10)\*100+(578/10%10)\*10+578/100

## Lecția 4.4.3

**1.** d. **2.** c.

**3.** a-2, b-1, c-3

# Lecția 4.4.4

| 1. | <pre>#include <iostream> using namespace std; int main() {     int a,b,n,c,t,z;     cin&gt;&gt;a;     cin&gt;&gt;b;     t=a*b;     z=a+b;     n=t*2+3*z;     c=n%10+n/10;     cout&lt;<n<<" "<<c;="" <="" pre="" }=""></n<<"></iostream></pre> | 2. | <pre>#include <iostream> using namespace std; int main() {     int n,a,b,c,S;     cout&lt;&lt;"Introduceti valorea lui n: ";     cin&gt;&gt;n;     a=n/100;     b=n/10%10;     c=n%10;     S=a+b+c;     cout&lt;<s; pre="" }="" }<=""></s;></iostream></pre> |       |
|----|----------------------------------------------------------------------------------------------------|----|----------------------------------------------------------------------------------------------------|-------|
| 3. | <pre>#include <iostream> using namespace std; int main() {     int n,S;     cout&lt;&lt;"Introduceti valorea lui n: ";     cin&gt;&gt;n;     S=n*(n+1)/2;     cout&lt;&lt;"Suma este: "&lt;<s; pre="" }<=""></s;></iostream></pre>             | 4. | <pre>#include <iostream> using namespace std; int main() { float x,d; cout&lt;&lt;"Introduceti viteza trenului in km/ cin&gt;&gt;x; x=x/60; d=60/x; cout&lt;&lt;"Durata in minute: "&lt;<d; pre="" }<=""></d;></iostream></pre>                              | h: "; |

```
5٠
   #include <iostream>
    using namespace std;
    int main()
    int x, d, m;
    cout<<"Introduceti durata filmului in minute: ";</pre>
    cin>>x;
    d=x/60;
    m=x%60;
    cout<<d<<" ore si "<<m<<" minute";</pre>
    }
6.
                                 7. #include <iostream>
    #include <iostream>
    using namespace std;
                                    using namespace std;
    int main()
                                    int main()
    int a,b,c;
                                    int x,y,z,t;
    float ma;
                                    cin>>x>>y>>z;
    cin>>a>>b>>c;
                                    t=4*x+2*y+4*z;
    ma=(a+b+c)/3.0;
                                    cout<<t;</pre>
    cout<<ma;</pre>
                                    }
    }
```

## Lecția 4.5.

```
1. c;
2.
        #include <iostream>
        using namespace std;
        int main()
        int a, b, c;
        cin>>a>>b>>c;
        if ((a+b>c) \&\& (a+c>b) \&\& (b+c>a))
          {
           cout<<"triunghi ";</pre>
           if((a==b) & & (a==c))
              cout<<"echilateral";</pre>
           else
              if((a==b)||(a==c)||(b==c))
                cout<<"isoscel";</pre>
              else
                cout<<"oarecare";</pre>
         }
        else
        cout<<"nu este triunghi";</pre>
        3
3. a) 3 8, b) 3 7
```

| <pre>cont&lt;&lt; Introducet1 h: ', if ((a==b+c)  (b==a+c)  (c==b+a)) cout&lt;&lt;"este posibil;" else cout&lt;&lt;"nu este posibil"; cout&lt;&lt;"nu este posibil"; cout&lt;&lt;"Numarul este par"; else cout&lt;&lt;"Numarul este impar";</pre> |
|----------------------------------------------------------------------------------------------------|
|----------------------------------------------------------------------------------------------------|

Lecția 4.6.1.

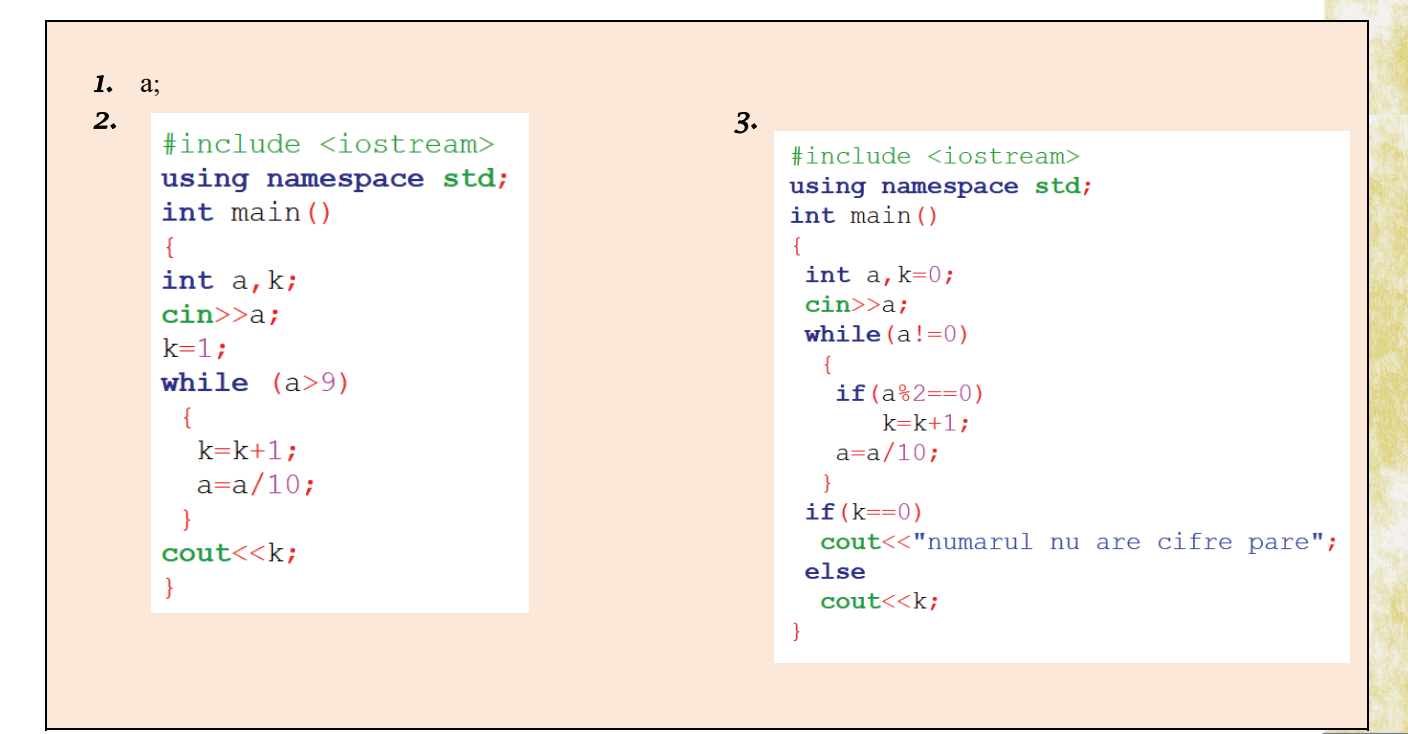

|    | 4. | linghala diastronomia                  |             | 5. | <pre>#include <iostream></iostream></pre> |  |
|----|----|----------------------------------------|-------------|----|-------------------------------------------|--|
|    |    | #include <lostream></lostream>         |             |    | using namosnage std:                      |  |
|    |    | using namespace std;                   |             |    | ist weig ()                               |  |
| 8  |    | <pre>int main()</pre>                  |             |    | int main()                                |  |
|    |    | {                                      |             |    | {                                         |  |
|    |    | int n, i;                              |             |    | <pre>int n,i;</pre>                       |  |
|    |    | cin>>n;                                |             |    | cin>>n;                                   |  |
|    |    | i=1;                                   |             |    | i=1;                                      |  |
| 12 |    | while (i<=n)                           |             |    | while (i <n)< th=""><th></th></n)<>       |  |
|    |    | 1                                      |             |    | i_i*2•                                    |  |
|    |    | $if(n \le i = 0)$                      |             |    | $\pm -\pm 2i$                             |  |
|    |    |                                        |             |    |                                           |  |
| 12 |    | i - i - 1 .                            |             |    | cout<<1/2;                                |  |
|    |    | 1=1+1;                                 |             |    | else                                      |  |
|    |    | 3                                      |             |    | cout< <i;< th=""><th></th></i;<>          |  |
| R. |    | }                                      |             |    | }                                         |  |
| 26 |    |                                        |             |    |                                           |  |
|    |    |                                        |             |    |                                           |  |
|    | 6  |                                        |             | 7  |                                           |  |
| 1  | 0. | #include <iostream></iostream>         |             | 1. | <pre>#include <iostream></iostream></pre> |  |
|    |    | using namespace std;                   |             |    | using namespace std;                      |  |
|    |    | <pre>int main()</pre>                  |             |    | int main()                                |  |
|    |    | {                                      |             |    |                                           |  |
|    |    | <pre>int n,c,ogl=0;</pre>              |             |    | 1                                         |  |
|    |    | cin>>n;                                |             |    | int a, b;                                 |  |
|    |    | c=n;                                   |             |    | <b>cin</b> >>a>>b;                        |  |
|    |    | while (c!=0)                           |             |    | <pre>while (a!=b)</pre>                   |  |
|    |    | {                                      |             |    | {                                         |  |
| ħ. |    | ogl=ogl*10+c%10;                       |             |    | if(a>b)                                   |  |
|    |    | c=c/10;                                |             |    |                                           |  |
|    |    | }                                      |             |    |                                           |  |
|    |    | <pre>if(ogl==n)</pre>                  |             |    | else                                      |  |
|    |    | <b>cout&lt;&lt;"</b> Numarul este pal: | indrom";    |    | b=b-a;                                    |  |
| R. |    | else                                   |             |    | }                                         |  |
|    |    | <b>cout&lt;&lt;"</b> Numarul nu este p | palindrom"; |    | cout< <a;< th=""><th></th></a;<>          |  |
|    |    | }                                      |             |    |                                           |  |
|    |    |                                        |             |    | ſ                                         |  |
|    |    |                                        |             |    |                                           |  |

## Lecția 4.6.2.

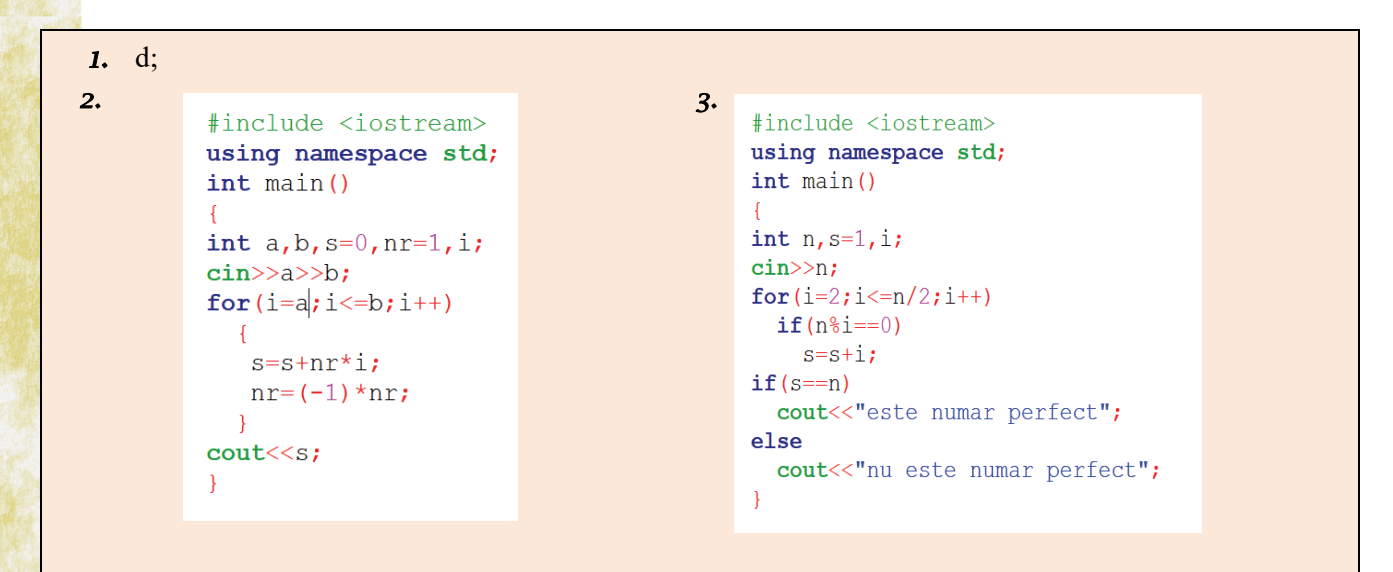
| <pre>4. #include <iostream> using namespace std; int main() {     int n,d,i,j;     cin&gt;&gt;n;     for(i=n-1;i&gt;1;i)     {         d=0;         for(j=2;j&lt;=i/2;j++)             if(i%j==0)</iostream></pre> | <pre>5. #include <iostream> using namespace std; int main() {     int n, ok, i, j;     cin&gt;&gt;n;     for(i=n; i&gt;=1; i)         {         ok=0;         for(j=1; j&lt;=i; j++)             if(j*j==i)                   ok=1;             if(ok==1)              cout&lt;<i<<" ";="" pre="" }="" }<=""></i<<"></iostream></pre> |
|----------------------------------------------------------------------------------------------------|----------------------------------------------------------------------------------------------------|
|----------------------------------------------------------------------------------------------------|----------------------------------------------------------------------------------------------------|

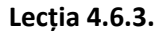

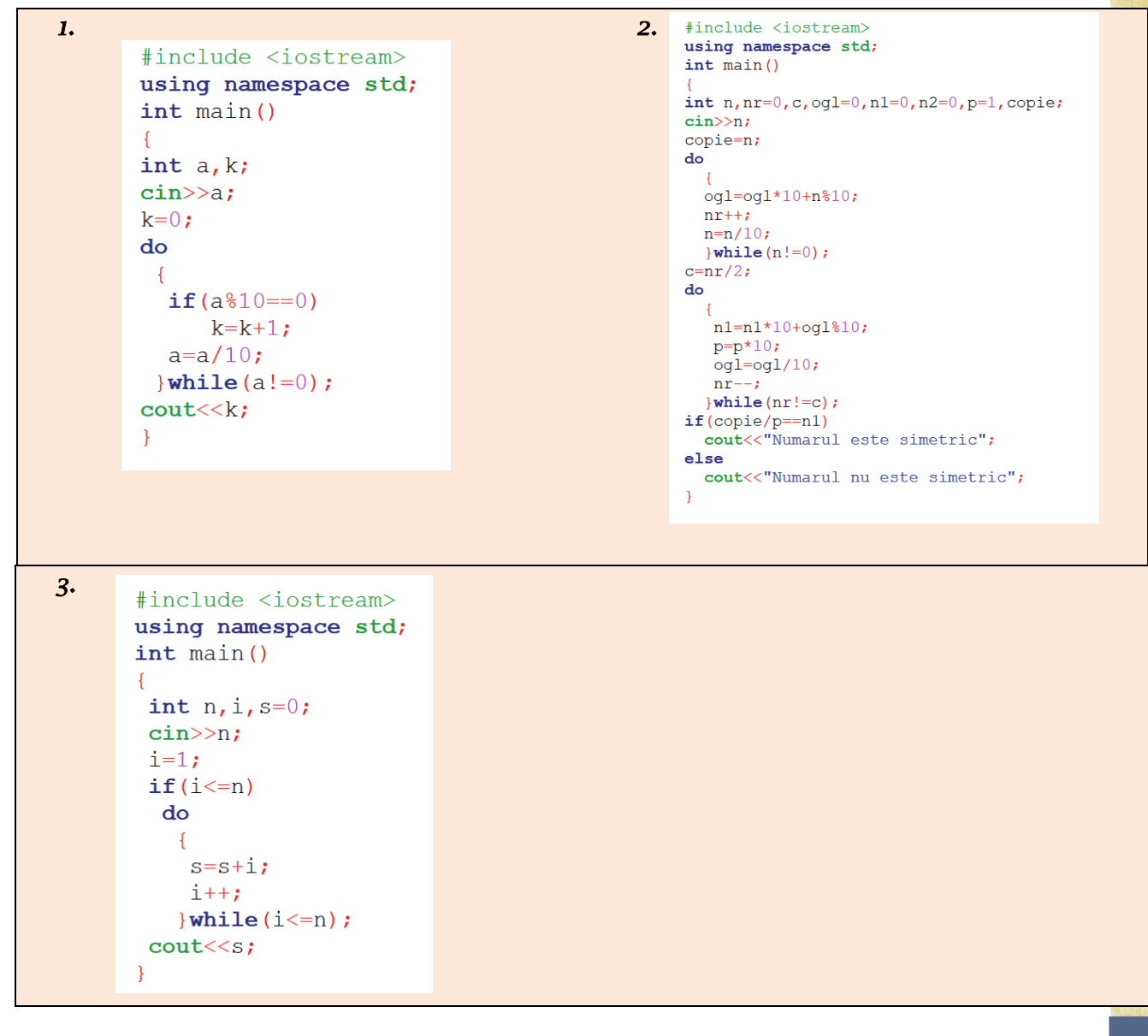

Adrese de pagini web unde poți exersa:

- <u>https://scratch.mit.edu/</u> rezolvarea exercițiilor cu ajuorul blocurilor grafice
- https://www.pbinfo.ro/ probleme de programare în limbajul C++
- https://www.w3schools.in/cplusplus-tutorial/ tutorial pentru limbajul C++

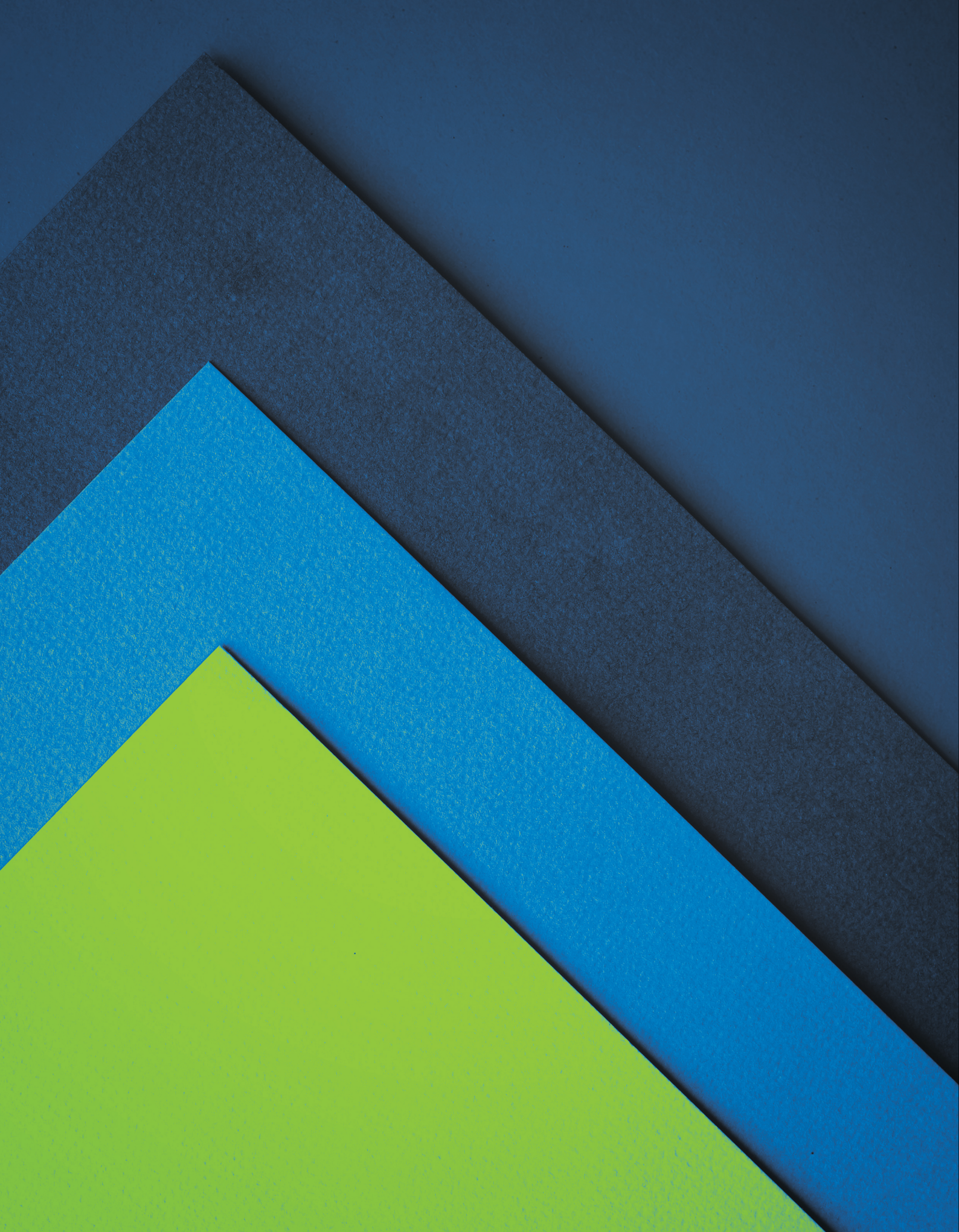